## <u>การสร้างนวัตกรรมจาก</u>

## Microsoft Lists

# <u>ในการติดตามและรายงาน</u>

<u>ผลการปฏิบัติงาน</u>

## <u>ที่มา/สาเหตุ ในการคิดค้นนวัตกรรมจาก Microsoft Lists ในการติดตามและรายงานผลการปฏิบัติงาน</u>

1.การประเมินเลื่อนค่าจ้างของพนักงานในสังกัดกองบริหารศูนย์ลำปาง บุคลากรขาดหลักฐานแสดงผลการปฏิบัติตามจริงที่ระบุตามตัวชี้วัด ความสำเร็จ (เชิงปริมาณ คุณภาพ ความทันเวลา)

2.ผู้บังคับบัญชาไม่มีระบบติดตามผลการปฏิบัติงานของผู้ใต้บังคับบัญชา ให้เป็นไปตามแผนงานได้อย่างมีประสิทธิภาพ

3.ผู้บังคับบัญชาไม่สามารถประเมินผลการปฏิบัติงานของผู้ใต้บังคับบัญชาหลังดำเนินการแล้วเสร็จได้ในทันที โดยที่ผ่านมาผู้บังคับบัญชาจะต้อง
 ให้คะแนนประเมินในการประชุมประเมินการเลื่อนค่าจ้างตามรอบระยะเวลาประเมินเท่านั้น ซึ่งอาจทำให้การให้คะแนนประเมินคาดเคลื่อนไม่ตรง กับ
 ความเป็นจริง และไม่เป็นปัจจุบันเท่าที่ควร

## <u>วิธีการในการแก้ไขปัญหา</u>

การสร้างนวัตกรรมจาก Microsoft Lists ในการใช้ติดตามผลการปฏิบัติงานของบุคลากร

## <u>ประโยชน์ของการใช้งาน Microsoft Lists</u>

1.ติดตามงาน

ใช้ติดตามงานให้เป็นไปตามแผนงานที่วางไว้ ตั้งค่าลำดับความสำคัญและทราบความคืบหน้าการดำเนินงานให้เป็นไปตามแผนงาน และทราบการ รายงานผลการปฏิบัติของผู้ใต้บังคับบัญชา

2.ตัวติดตามปัญหา

ติดตาม จัดการ และแก้ไขปัญหา ตั้งค่าลำดับความสำคัญและทราบความคืบหน้าของการแก้ไขปัญหาอยู่ตลอดเวลาด้วยคอลัมน์สถานะ ให้สมาชิกทีม ของคุณมีประสิทธิภาพอยู่เสมอโดยการส่งการแจ้งเตือน เมื่อมีการมอบหมายให้พวกเขา

3.สร้าง แชร์ และติดตามรายการกับทุกคน

ดูรายการล่าสุดและรายการโปรด ติดตามและจัดการรายการได้จากทุกที่ที่คุณทำงาน แชร์รายการกับผู้บังคับบัญชาเพื่อสะดวกในการกำกับดูแลการ ปฏิบัติงานของผู้ใต้บังคับบัญชาอย่างง่ายดาย

4.ให้ทุกคนเข้าใจตรงกันด้วยรายการใน Microsoft Teams

ทำงานร่วมกันในเวลาจริงด้วยการสนทนาและรายการควบคู่กัน ติดตามสิ่งที่สำคัญที่สุดของทีมโดยใช้กฎ ตัวเตือน และข้อคิดเห็น

5.กำหนดค่ารายการสำหรับทุกสิ่งที่ทีมของคุณต้องการ

ดูรายการของคุณด้วยวิธีที่คุณต้องการโดยใช้ปฏิทิน เส้นตาราง แกลเลอรี หรือมุมมองแบบกำหนดเอง กำหนดค่าองค์ประกอบแบบฟอร์มพื้นฐานและไฮ ไลต์รายละเอียดสำคัญด้วยการจัดรูปแบบตามเงื่อนไข

#### <u>สารบรรณ</u>

|         | เรื่อง                                                    | หน้า |
|---------|-----------------------------------------------------------|------|
| 1.วิธีก | ารเข้าถึง Microsoft Lists                                 | 6    |
| 2.วิธีก | ารสร้างคอลัมน์เพื่อเก็บข้อมูล                             | 13   |
|         | 2.1 สร้างคอลัมน์ ข้อตกลงการปฏิบัติงาน/งานที่ได้รับมอบหมาย | 14   |
|         | 2.2 สร้างคอลัมน์ ตัวชี้วัดความสำเร็จของงาน                | 18   |
|         | 2.3 สร้างคอลัมน์ ความคืบหน้าในการปฏิบัติงาน               | 21   |
|         | 2.4 สร้างคอลัมน์ ปัญหาที่พบในการดำเนินงาน                 | 25   |
|         | 2.5 สร้างคอลัมน์ วันที่เริ่มต้น                           | 27   |
|         | 2.6 สร้างคอลัมน์ วันครบกำหนด                              | 29   |
|         | 2.7 สร้างคอลัมน์ หลักฐาน/ลิงค์อ้างอิง                     | 32   |
|         | 2.8 สร้างคอลัมน์ ความทันเวลา                              | 34   |
|         | 2.9 สร้างคอลัมน์ คุณภาพงาน                                | 38   |

| 3.เกณฑ์การให้คะแนนตามตัวชี้วัดความสำเร็จ | 43  |
|------------------------------------------|-----|
| 4. วิธีเพิ่มข้อมูลลงในรายการ             | 45  |
| 5. วิธีการแก้ไขข้อมูลลงในรายการ          | 54  |
| 6.วิธีการแชร์และติดตามรายการกับทุกคน     | 60  |
| 7.วิธีการลบสิทธิ์การข้าถึง               | 66  |
| 8. วิธีการเพิ่มและลบการแจ้งเตือน         | 72  |
| 9.วิธีการตั้งค่าการแจ้งเตือน             | 76  |
| 10.วิธีการรายงานผลและส่งออกข้อมูล        | 81  |
| 11.วิธีการตั้งค่ามุมมองของงาน            | 97  |
| 12.วิธีการใช้งานตัวกรองข้อมูล            | 102 |
| 13.การประเมินติดตามงานของผู้บังคับบัญชา  | 104 |

## เรื่อง

หน้า

## <u>1.วิธีการเข้าถึง Microsoft Lists</u>

1.เข้าสู่ระบบโดยใช้ข้อมูลประจำตัว Microsoft 365 ของผู้ใช้งาน

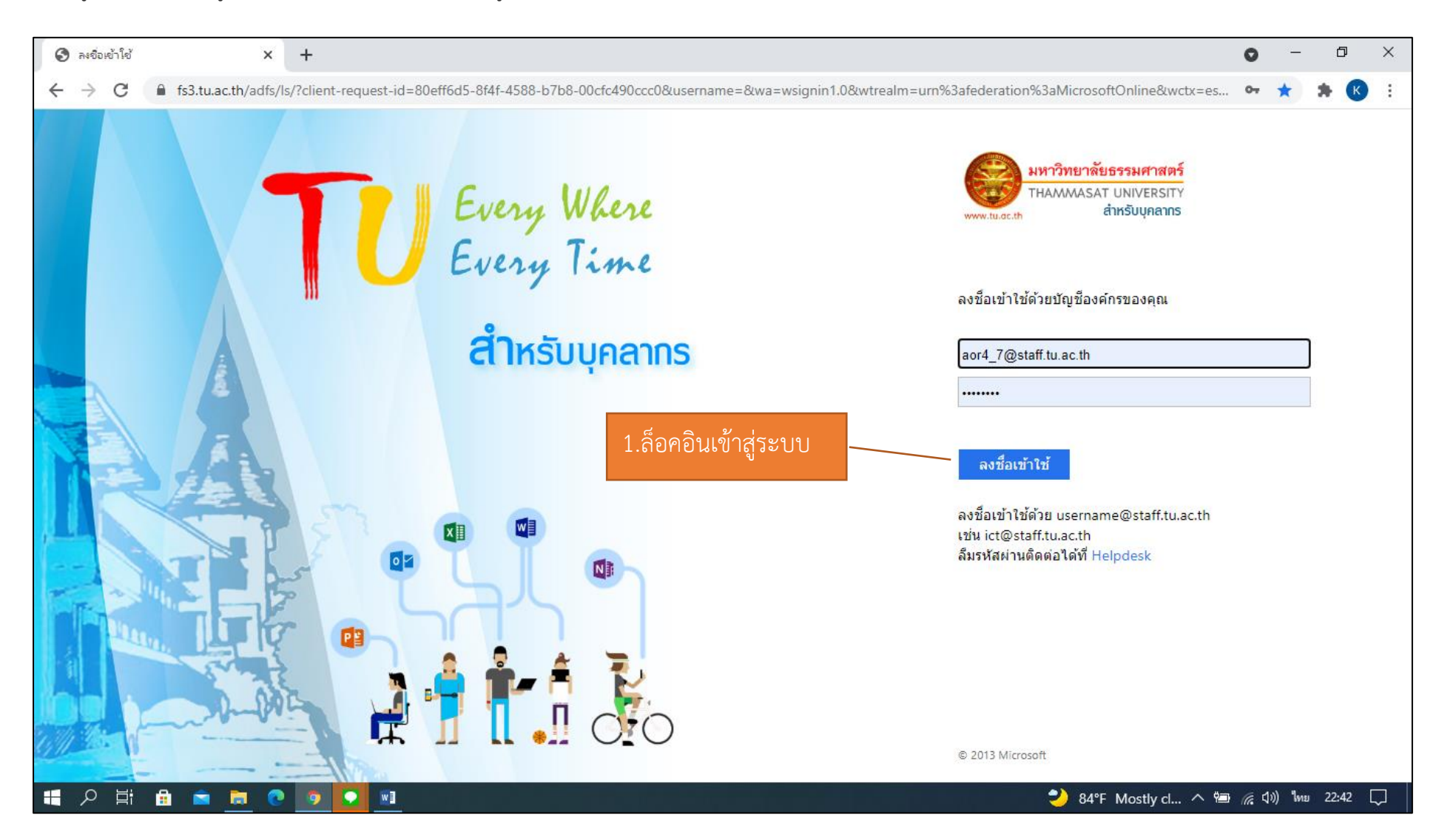

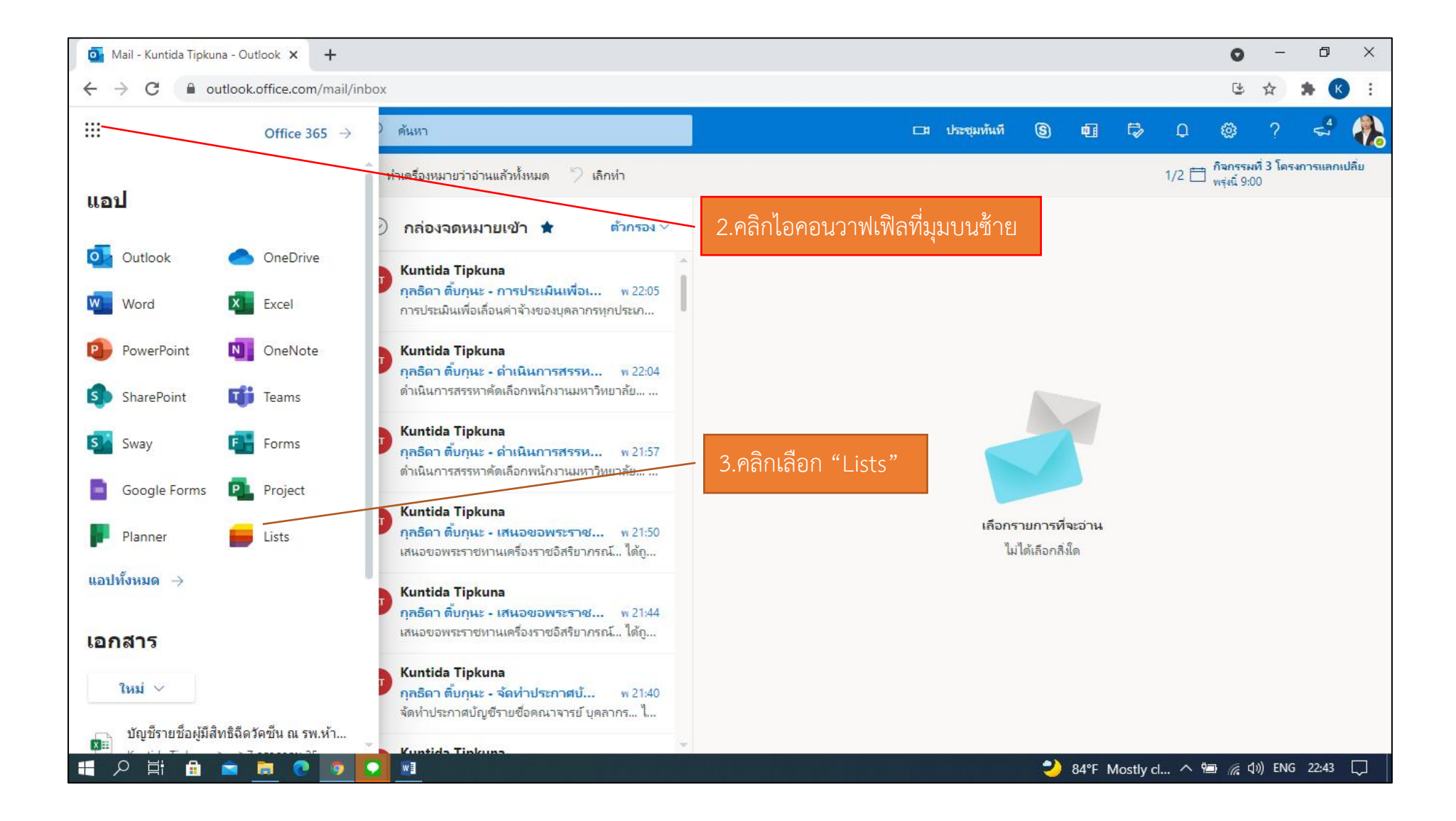

#### 4.หน้าแรกของ Microsoft Lists

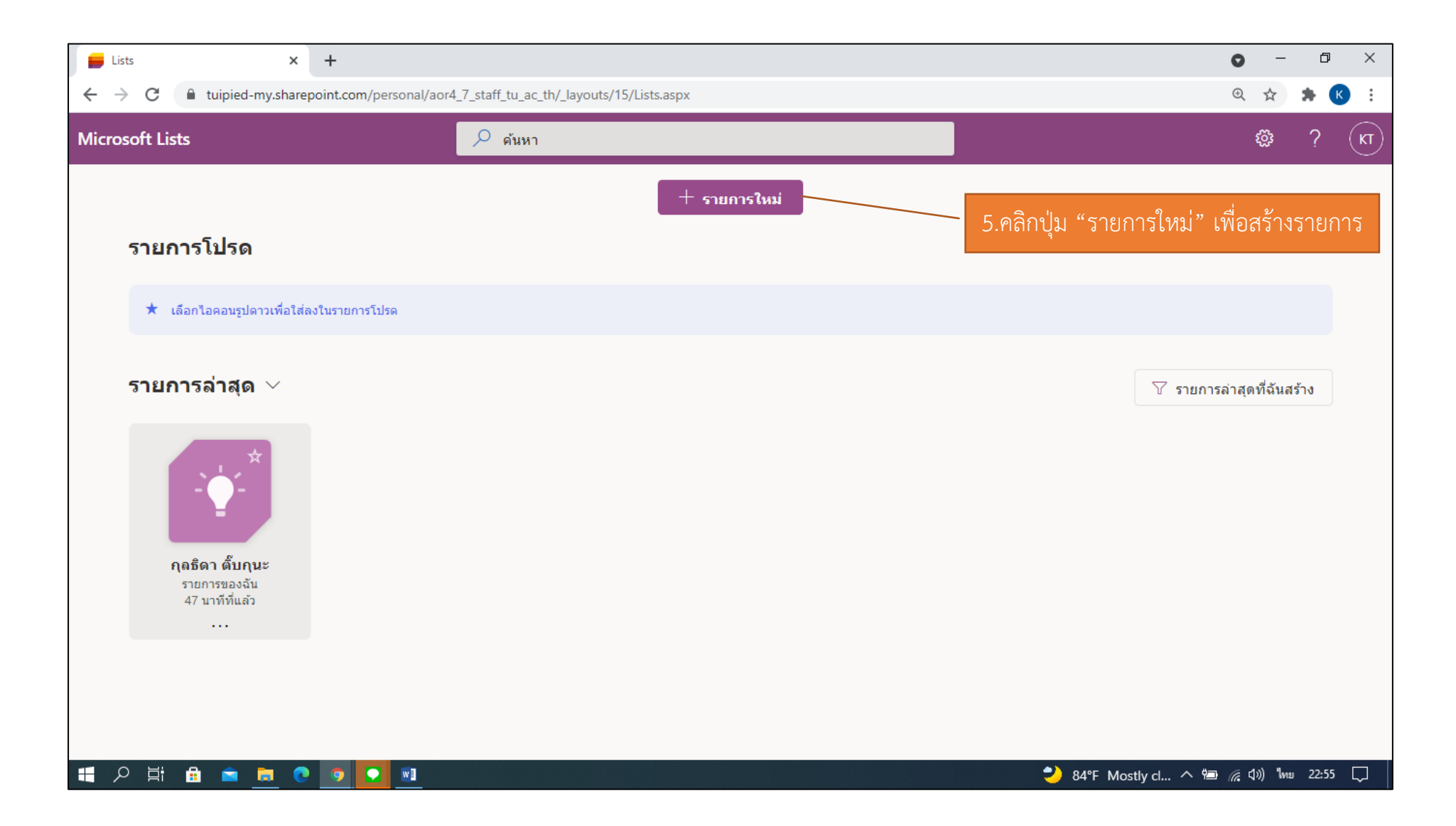

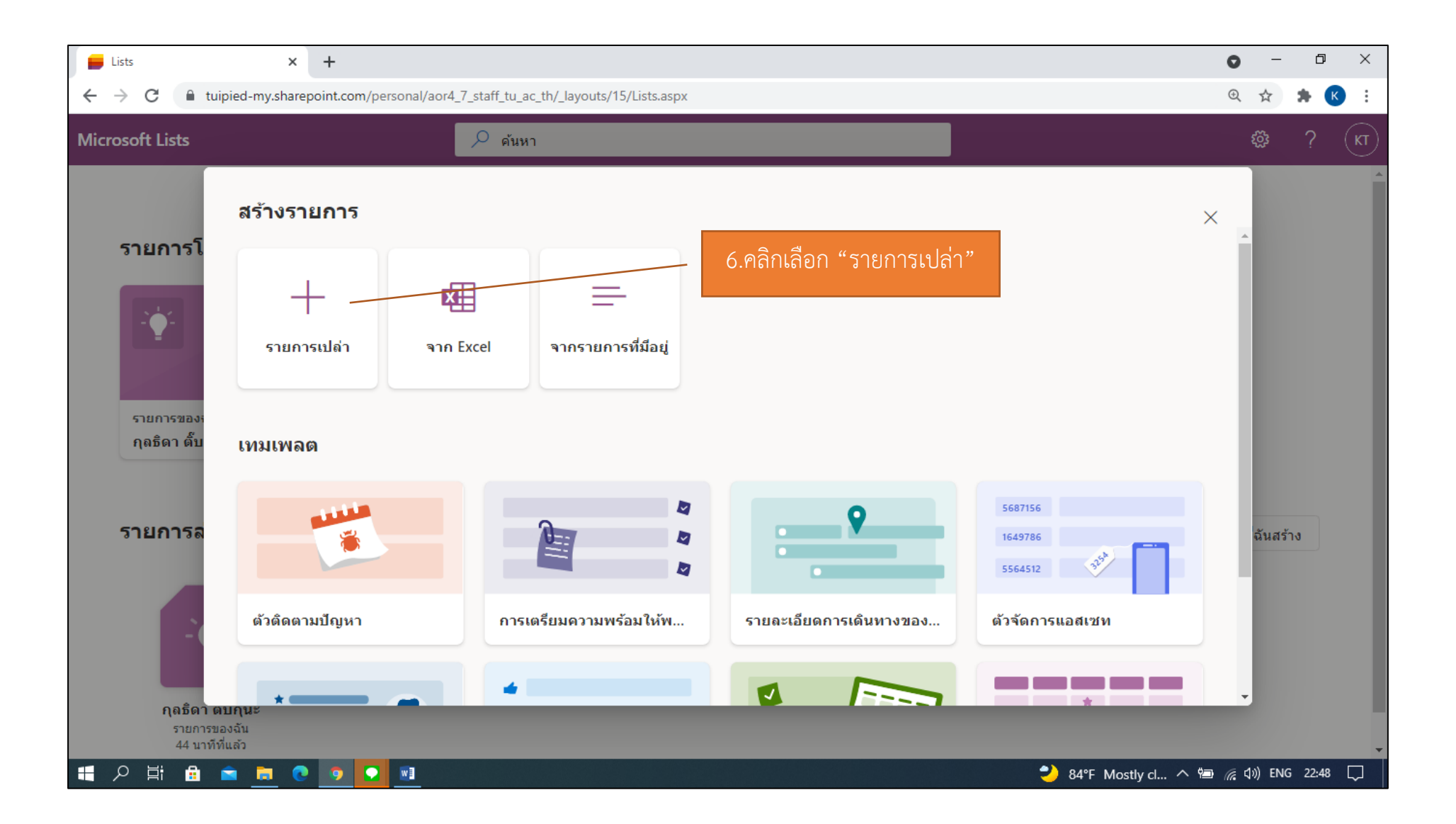

| Lists × +                                              |                                                                                                    | • - • ×                          |
|--------------------------------------------------------|----------------------------------------------------------------------------------------------------|----------------------------------|
| Microsoft Lists                                        | aor4_/_start_tu_ac_th/_layouts/15/Lists.aspx                                                                | © ♀ × × · ·                      |
| รายการโปรด<br>★ เลือกไอคอนรูปดาวเพื่อใส่ลงในรายการโปรด | ชื่อ *                                                                                                    |                                  |
| รายการล่าสุด 〜                                         | เลือกสี<br>เลือกไอคอน<br>ひันทึกไปยัง *                                                                      | ชิ รายการล่าสุดที่ฉันสร้าง       |
|                                                        | <ul> <li>๗ รายการของฉัน</li> <li>&lt; ย้อนกลับ</li> <li>๕ร้าง</li> <li>ยกเลิก</li> <li>* 84°F Pa</li> </ul> | artty clo へ 🗐 🌈 ปุง) ENG 23:07 🗔 |

| <ul> <li>C in tupied-my.sharepoint.com/personal/aor4_7_staff_tu_ac_th/_layouts/15/lists.aspx     <li>Microsoft Lists     <li>Microsoft Lists     <li>Site nins     <li>diana     <li>diana     <li>diana     <li>diana     <li>diana     <li>T. ตั้งชื่อรายการและใส่คำอธิบาย     <li>T. ตั้งชื่อรายการและใส่คำอธิบาย     <li>T. ตั้งชื่อรายการและใส่คำอธิบาย     <li>T. ตั้งชื่อรายการและใส่คำอธิบาย     <li>Site nins     <li>diana     <li>diana     </li> <li>Site nins     </li> <li>B.ผู้ใช้งานสามารถเลือกสีและ     ciana     </li> <li>B.ผู้ใช้งานสามารถเลือกสีและ     ciana     </li> <li>B.ผู้ใช้งานสามารถเลือกสีและ     ciana     </li> </li></li></li></li></li></li></li></li></li></li></li></li></li></li></li></ul> | Elists X +                                                                         |                                                        | • - • >                                                          | ( |
|----------------------------------------------------------------------------------------------------|------------------------------------------------------------------------------------|--------------------------------------------------------|------------------------------------------------------------------|---|
| <ul> <li>Microsoft Lists</li> <li>ดับทา</li> <li>๑ับการโปรด</li> <li>รายการโปรด</li> <li>ม้อ *<br/>นางกุลธิดา ดับกุนะ</li> <li>ค่าอธิบาย</li> <li>รายการล่าสุด ∨</li> <li>เลือกสี</li> <li>เลือกสี</li> <li>เอ็อกไอคอนของรายการที่สร้างขึ้น</li> <li>เดือกไอคอนของรายการที่สร้างขึ้น</li> <li>เด้ เพื่อง่ายต่อการสังเกตุหรือจดจำ</li> </ul>                                                                                                    | ← → C                                                                              | pr4_7_staff_tu_ac_th/_layouts/15/lists.aspx            | @☆ 🛸 K                                                           | } |
| รายการโปรด<br>★ เลือกโอคอนรูปควาเพื่อได้องในรายการโปรด<br>รายการล่าสุด ✓<br>เมือกสื                                                                                                    | Microsoft Lists                                                                    | 🔎 ด้นหา                                                | 🅸 ? (Ki                                                          |   |
| <ul> <li>★ เลือกโอคอนรูปคาวเพื่อไส่ลงในรายการโปรด</li> <li>คำอธิบาย</li> <li>รายงานการปฏิบัติงานประจำปี 2565</li> <li>เลือกสี</li> <li>เลือกสี</li> <li>ได้ เพื่อง่ายต่อการสังเกตุหรือจดจำ</li> </ul>                                                                                                    | รายการโปรด                                                                         | ชื่อ*<br>นางกุลธิดา ติ๊บกุนะ                           | 7.ตั้งชื่อรายการและใส่คำอธิบาย                                   |   |
| รายการล่าสุด ~<br>เลือกสี<br>ได้ เพื่อง่ายต่อการสังเกตุหรือจดจำ                                                                                                    | 🖈 เลือกไอคอนรูปดาวเพื่อใส่ลงในรายการโปรด                                           | คำอธิบาย<br>รายงานการปฏิบัติงานประจำปี 2565            | 8.ผู้ใช้งานสามารถเลือกสีและ<br>เลือกไอคอบของรายการที่สร้างขึ้น   |   |
|                                                                                                    | รายการล่าสุด ∨                                                                     | เลือกสี                                                | แอกเอคอนของราอการที่เรางชน<br>ได้ เพื่อง่ายต่อการสังเกตุหรือจดจำ |   |
| เลอก เอคอน<br>เลอก เอคอน                                                                                                    | <b>กุลธิดา ตั๊บกุนะ ตัวติดตามค</b><br>รายการของฉัน รายกา<br>6 นาทีที่แล้ว 4 ชั่วโ: | แอกเอคอน<br>☆ 🗐 ⊚ 📋 🤣 🖋 ↔ ☆ ☆ 🗘 🛓 🚖 ↔<br>บันทึกไปยัง * | )<br>9.คลิกเลือก "สร้าง"                                         |   |
| …                                                                                                    |                                                                                    | ิฒิ รายการของฉัน<br>< ย้อนกลับ สร้าง ยกเลิก            |                                                                  |   |

| <b> </b> 📕 L | ists × +                                    |                                                                    |      | • - • ×                             |
|--------------|---------------------------------------------|--------------------------------------------------------------------|------|-------------------------------------|
| ~ ·          | → C 🔒 tuipied-my.sharepoint.co              | om/personal/aor4_7_staff_tu_ac_th/_layouts/15/Lists.aspx           |      | @ ☆ 뵭 🗊 K 🗄                         |
|              | Microsoft Lists                             | 🔎 ดันหา                                                            |      | @? 🐥                                |
|              | รายการโปรด                                  | + รายการ                                                           | ใหม่ |                                     |
|              | ★ เลือกไอคอนรูปดาวเพื่อใส่ลงในราย           | การโปรด                                                            |      |                                     |
|              | รายการล่าสุด ~                              | 10.รายการงานที่ผู้ใช้สร้างขึ้น                                     |      | <ul> <li></li></ul>                 |
| https://t    | uipied-my.sharepoint.com/personal/aor4_7_st | aff_tu_ac_th/Lists/List1?env=WebViewList&enableNucleusPreview=true |      |                                     |
| •            | 오 片 🔒 🖻 <u>트</u> 💽 🧿                        |                                                                    | - 8  | 8°F Mostlycl 🧥 🕮 🌈 ปฺง) ใหย 17:28 📮 |

## <u>2.วิธีการสร้างคอลัมน์เพื่อเก็บข้อมูล</u>

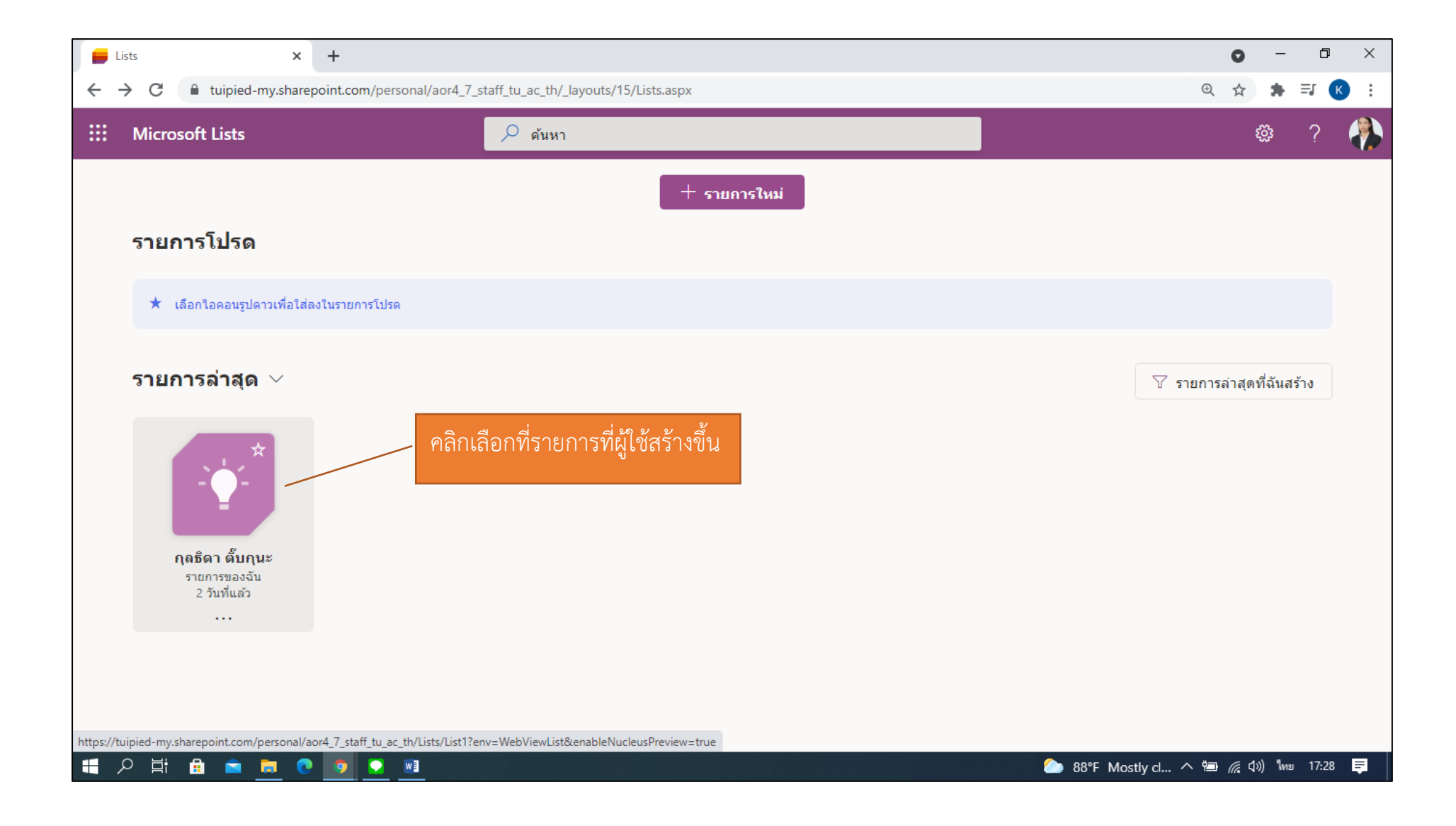

## 2.1 สร้างคอลัมน์ ข้อตกลงการปฏิบัติงาน/งานที่ได้รับมอบหมาย

| ~ | → C                                      | staff_tu_ac_th/Lists/List1/AllItems.aspx?env=WebViewList&origin=createList | ⊕ ☆               | 🗯 🧔 🗄     |   |
|---|------------------------------------------|----------------------------------------------------------------------------|-------------------|-----------|---|
|   | Microsoft Lists                          | 🔎 ด้นหารายการนี้                                                           | ŵ                 | ?         |   |
|   | 🕂 ใหม่ 🖽 แก้ไขในมุมมองเส้นตาราง 🖄 แชร์ เ | 🖣 ส่งออก \vee 🖉 ทำให้เป็นอัตโนมัติ 🗸 🕀 รวม 🗸 \cdots                        | ≡ รายการทั้งหมด ∨ | 7 ()      |   |
|   | รายการของฉัน<br>กุลธิดา ติ๊บกุนะ 🖄       |                                                                            |                   |           | • |
|   | ชื่อเรื่อง 🗸                             | + เพิ่มคอลัมน์ 🗹 1.คลิกเลือก "เพิ่มคอลัมน์"                                |                   |           |   |
|   |                                          |                                                                            |                   |           |   |
|   |                                          | <b>เ</b> มือกปุ่ม ใหม่ เพื่อเริ่มดันใช้งาน                                 |                   |           |   |
|   | 오 H 🔒 🚖 🍋 💿 🦻 💌 👃                        |                                                                            | ^ 📾 🌈 ሷ») ENG     | 6 22:18 💭 | · |

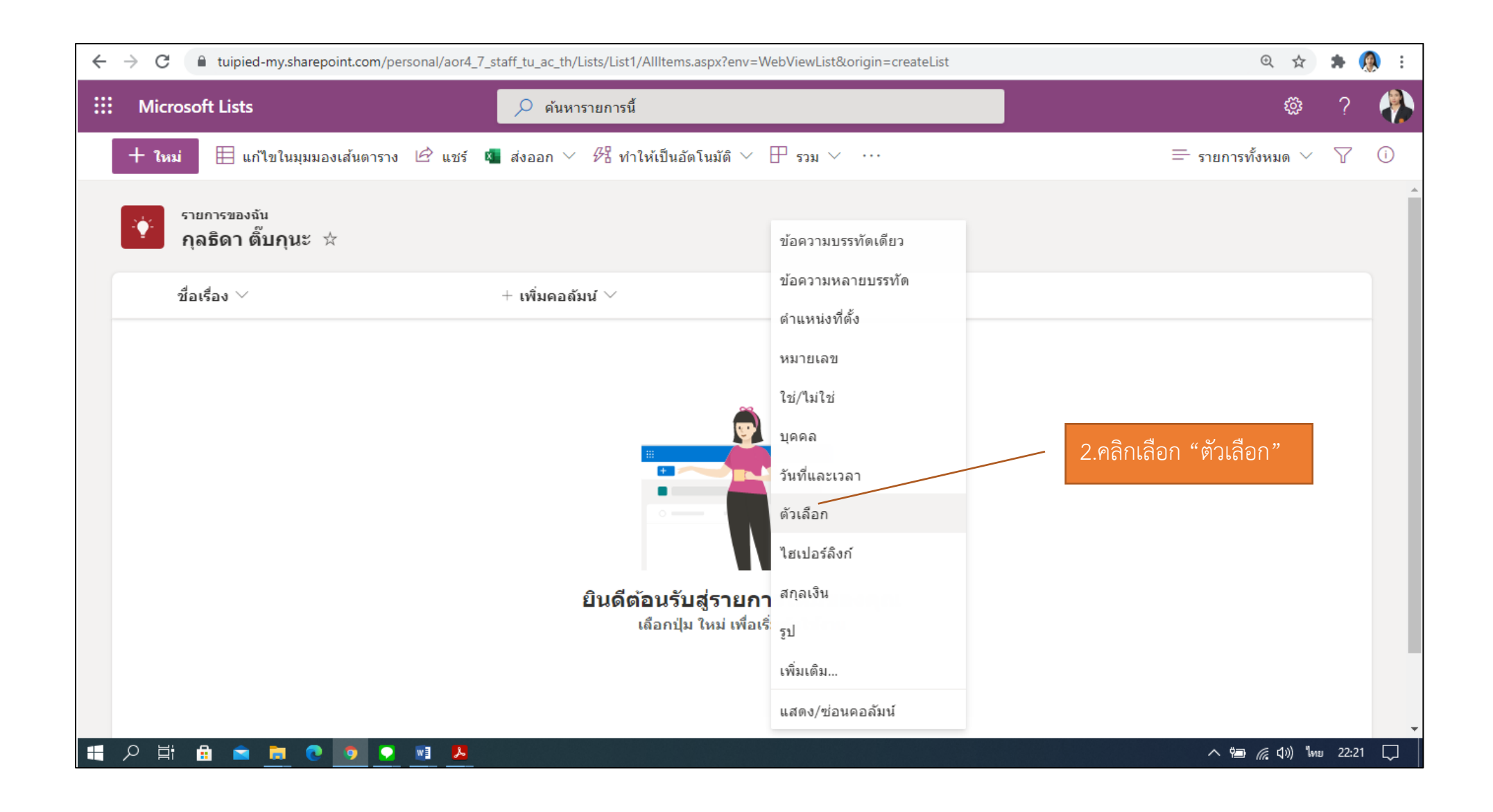

|                    | Microsoft Lists                        |              | 🔎 ด้นหารายการนี้                                              | 3   | 3.ตั้งชื่อ "ข้อตกลงการปฏิบัติงาน/     | สร้างคอลัมน์                         |             |          |
|--------------------|----------------------------------------|--------------|---------------------------------------------------------------|-----|---------------------------------------|--------------------------------------|-------------|----------|
|                    | + ใหม่ 🗏 แก้ไขในมมมอ                   | งเส้นตาราง 🖻 | แชร์ 💶 ส่งออก 🗸 🕫 ทำให้เป็น                                   | อั  | าวเท่าได้รับของแหนาย"                 | เรียนรู้เพิ่มเติมเกี่ยวกับการสร้างคล | เล้มน์      |          |
|                    |                                        |              |                                                               |     |                                       | ชื่อ *                               |             |          |
|                    | รายการของฉัน                           |              |                                                               |     |                                       | ข้อตกองการปกิบัติงาน/งานที่ได        | (รับของเหตุ | 28       |
|                    | 🛄 กุลธิดา 🕸                            |              |                                                               | _   |                                       |                                      | 1 THELLNH   |          |
|                    |                                        |              |                                                               |     | 4.ใส่คำอธิบายเพื่อขยายความใน          | คำอธิบาย                             |             |          |
|                    | ชื่อเรื่อง 🗸                           |              | + เพิ่มคอลัมน์ $	imes$                                        |     |                                       | เลือกประเภทของงาน                    |             |          |
| -                  |                                        |              |                                                               | - 1 | การกรอกข้อมูลให้เข้าใจง่ายขึ้น        |                                      |             |          |
| 1 ประวันแลกวลไ     | กิงได้งาน ผลสังเกมส์สถางกาง รักและ 80  |              |                                                               | -   | 5 เลือกชบิด "ตัวเลือก"                |                                      |             | /_       |
|                    |                                        | น้ำหนักของ   |                                                               |     |                                       | ชนิด                                 |             |          |
| เที ขัก            | อดกลงการปฏิบัติงาน/งานที่ได้รับรอบหมาย | เนื้องาน (%) | ด้วชีวัดความสำเร็จของงาน                                      |     |                                       | ตัวเลือก                             |             | $\sim$   |
|                    |                                        |              | -ดำเนินการแล้วเสร็จตามกำหนดของงาน ไม่น้อยกว่าร้อยละ 90        |     | 9                                     | ตัวเลือด *                           |             |          |
| งานบรหารบุคคล      | ' <b>\</b>                             | 25%          | -ร้อยสะความมิตทสาดของข้อมูลไม่เกินร้อยสะ 5                    |     | 2 2 2 2 2 2 2 2 2 2 2 2 2 2 2 2 2 2 2 | DI JEGIETTI                          |             |          |
|                    |                                        |              | ดำเนินการให้แล้วเสร็จโดยเจ้าหน้าที่ไนสังกัดได้รับสวัสดีการ    |     | 6.นานาหนกของเนองานเนแตละ              | งานบริหารบุคคล                       | 49          | $\times$ |
| งานสีวัสดีการของ   | งบุคลากร                               | 1596         | ครบถ้วนตามสิทธิที่ทึ่งได้รับ ไม่น้อยกว่าร้อยละ 90             | -   | ด้านที่ตกลงในรอบการประเมิน            | งานสวัสดิการของบุคลากร               | <b>(</b> )  | $\times$ |
|                    |                                        |              | ตำเนินการให้แล้วเสร็จตามที่มหาวิทยาลัยกำหนด ไม่น้อยกว่าร้อ    | 8   | ط بع مهم ج                            |                                      | U           |          |
| 411099310184       |                                        | 15%          | az 90                                                         | ₫.  | เลือนค่าจ่างมาใส่ในตัวเลือกเป็น       | งานอัตรากำลัง                        | 60          | $\times$ |
| ด้าดังและคมสงา     | กลเร็จรารพราวมหรัดอาการลอนย์           | 1096         | -ควบ <u>คมขุณตาสงาน</u> ให้ถูกต้อง ไม่น้อยกว่าร้อยละ 90       | ଶୁ' | ด้านๆ (สามารถเลือกสีแต่ละ             | งานกำกับคุณสหมาคพรัพยากร             | ŝ           | $\times$ |
| TI TO MANY MANY    | แกรม เพรางแรงอาเราที่สอ                | 10%          | -ควบคุมให้เสร็จตามระยะเวลาที่กำหนดไม่น้อยกว่าร้อยละ 90        | 614 |                                       | งานกากปฏิแสงหมวงการหอากร             | 0           | $\sim$   |
| 1                  |                                        |              |                                                               |     | ด้านได้ โดยกดที่รูปจานสี)             | งานอื่นที่ใดรับบอบหมาย               | ŝ           | $\times$ |
| งานอื่นที่ได้รับบม | ยานหมาย                                | 596          | ดำเนินการแล้วเสร็จตามกำหนดของงาน ไม่น้อยกว่าร้อยสะ 90         |     |                                       | บันทึก ยกเลิก                        |             |          |
| การใช้เทคโนโลยี    | สารสนเทศในการปฏิบัติงาน                | /            |                                                               | -   |                                       |                                      |             |          |
| เช่น การประชุมส    | ออนไลน์ผ่านโปรแกรม Microsoft           | 506          | นำผลการปฏิบัติงานที่เกี่ยวข้องมาประยุกต์ใช้ ไม่น้อยกว่าร้อยลง | l - |                                       |                                      |             |          |
| Teams การทำง       | านผ่านระบบ Cloud การให้งาน             | טדיב.        | 50 ของงานที่ปฏิบัติ                                           |     |                                       |                                      |             |          |
| Office 365 pgs     | สร้างแบบพ่อร์มออนไลน์ เป็นต้น          |              |                                                               |     |                                       |                                      |             |          |

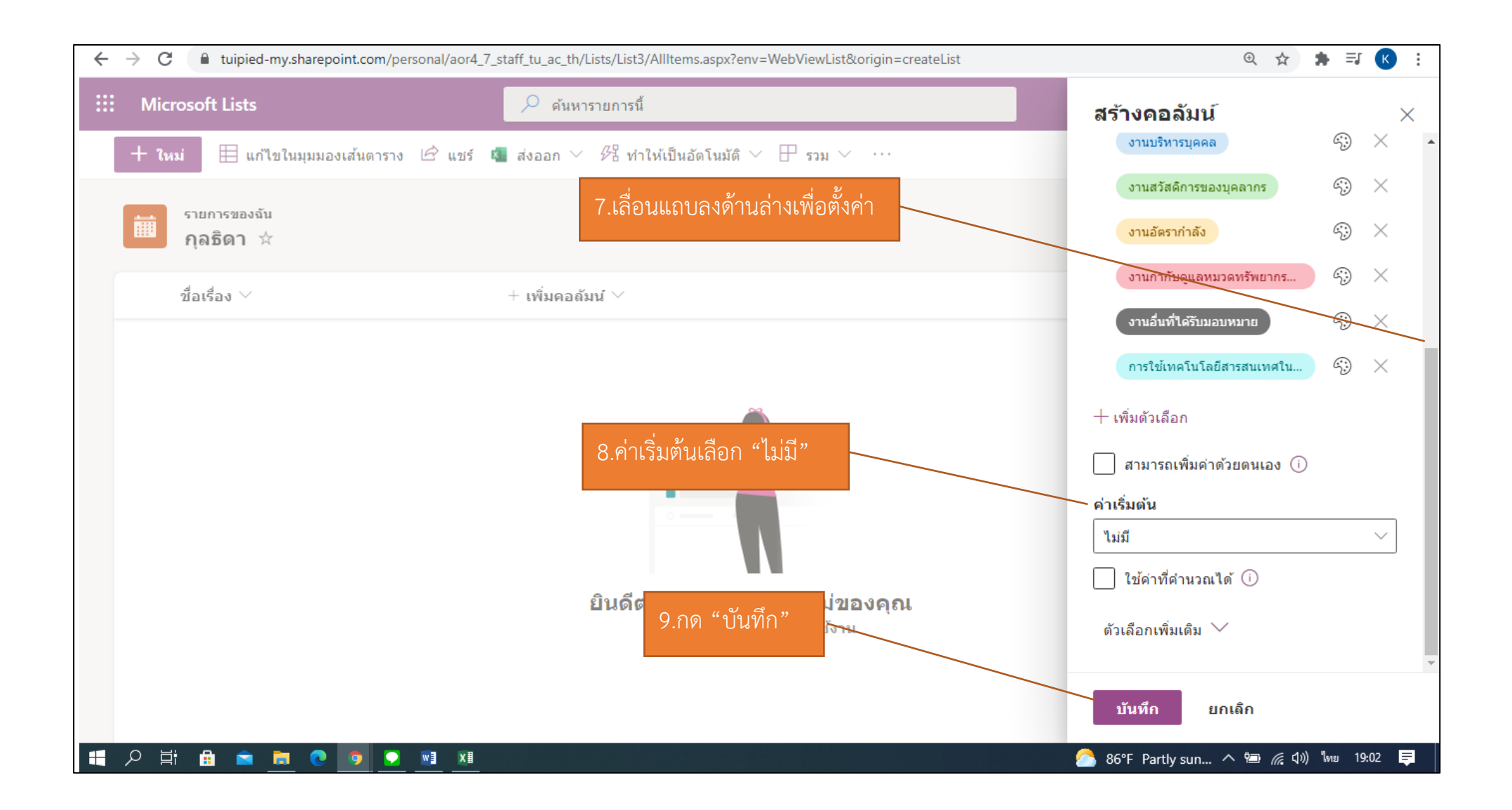

## 2.2 สร้างคอลัมน์ ตัวชี้วัดความสำเร็จของงาน

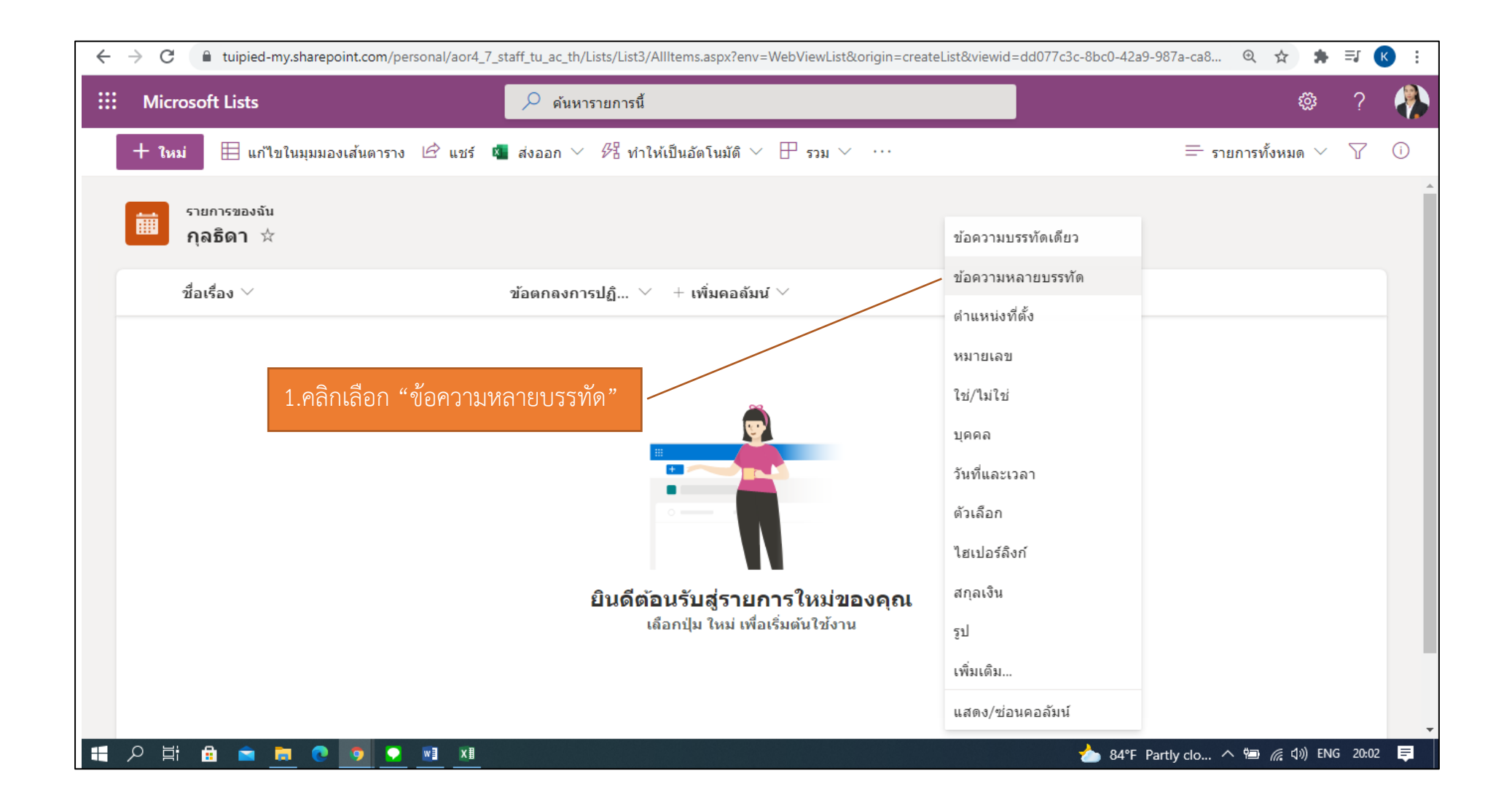

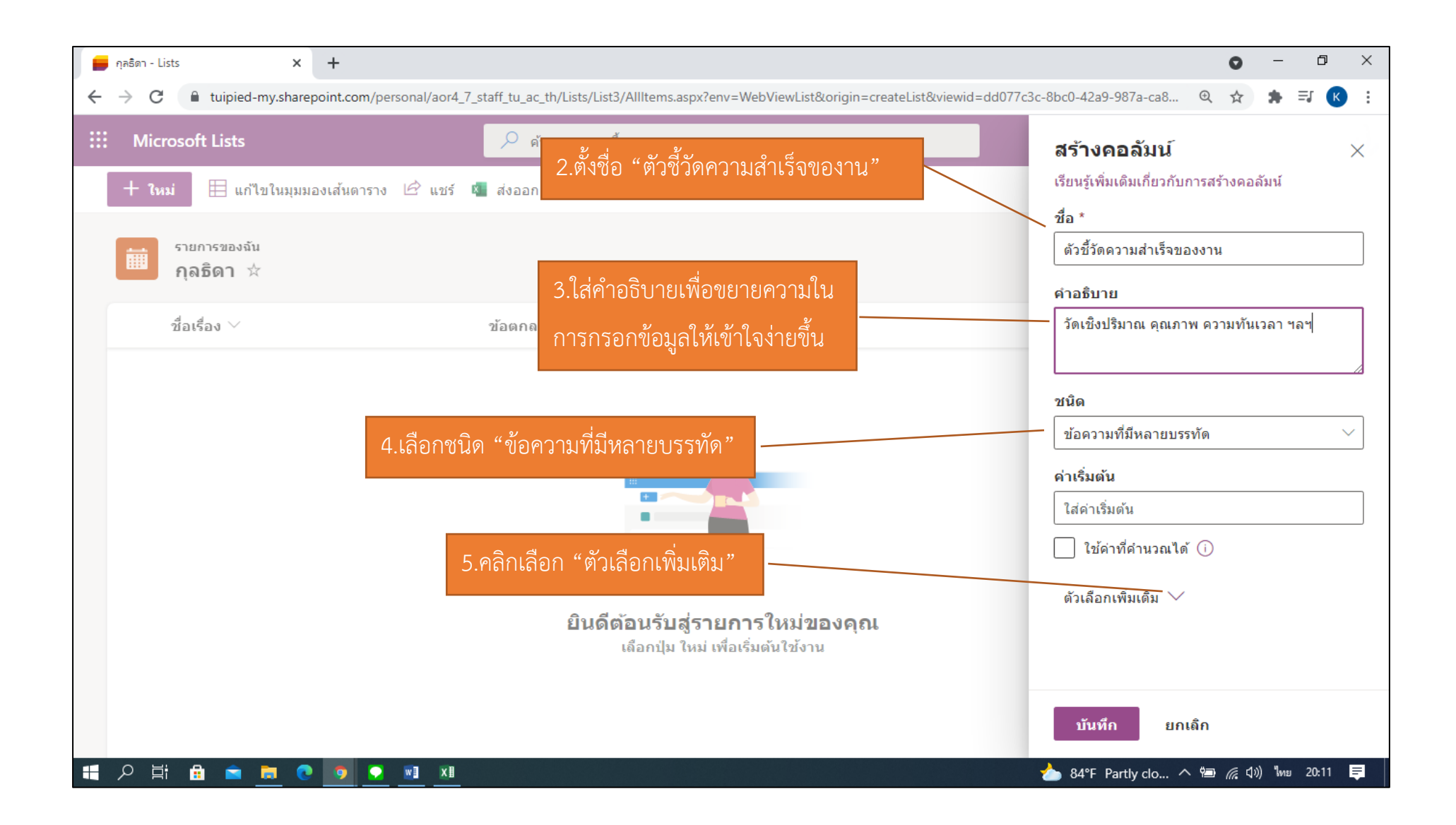

| $\leftrightarrow$ $\rightarrow$ C $\ $ tuipied-my.sharepoint.co | m/personal/aor4_7_staff_tu_ac_th/Lists/List3/AllItems.aspx?env=WebViewList&origin=createList&vie | awid=dd077c3c-8bc0-42a9-987a-ca8 🍳 🛧 🏚 🗐 K 🗄                                        |
|-----------------------------------------------------------------|--------------------------------------------------------------------------------------------------|-------------------------------------------------------------------------------------|
| ::: Microsoft Lists                                             | 🔎 ด้นหารายการนี้                                                                                 | สร้างคอลัมน์ ×                                                                      |
| 🕂 ใหม่ 🗮 แก้ไขในมุมมองเส้นต                                     | าราง 🖻 แชร์ 🧧 ส่งออก 🗸 🖧 ทำให้เป็นอัตโนมัติ 🗸 🕀 รวม 🗸 \cdots                                     | ชนิด                                                                                |
| รายอารขอ งจับ                                                   |                                                                                                  | ข้อความที่มีหลายบรรทัด 💛                                                            |
| ี่ ทุลธิดา ☆                                                    |                                                                                                  | ค่าเริ่มต้น                                                                         |
|                                                                 |                                                                                                  | ใส่ด่าเริ่มดัน                                                                      |
| ชื่อเรื่อง 🗠                                                    | ช้อตกลงการปฏิ                                                                                    | 🗌 ใช้ค่าที่คำนวณได้ 🕕                                                               |
| 6.กดเลือน <u>ปิด</u> ไช้งาน "ผนวก                               | การเปลี่ยนแปลงข้อความที่มีอยู่"                                                                  | ตัวเลือกเพิ่มเดิม 🗡                                                                 |
|                                                                 |                                                                                                  | ใช้ Rich text ที่ได้รับการปรับปรุง (Rich text<br>ที่มีรูปภาพ ตาราง และไฮเปอร์ลิงก์) |
| 7.กดเลือนเปิดใช้งาน "คอลั                                       | ้มน์นี้ต้องมีข้อมูล"                                                                             | • ไม่ใช่                                                                            |
|                                                                 |                                                                                                  | ผนวกการเปลี่ยนแปดงข้อความที่มีอยู่                                                  |
| 8 กดเลื่อบเปิดใช้งาบ "เพิ่บล                                    | เป็นซิบิดเบื้อหาทั้งหมด"                                                                         |                                                                                     |
| 0.11/1600 & <u>0/1</u> 600 1 & 60066                            |                                                                                                  | ไข่                                                                                 |
|                                                                 | ยินดิตอนรับสูรายการไหม่ขอ <del>งตุณ</del><br>เถือกป่ม ใหม่ เพื่อเริ่มตันใช้งาน                   | เพิ่มถงในชนิดเนื้อหาทั้งหมด                                                         |
| 9.กด "บันทึก"                                                   | •                                                                                                | ามเช                                                                                |
|                                                                 |                                                                                                  | บันทึก ยกเลิก                                                                       |
| 🗄 A Hi 🔒 🚖 🚬 💽 🧕                                                |                                                                                                  | 📥 84°F Partly clo 🛆 🖮 🌈 ሷን) ENG 20:13 📮                                             |

## 2.3 สร้างคอลัมน์ ความคืบหน้าในการปฏิบัติงาน

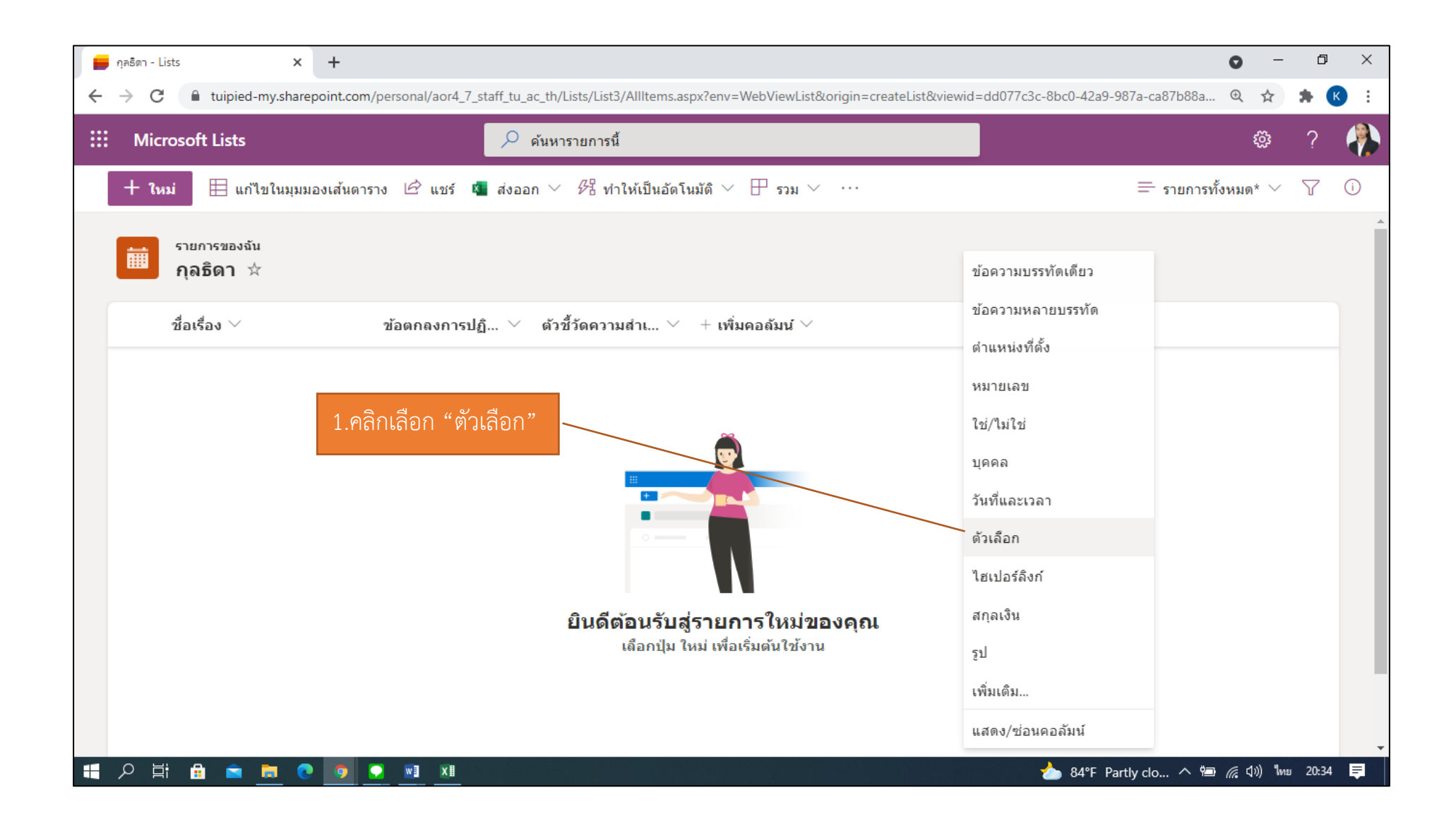

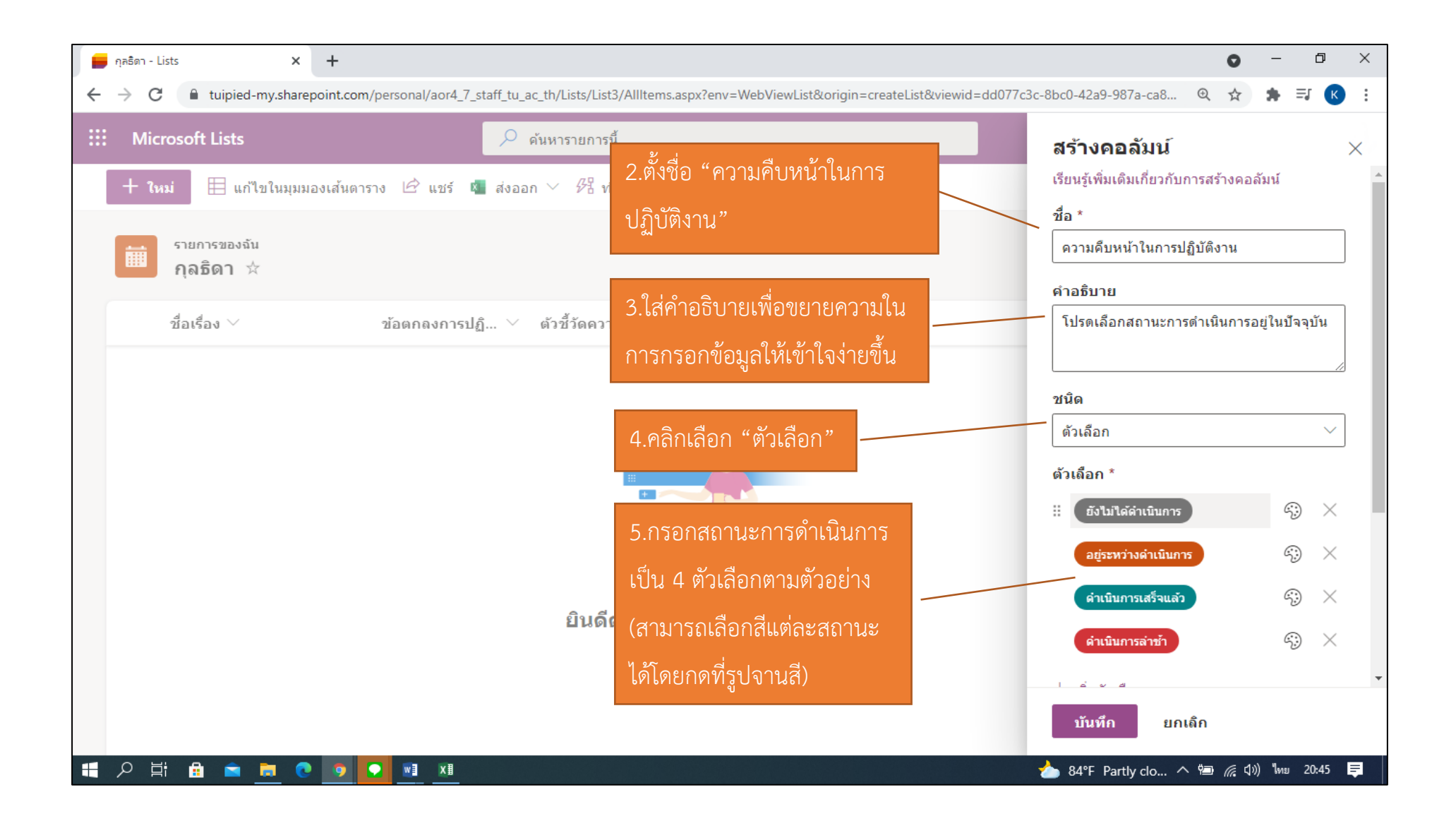

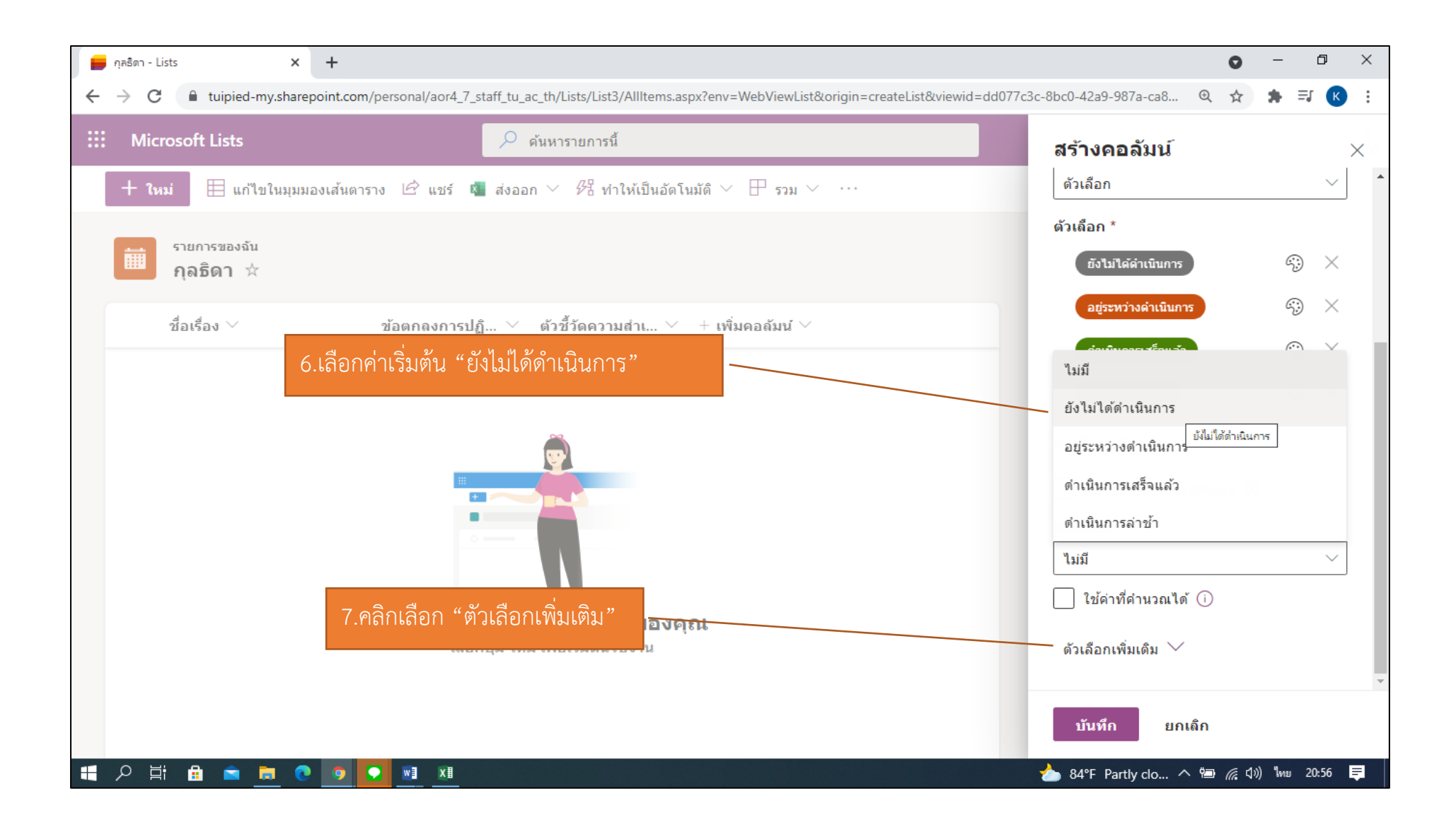

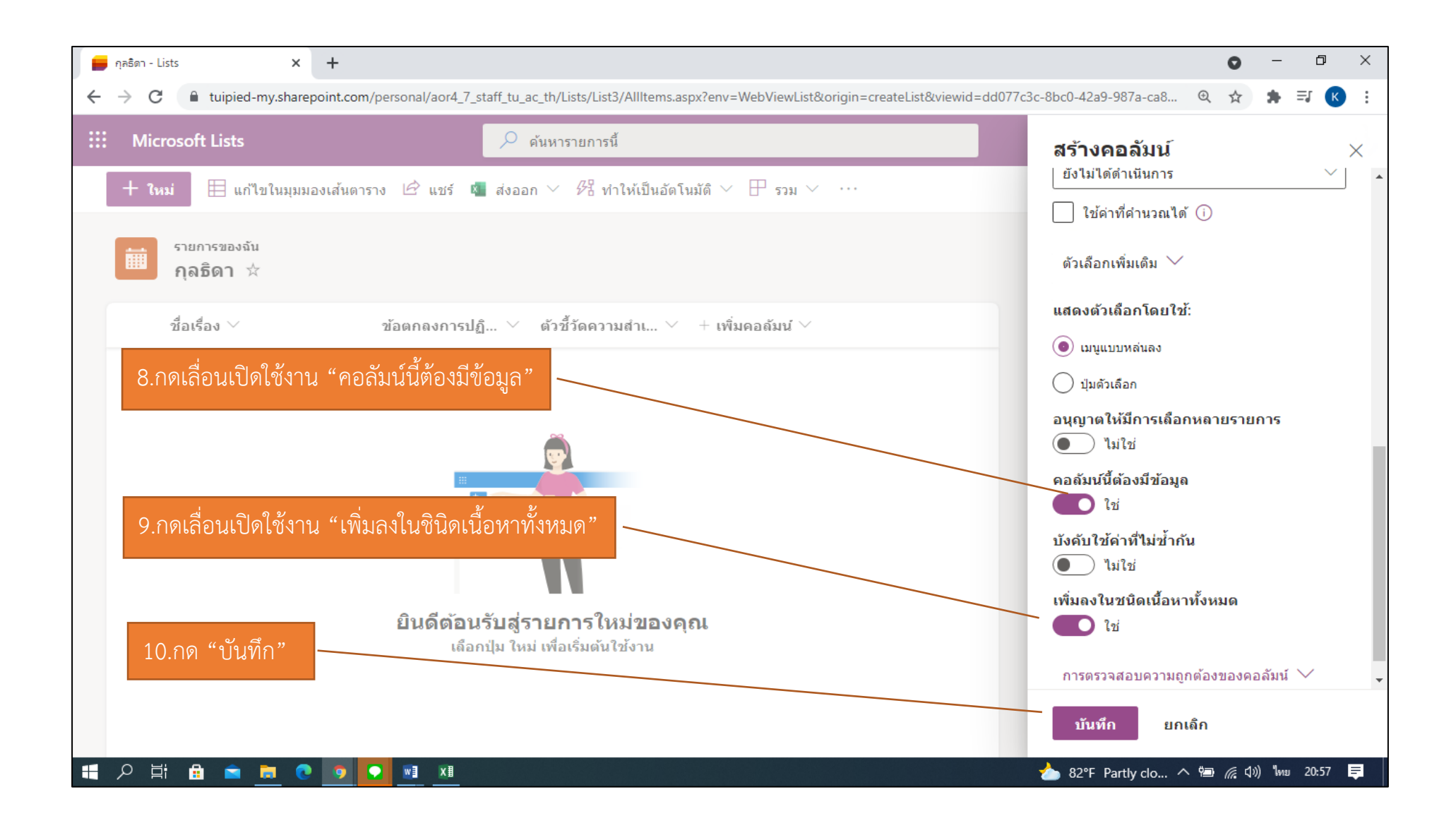

## 2.4 สร้างคอลัมน์ ปัญหาที่พบในการดำเนินงาน

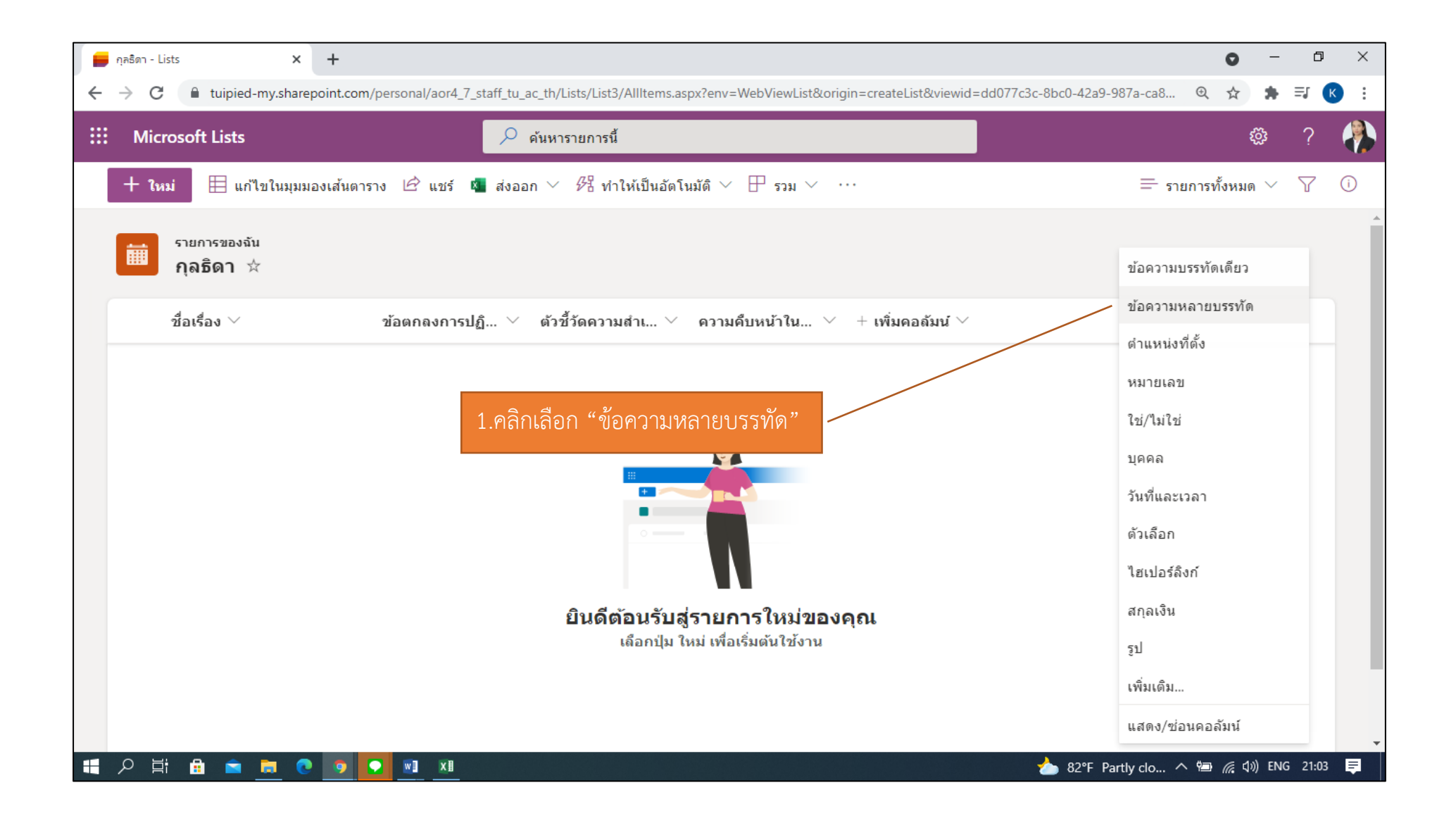

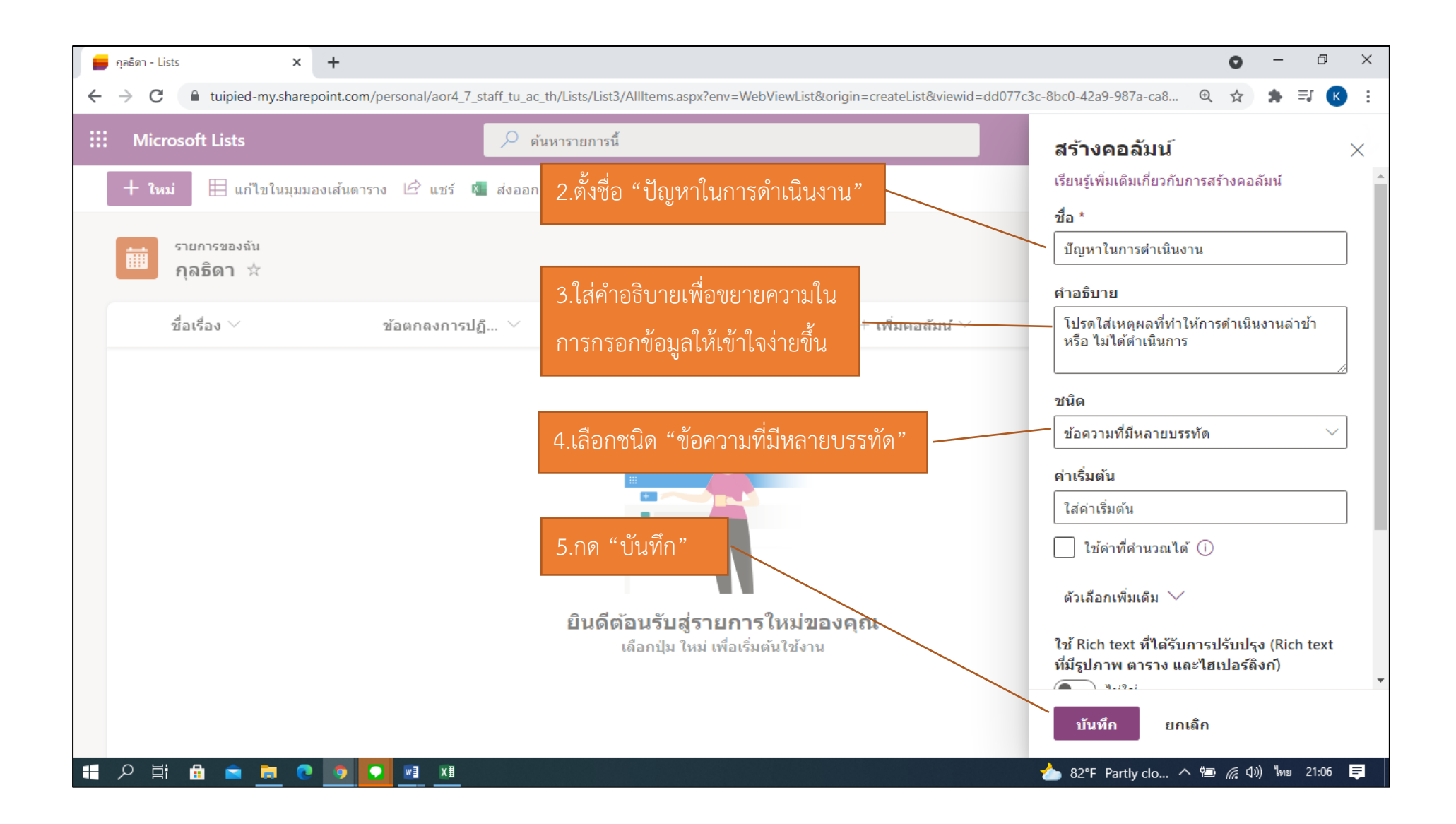

## 2.5 สร้างคอลัมน์ วันที่เริ่มต้น

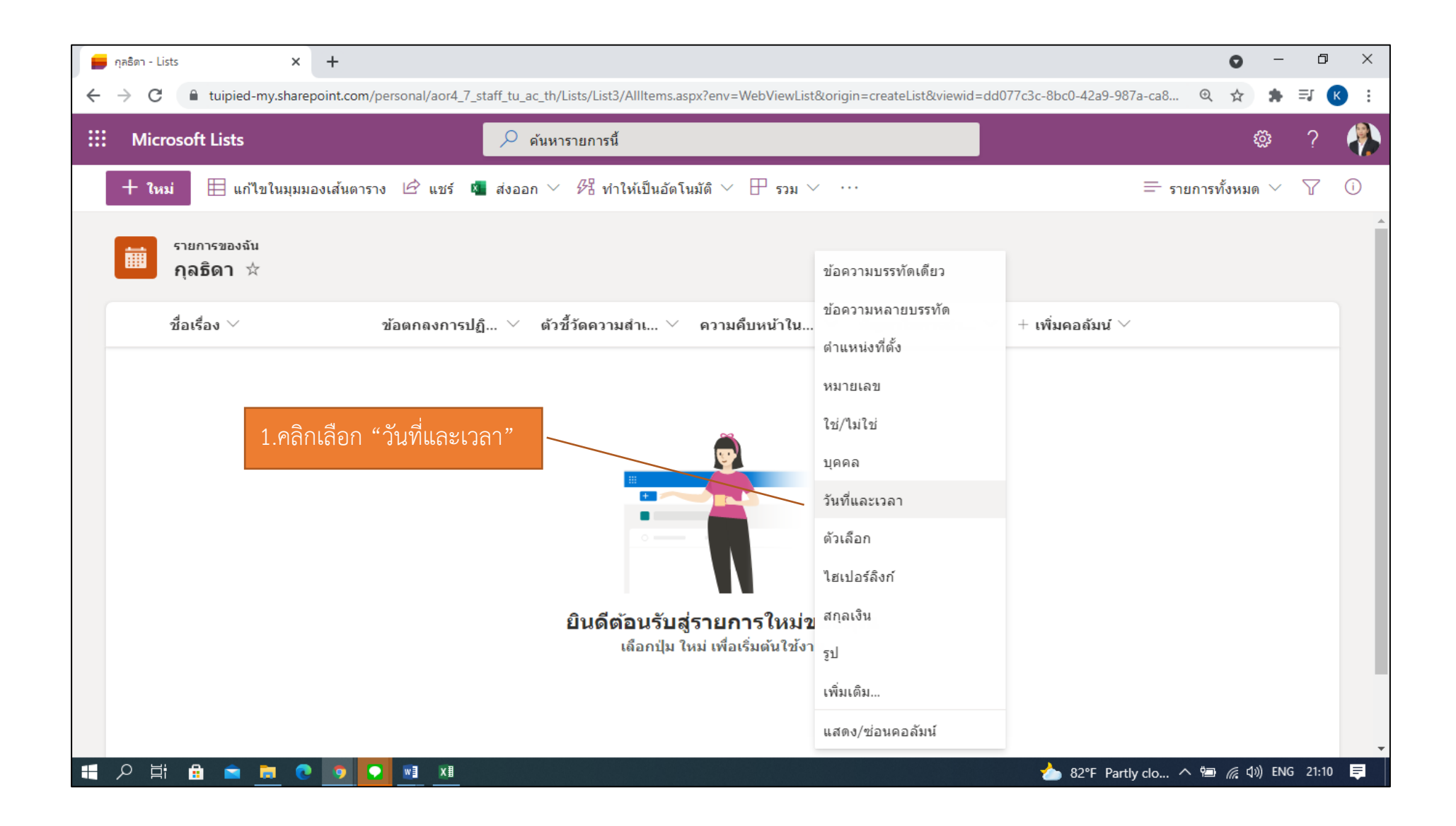

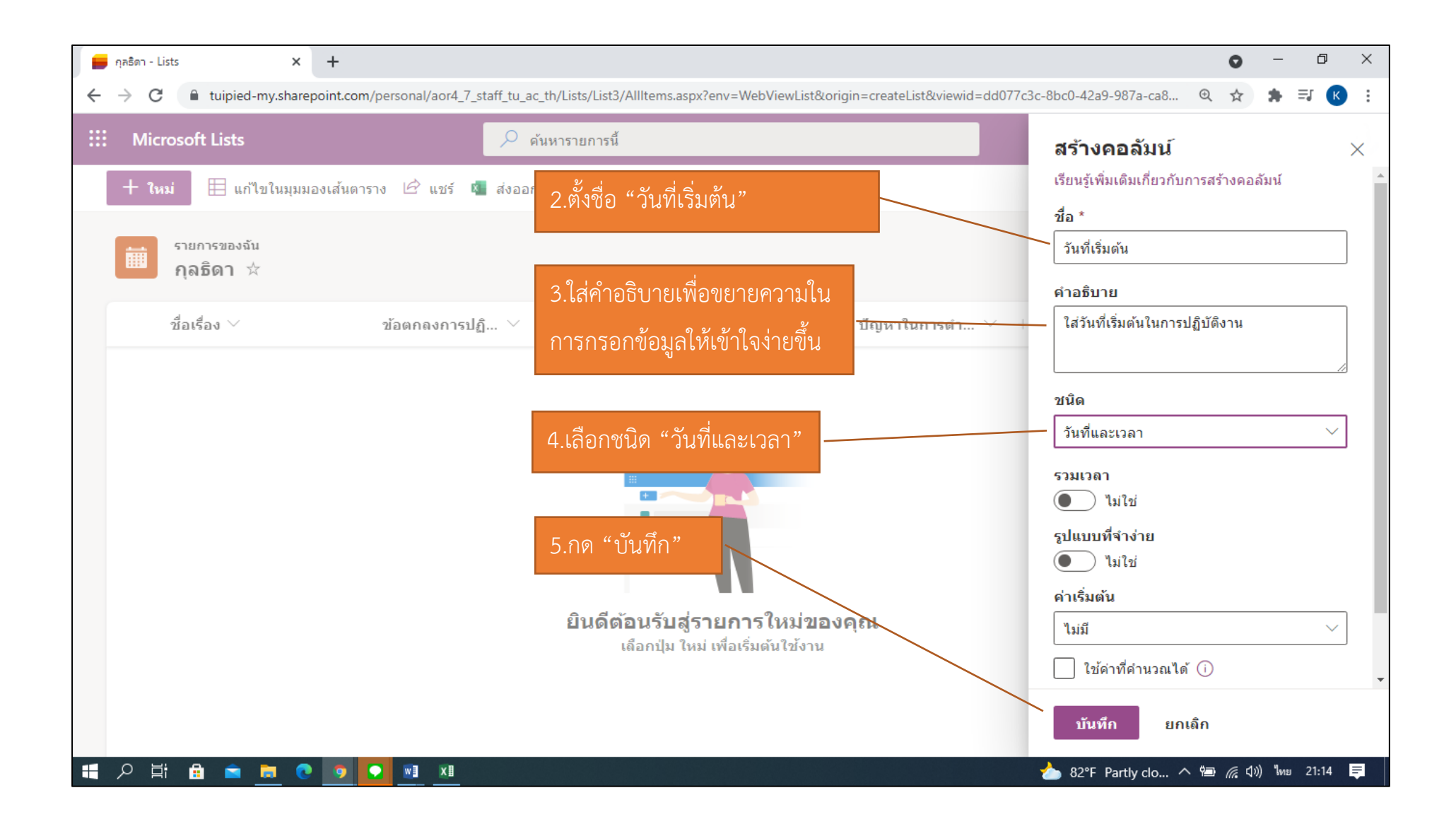

### 2.6 สร้างคอลัมน์ วันครบกำหนด

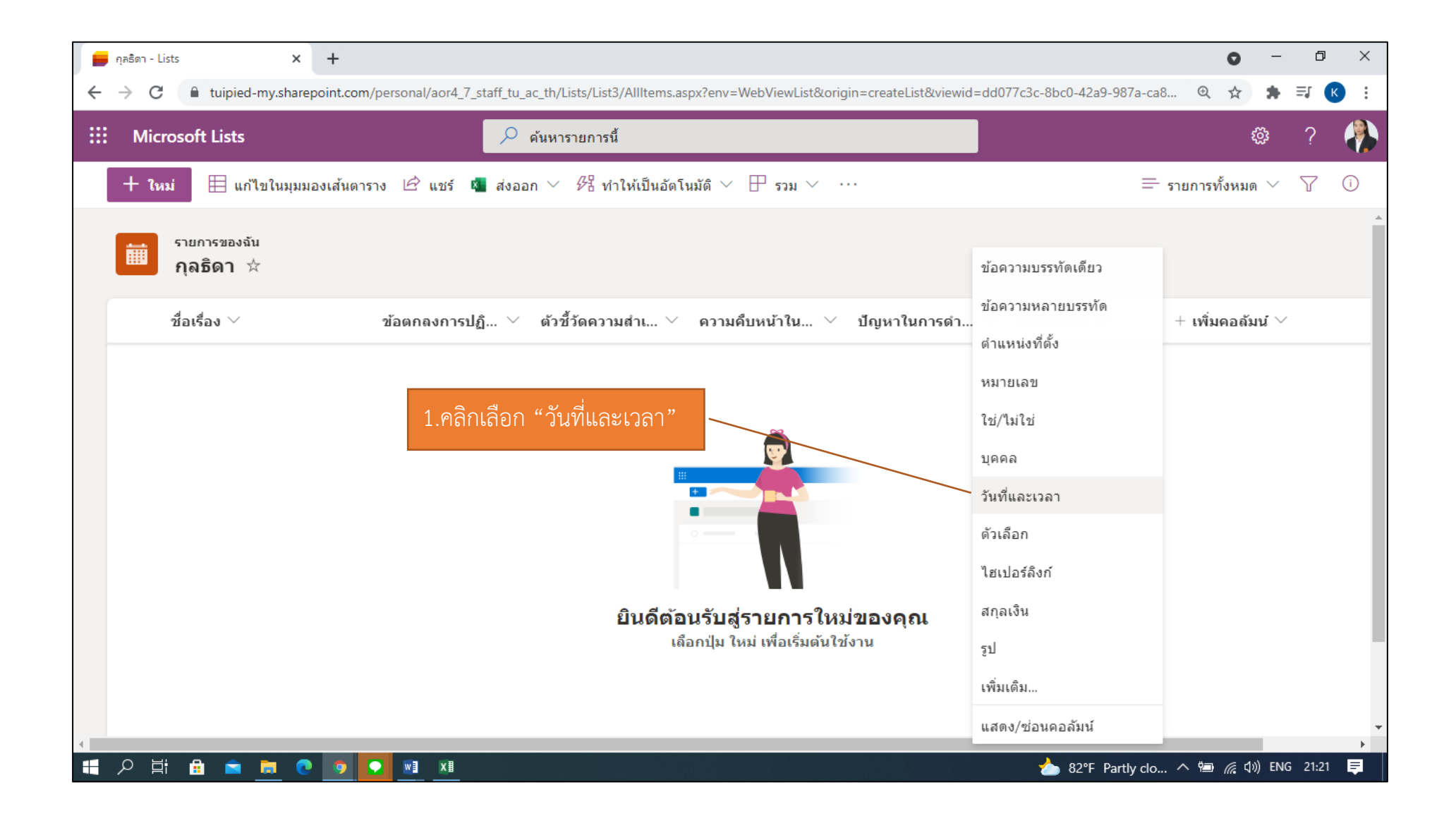

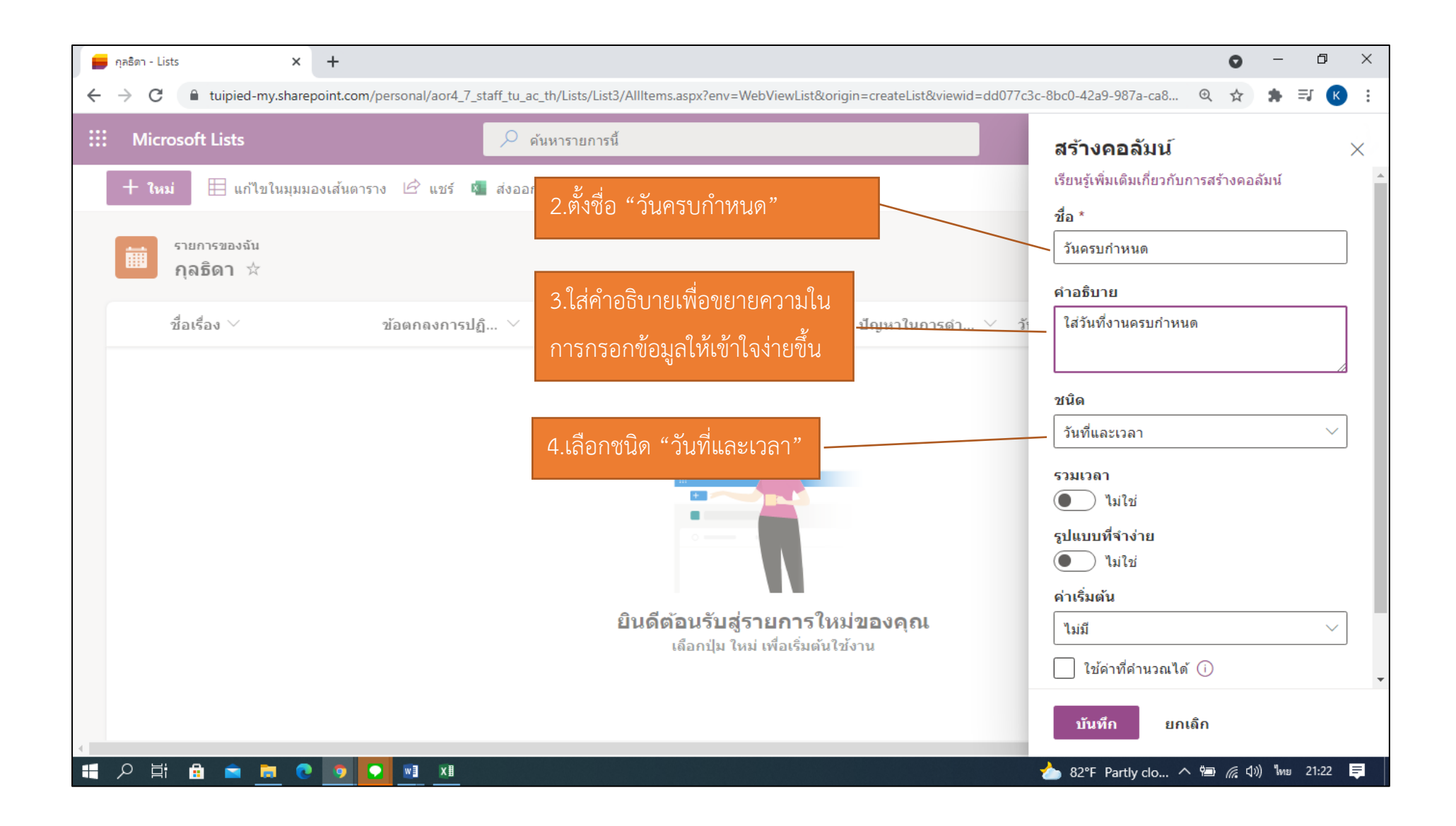

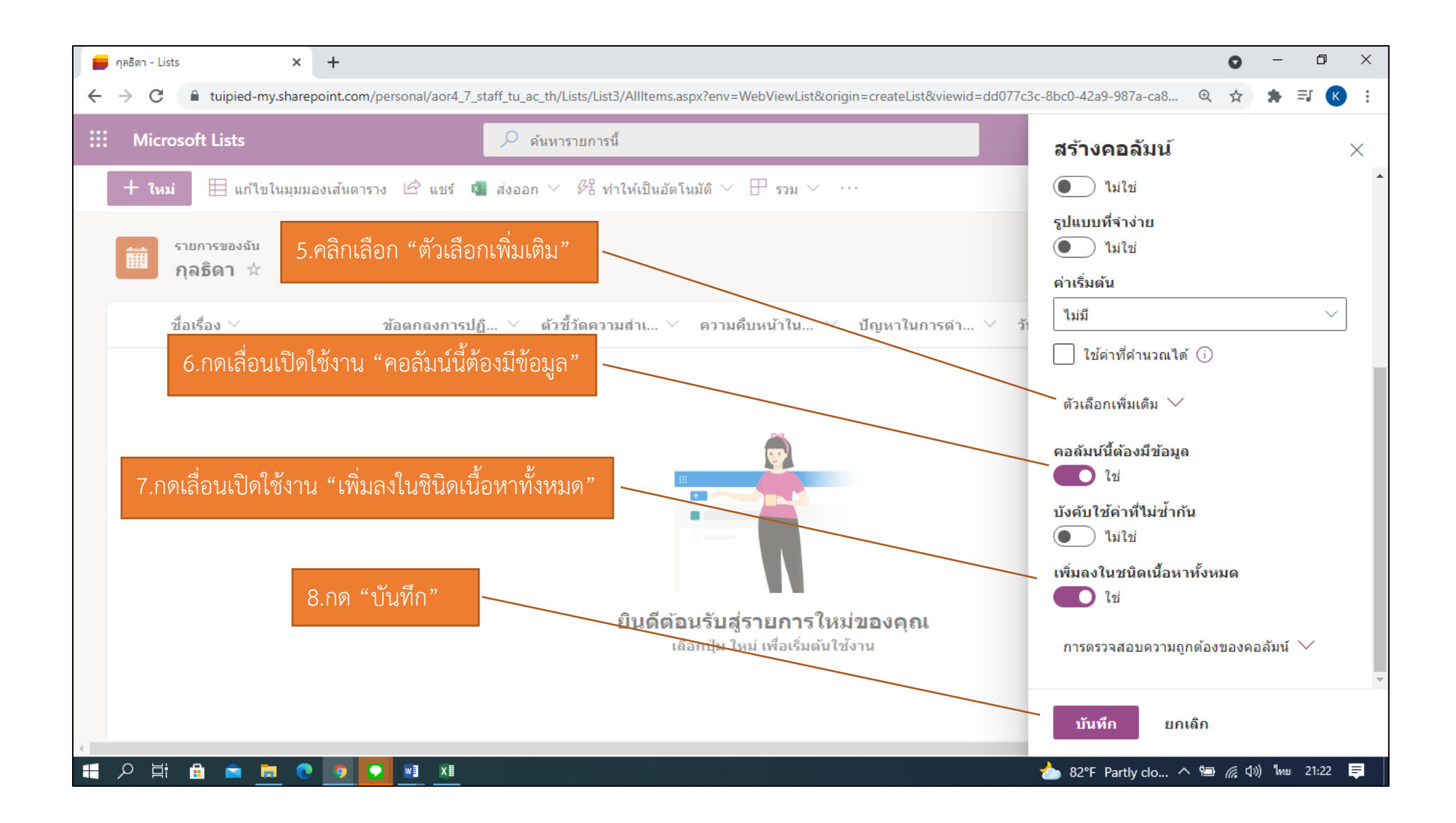

#### 2.7 สร้างคอลัมน์ หลักฐาน/ลิงค์อ้างอิง

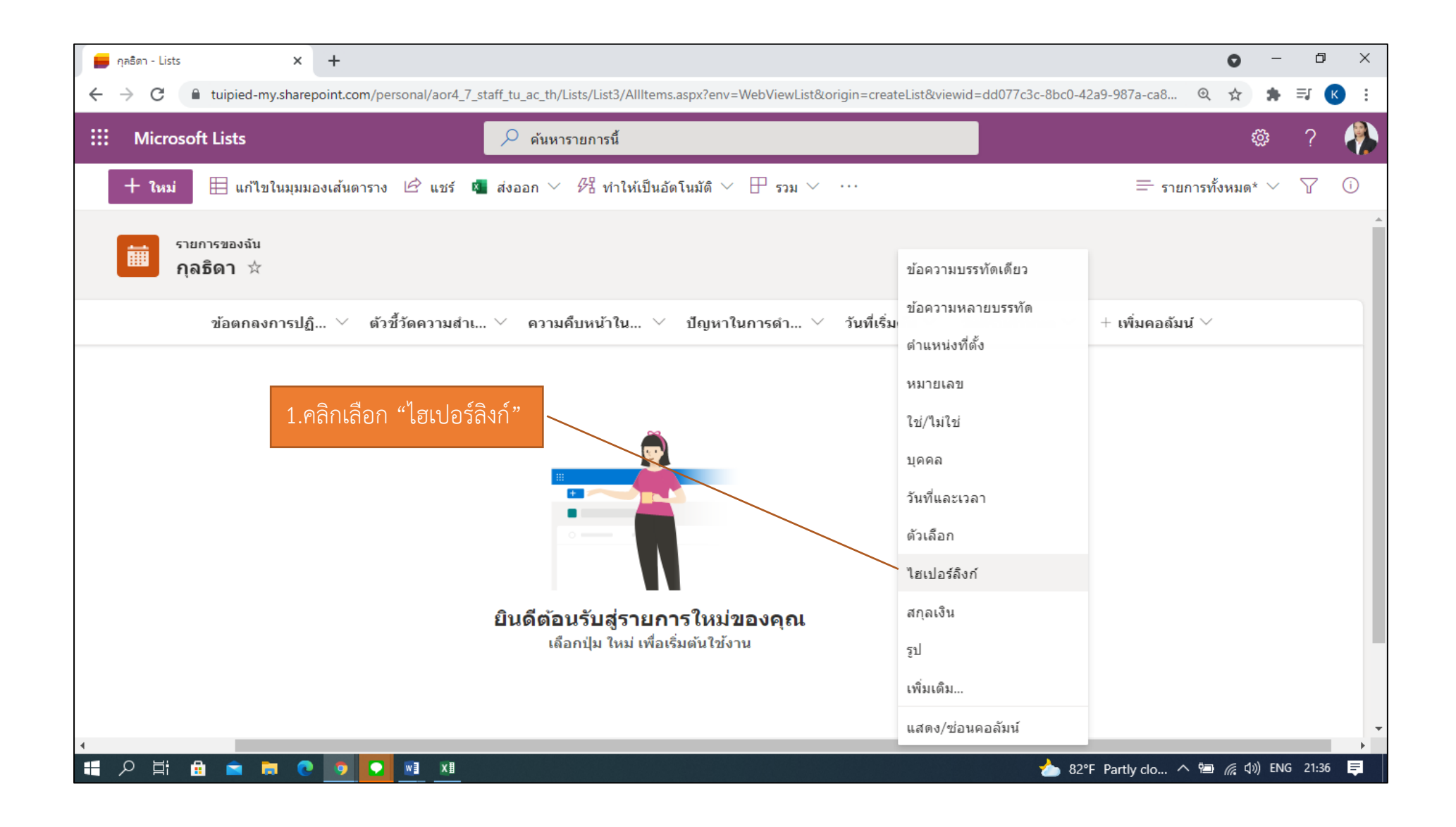

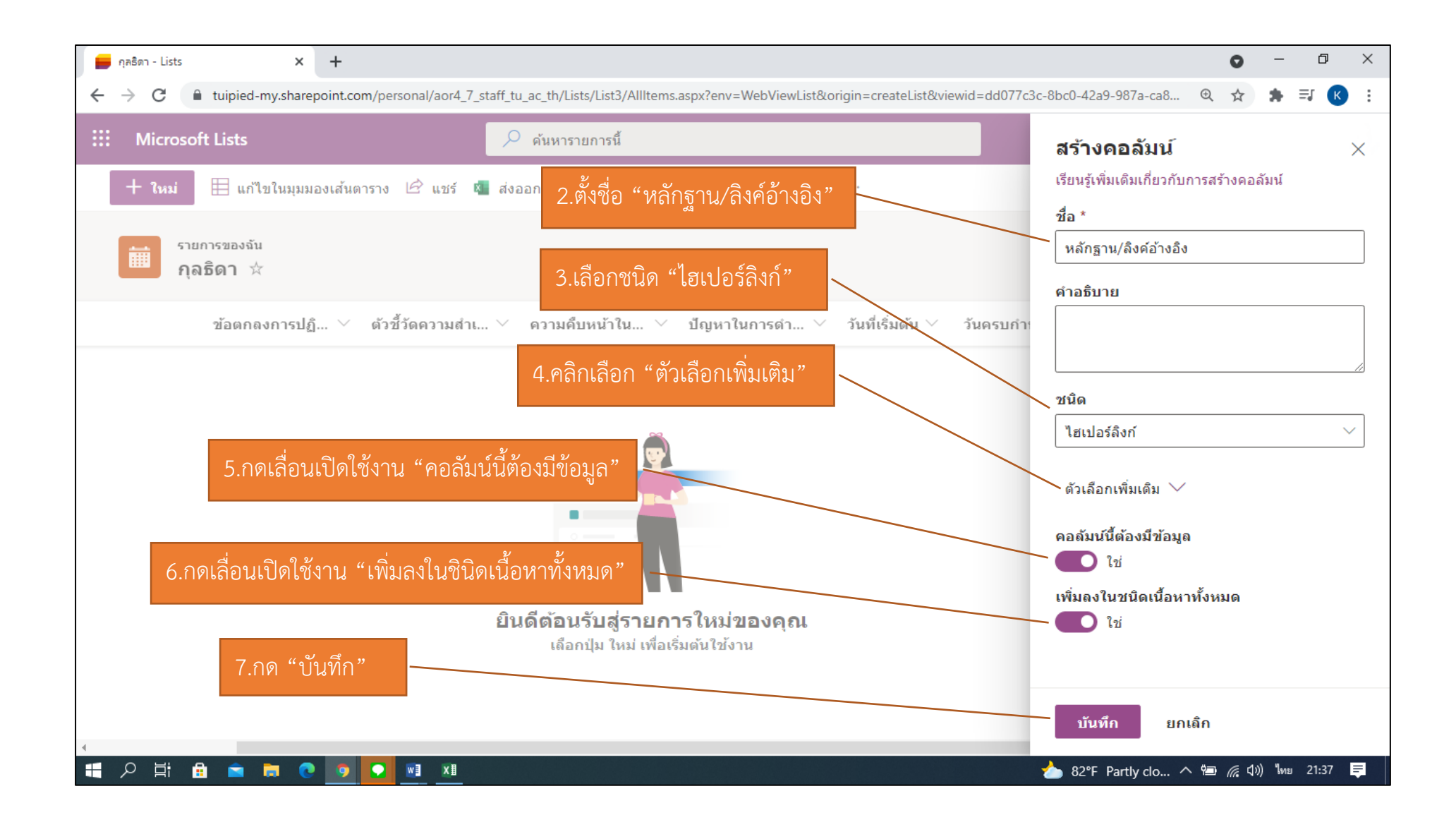

### 2.8 สร้างคอลัมน์ ความทันเวลา

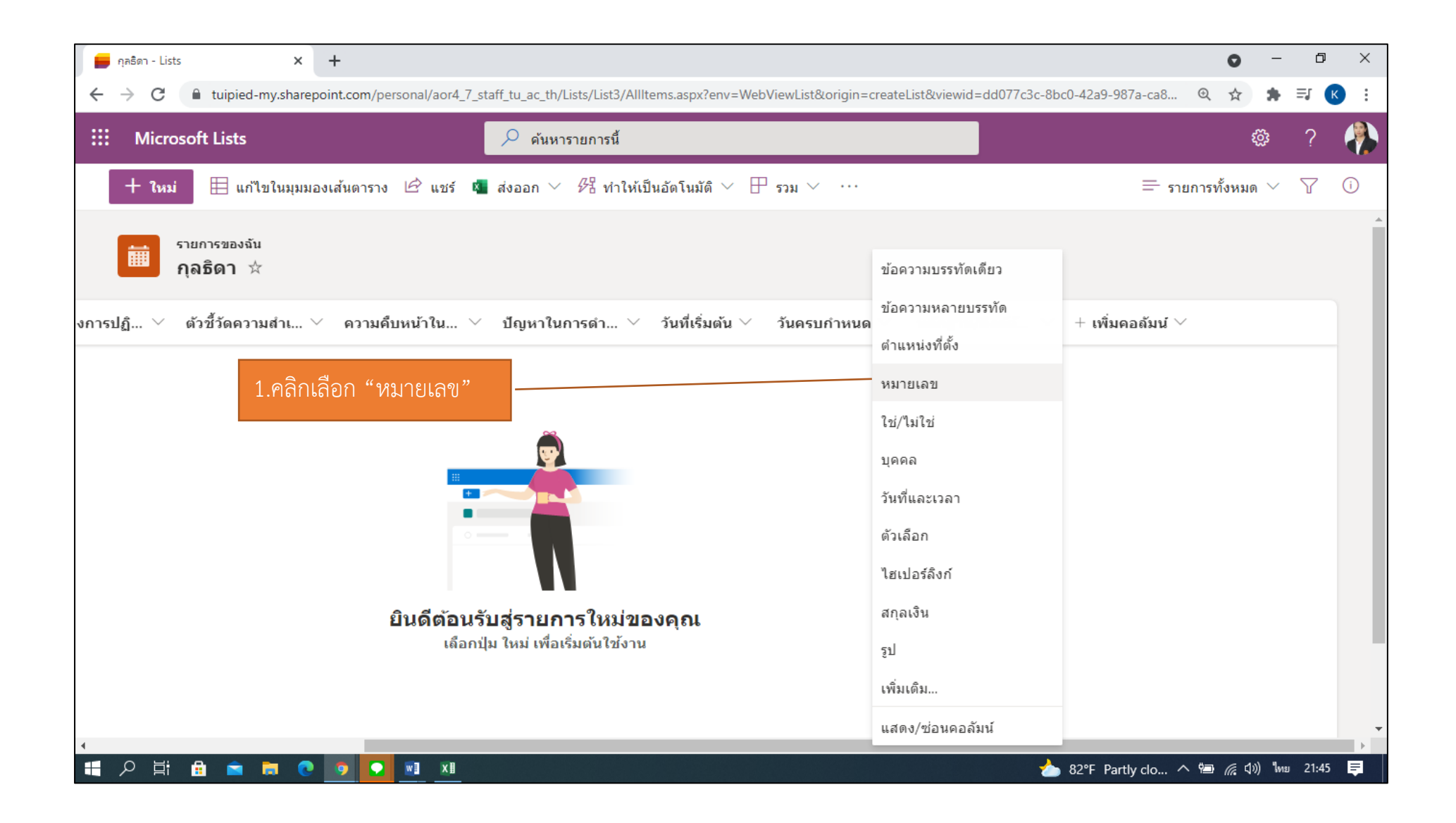

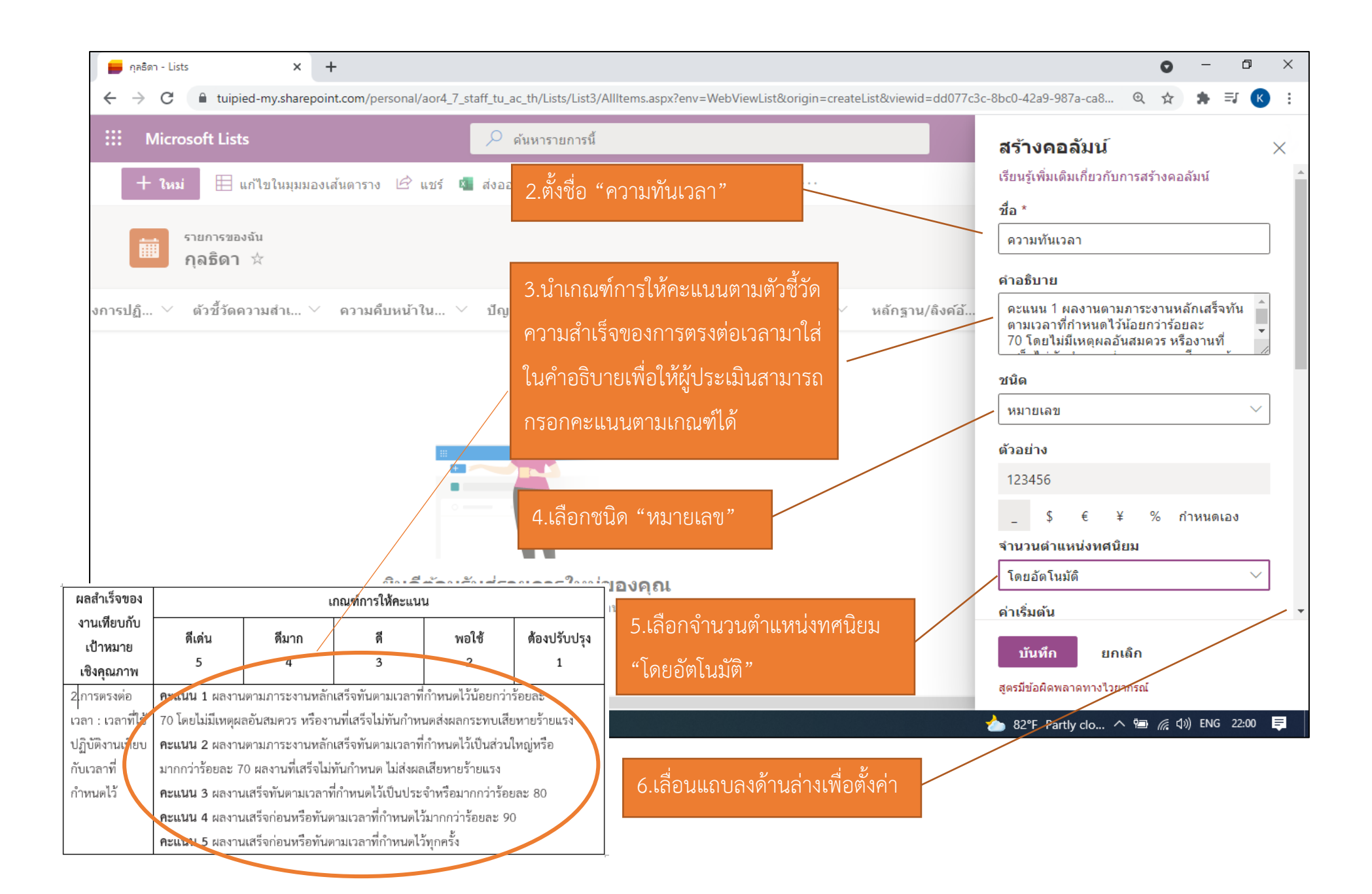

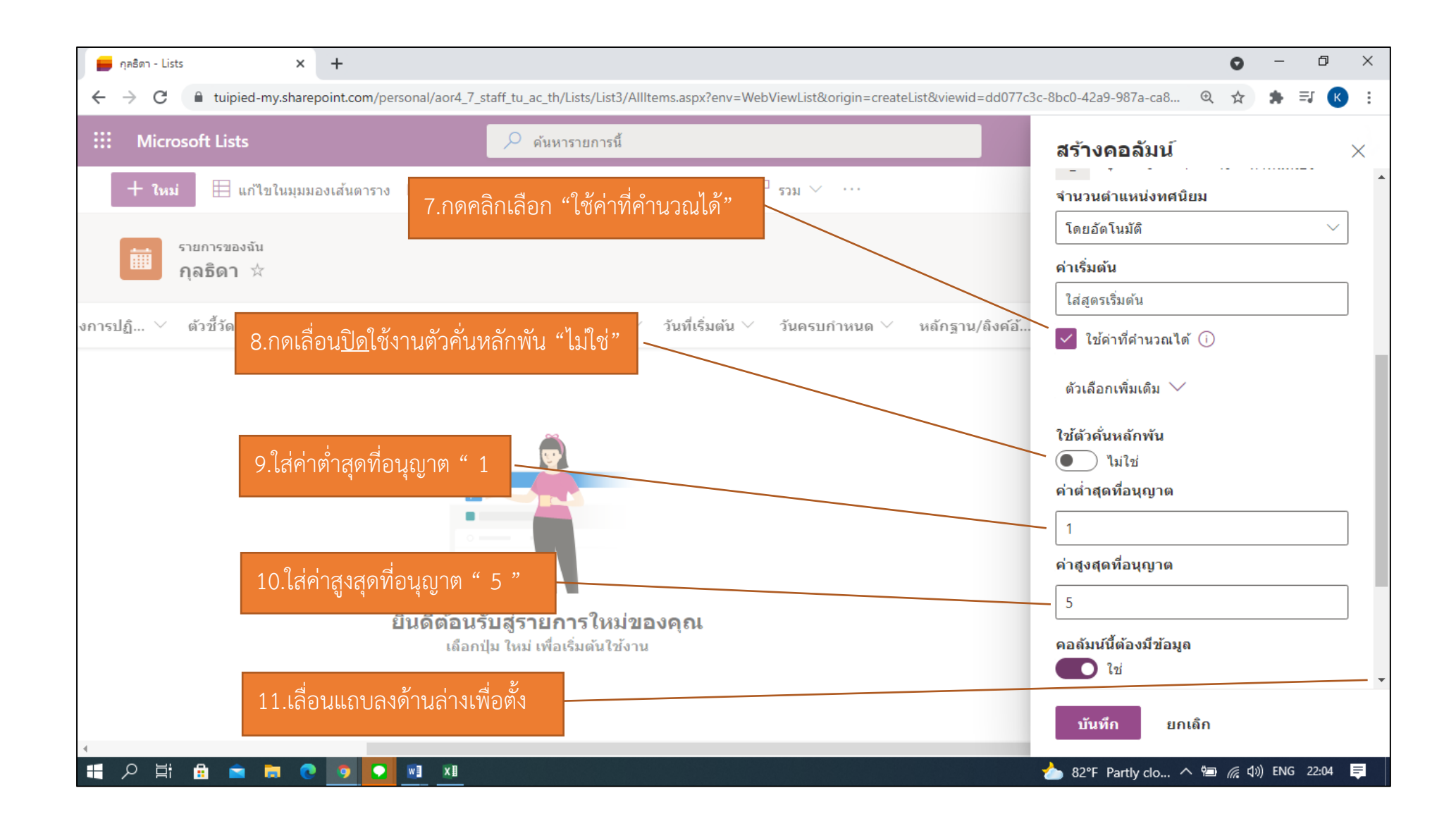
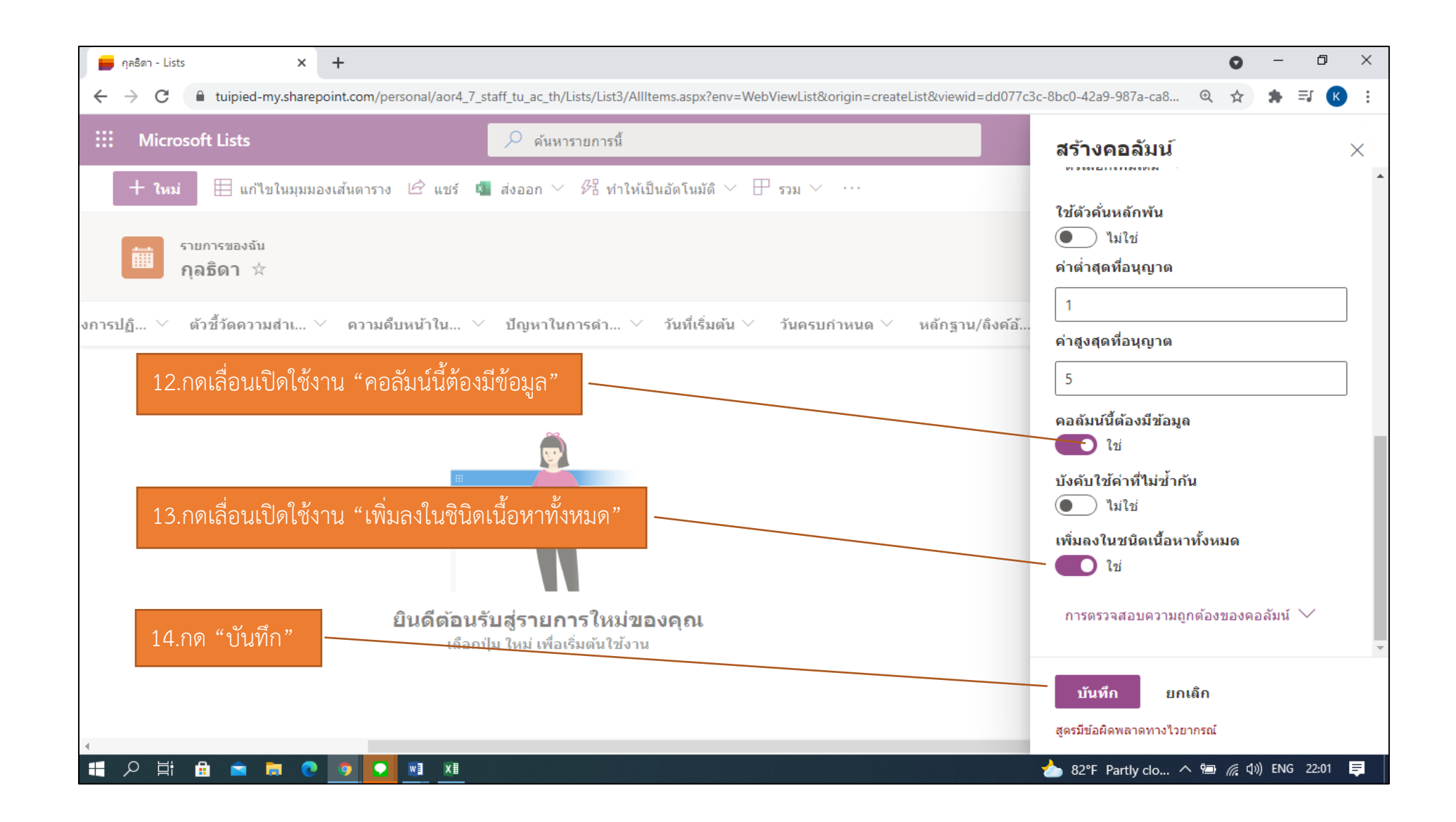

#### 2.9 สร้างคอลัมน์ คุณภาพงาน

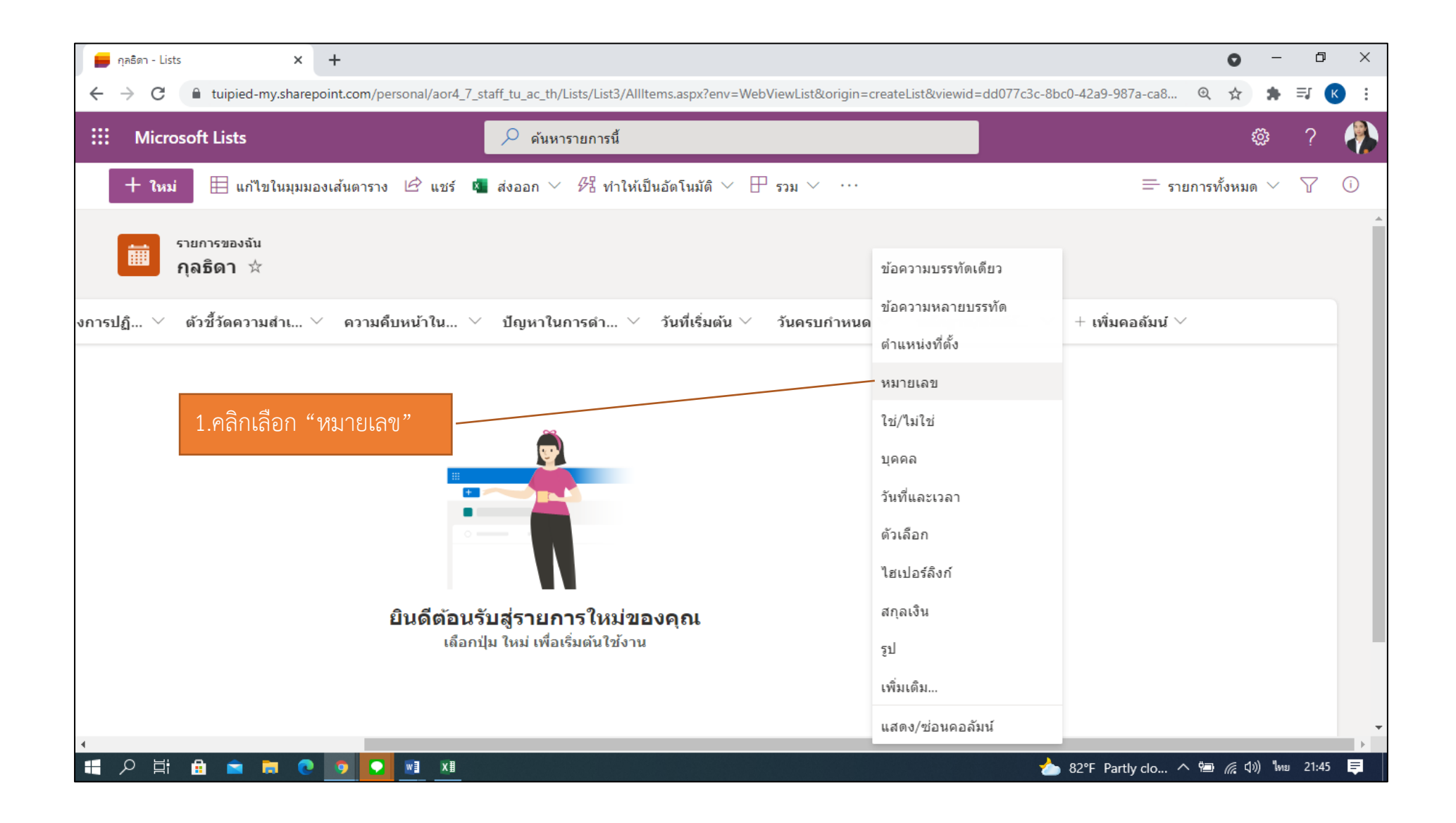

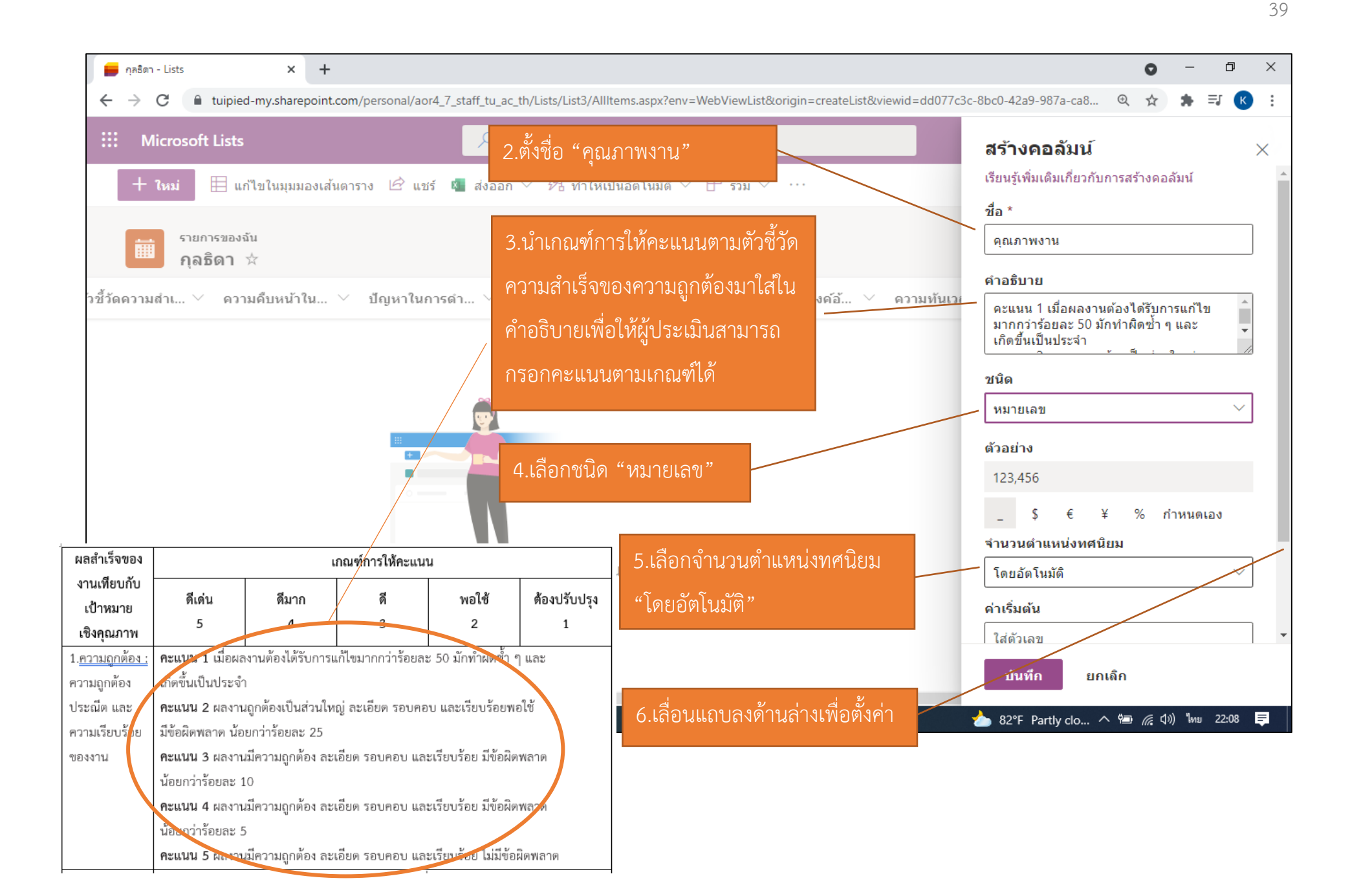

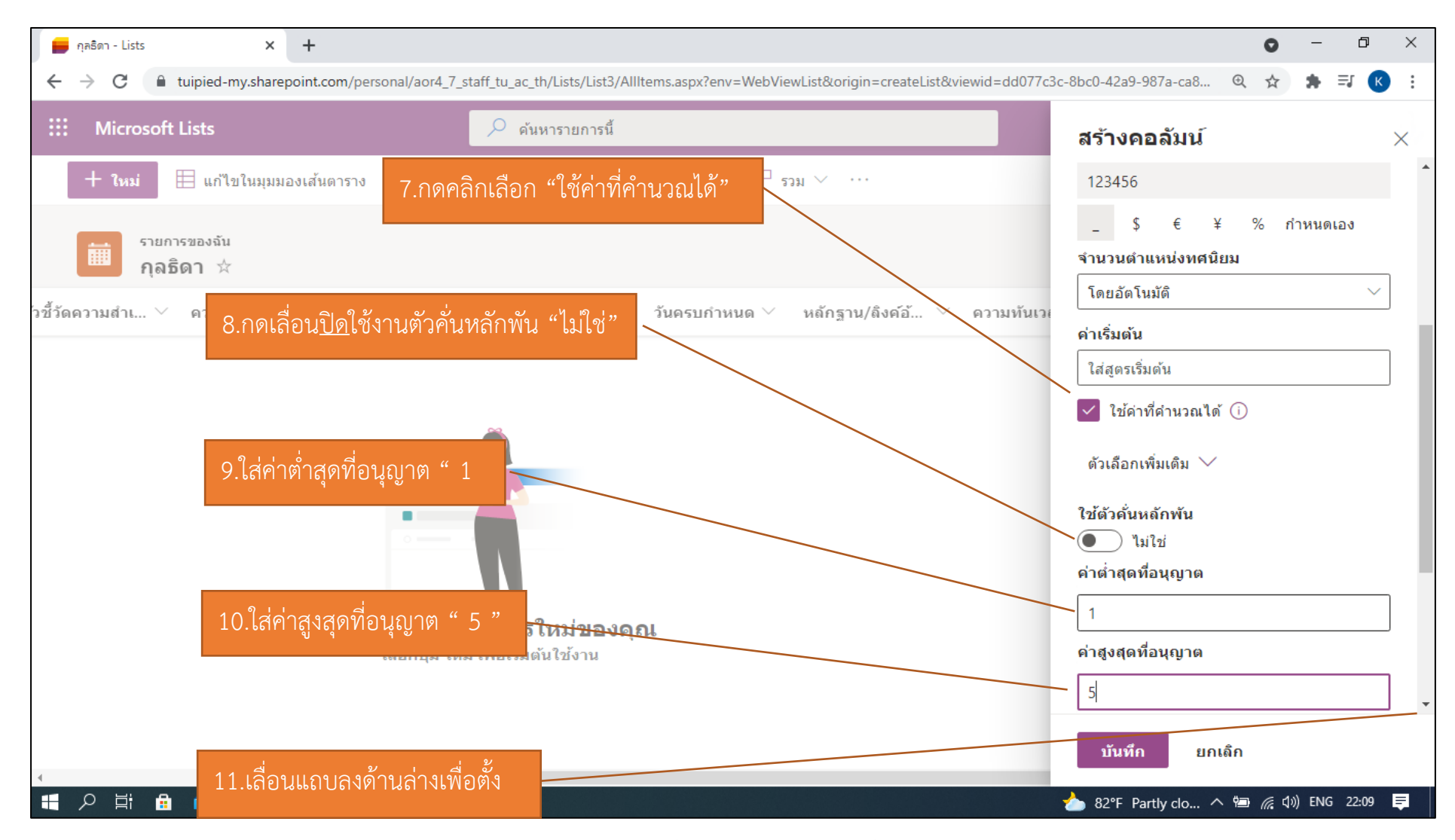

หมายเหตุ : ตัวชี้วัดความสำเร็จของงานสามารถสร้างคอลัมน์นอกเหนือจากตัวชี้วัดเชิงคุณภาพ และตัวชี้วัดความทันเวลาได้ ตามที่ผู้ใช้งานเห็นว่าเหมาะสมกับงานที่ปฏิบัติ

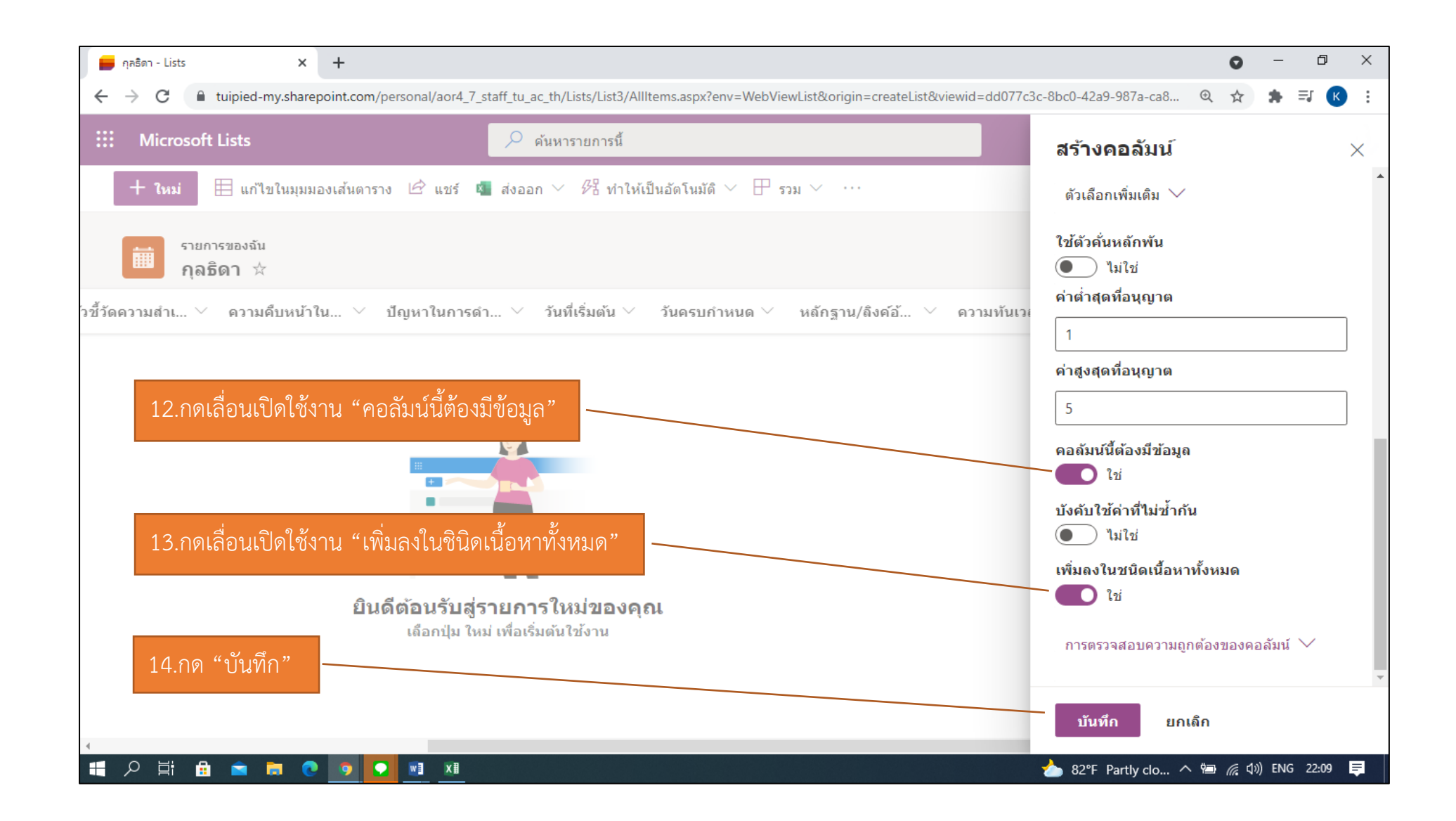

#### จอภาพหลังสร้างคอลัมน์แล้วเสร็จ

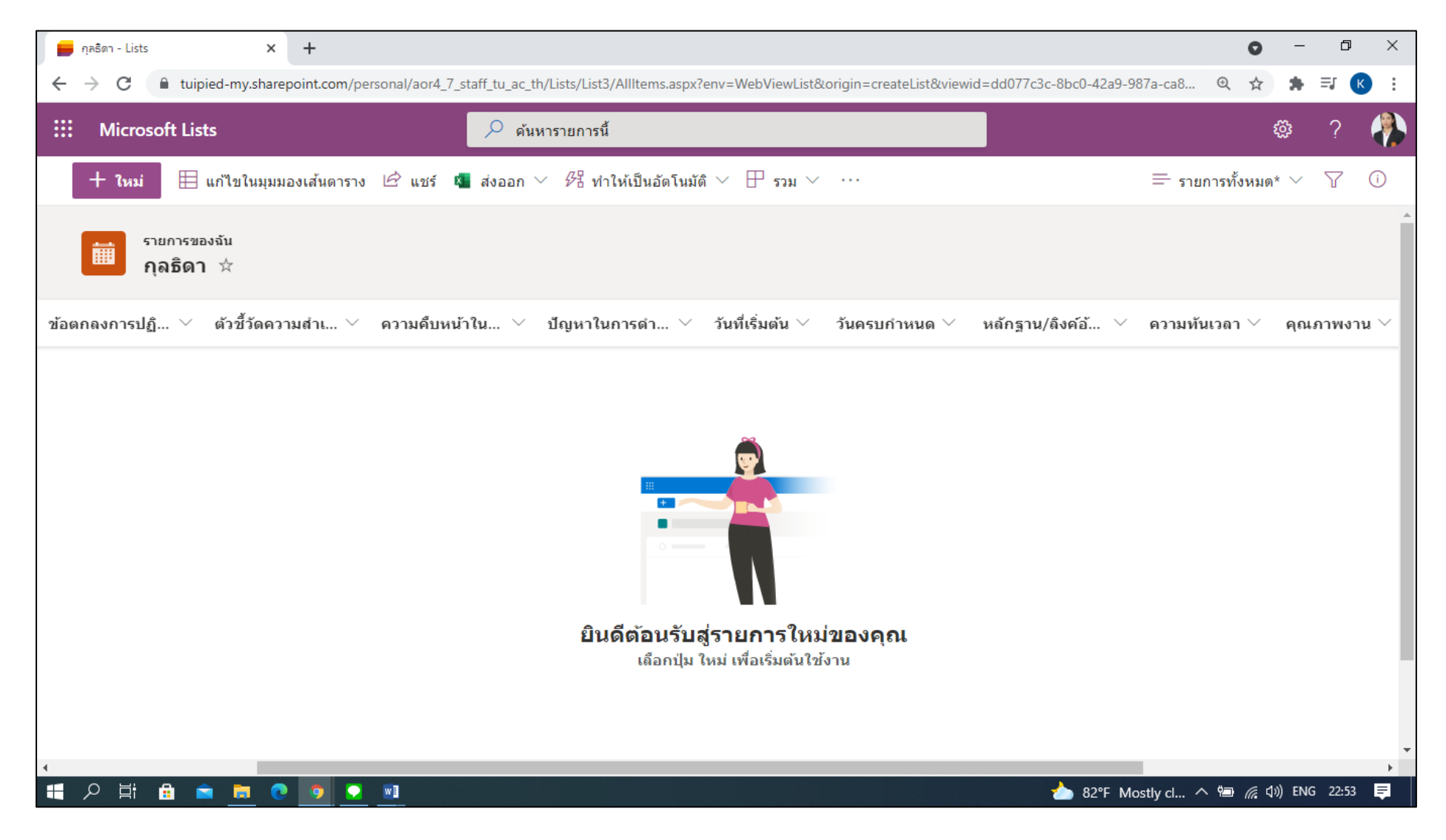

## <u>3.เกณฑ์การให้คะแนนตามตัวชี้วัดความสำเร็จ</u>

| ผลสำเร็จของ                              | เกณฑ์การให้คะแนน       |                    |                        |                      |              |  |  |  |
|------------------------------------------|------------------------|--------------------|------------------------|----------------------|--------------|--|--|--|
| งานเทียบกับ<br>เ <sup>ส</sup> ื่องงานอาเ | ดีเด่น                 | ดีมาก              | ดี                     | พอใช้                | ต้องปรับปรุง |  |  |  |
| เบาหมาย<br>เชิงคุณภาพ                    | 5                      | 4                  | 3                      | 2                    | 1            |  |  |  |
| 1.ความถูกต้อง                            | <b>คะแนน 1</b> เมื่อผล | งานต้องได้รับการเ  | เก้ไขมากกว่าร้อยละ     | ะ 50 มักทำผิดซ้ำ •   | ๅ และ        |  |  |  |
| : ความถูกต้อง                            | เกิดขึ้นเป็นประจำ      | 1                  |                        |                      |              |  |  |  |
| ประณีต และ                               | <b>คะแนน 2</b> ผลงาน   | เถูกต้องเป็นส่วนให | ญ่ ละเอียด รอบคอ       | บ และเรียบร้อยพล     | อใช้         |  |  |  |
| ความเรียบร้อย                            | มีข้อผิดพลาด น้อ       | ยกว่าร้อยละ 25     |                        |                      |              |  |  |  |
| ของงาน                                   | <b>คะแนน 3</b> ผลงาน   | เมีความถูกต้อง ละ  | เอียด รอบคอบ และ       | ะเรียบร้อย มีข้อผิด  | พลาด         |  |  |  |
|                                          | น้อยกว่าร้อยละ 1       | .0                 |                        |                      |              |  |  |  |
|                                          | <b>คะแนน 4</b> ผลงาน   | เมีความถูกต้อง ละ  | เอียด รอบคอบ และ       | ะเรียบร้อย มีข้อผิด  | พลาด         |  |  |  |
|                                          | น้อยกว่าร้อยละ 5       | )                  |                        |                      |              |  |  |  |
|                                          | <b>คะแนน 5</b> ผลงาน   | เมีความถูกต้อง ละ  | เอียด รอบคอบ และ       | ะเรียบร้อย ไม่มีข้อต | มิดพลาด      |  |  |  |
| 2.การตรงต่อ                              | <b>คะแนน 1</b> ผลงาน   | เตามภาระงานหลัก    | แสร็จทันตามเวลาที่     | กำหนดไว้น้อยกว่า     | ร้อยละ       |  |  |  |
| เวลา :                                   | 70 โดยไม่มีเหตุผล      | ลอันสมควร หรืองา   | นที่เสร็จไม่ทันกำห     | นดส่งผลกระทบเสีย     | บหายร้ายแรง  |  |  |  |
| เวลาที่ใช้                               | <b>คะแนน 2</b> ผลงาน   | เตามภาระงานหลัก    | แสร็จทันตามเวลาที่     | กำหนดไว้เป็นส่วนใ    | ใหญ่หรือ     |  |  |  |
| ปฏิบัติงานเทียบ                          | มากกว่าร้อยละ 7        | 0 ผลงานที่เสร็จไม่ | ทันกำหนด ไม่ส่งผล      | าเสียหายร้ายแรง      |              |  |  |  |
| กับเวลาที่                               | <b>คะแนน 3</b> ผลงาน   | แสร็จทันตามเวลาห์  | ู<br>ถึกำหนดไว้เป็นประ | จำหรือมากกว่าร้อย    | ปละ 80       |  |  |  |
| กำหนดไว้                                 | <b>คะแนน 4</b> ผลงาน   | แสร็จก่อนหรือทันต  | าามเวลาที่กำหนดไว้     | ม์มากกว่าร้อยละ 9(   | )            |  |  |  |
|                                          | <b>คะแนน 5</b> ผลงาน   | แสร็จก่อนหรือทันต  | าามเวลาที่กำหนดไว้     | ข้ทุกครั้ง           |              |  |  |  |

| ผลสำเร็จของ             | เกณฑ์การให้คะแนน                                   |                     |                    |                         |              |  |  |  |
|-------------------------|----------------------------------------------------|---------------------|--------------------|-------------------------|--------------|--|--|--|
| งานเทียบกับ<br>เป้าหมาย | ดีเด่น                                             | ดีมาก               | ดี                 | พอใช้                   | ต้องปรับปรุง |  |  |  |
| เชิงคุณภาพ              | 0 - 2                                              | 3 - 4               | 5 - 6              | 7 - 8                   | 9 - 10       |  |  |  |
| 3.การใช้                | <b>คะแนน 0 - 2</b> ผลี้                            | โตผลงานโดยใช้ทรั    | พยากรโดยไม่จำกัด   | ไม่ระมัดระวังไม่คุ้ม    | าต่า         |  |  |  |
| ทรัพยากร :              | คะแนน 3 - 4 ผลี                                    | โตผลงานโดยใช้ทรั    | พยากรได้ตามแผนที   | ี่กำหนด                 |              |  |  |  |
| การใช้                  | <b>คะแนน 5 - 6</b> ผลี้                            | โตผลงานโดยใช้ทรั    | พยากรอย่างคุ้มค่าแ | ละประหยัดเป็นบา         | งครั้ง       |  |  |  |
| ทรัพยากร วัสดุ          | คะแนน 7 - 8 ผลี                                    | โตผลงานโดยใช้ทรั    | พยากรอย่างประหย้   | <i>เ</i> ดตามแผนงานเป็น | ประจำ        |  |  |  |
| อุปกรณ์อย่าง            | คะแนน 9 - 10 เ                                     | เลิตผลงานดีโดยใช้   | ทรัพยากรอย่างประ   | หยัดเป็นประจำเป็        | นแบบอย่างได้ |  |  |  |
| ประหยัด                 |                                                    |                     |                    |                         |              |  |  |  |
| 4.ผลงานที่ตรง           | <b>คะแนน 0 - 2</b> ผส                              | งงานที่ได้ส่วนใหญ่ไ | ม่ตรงกับเป้าหมายห  | เรื่อวัตถุประสงค์ ข     | องหน่วยงาน   |  |  |  |
| ตามเป้าหมาย             | ตามที่วางไว้ในรอ                                   | บประเมินนี้         |                    |                         |              |  |  |  |
| หรือ                    | <b>คะแนน 3 - 4</b> ผส                              | งงานที่ได้บางส่วนต  | รงกับเป้าหมายหรือ  | าวัตถุประสงค์ของห       | น่วยงาน      |  |  |  |
| วัตถุประสงค์            | ตามที่วางไว้ในรอ                                   | บประเมินนี้         |                    |                         |              |  |  |  |
| ของหน่วยงาน             | <b>คะแนน 5 - 6</b> ผส                              | งานที่ได้ทั้งหมดตร  | เงกับ เป้าหมายหรือ | าวัตถุประสงค์ของห       | น่วยงาน      |  |  |  |
|                         | ตามที่วางไว้ในรอ                                   | บประเมินนี้         |                    |                         |              |  |  |  |
|                         | <b>คะแนน 7 - 8</b> ผส                              | งงานทั้งหมดได้รับก  | ารยอมรับเป็นอย่าง  | งดี และตรงกับเป้าห      | หมาย หรือ    |  |  |  |
|                         | วัตถุประสงค์ของหน่วยงานตามที่วางไว้ในรอบประเมินนี้ |                     |                    |                         |              |  |  |  |
|                         | คะแนน 9 - 10 เ                                     | เลงานทั้งหมดได้รับ  | เการยอมรับเป็นอย่า | างดี และสูงกว่าเป้า     | หมาย หรือ    |  |  |  |
|                         | วัตถุประสงค์ของเ                                   | หน่วยงานตามที่วาง   | ไว้ในรอบประเมินนี้ |                         |              |  |  |  |

## <u>4. วิธีเพิ่มข้อมูลลงในรายการ</u>

#### วิธีการเปิดแบบฟอร์มและสร้างรายการ

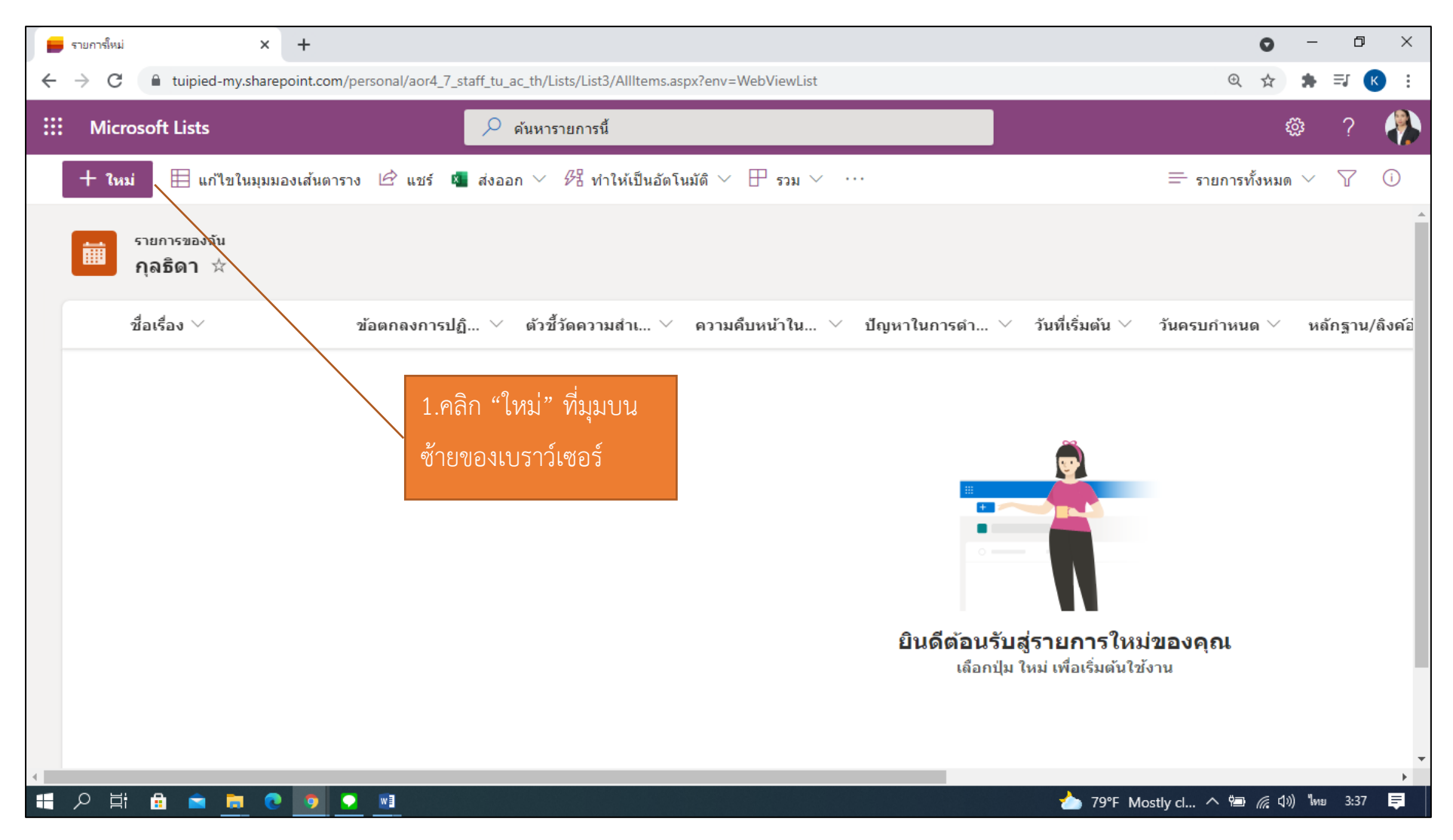

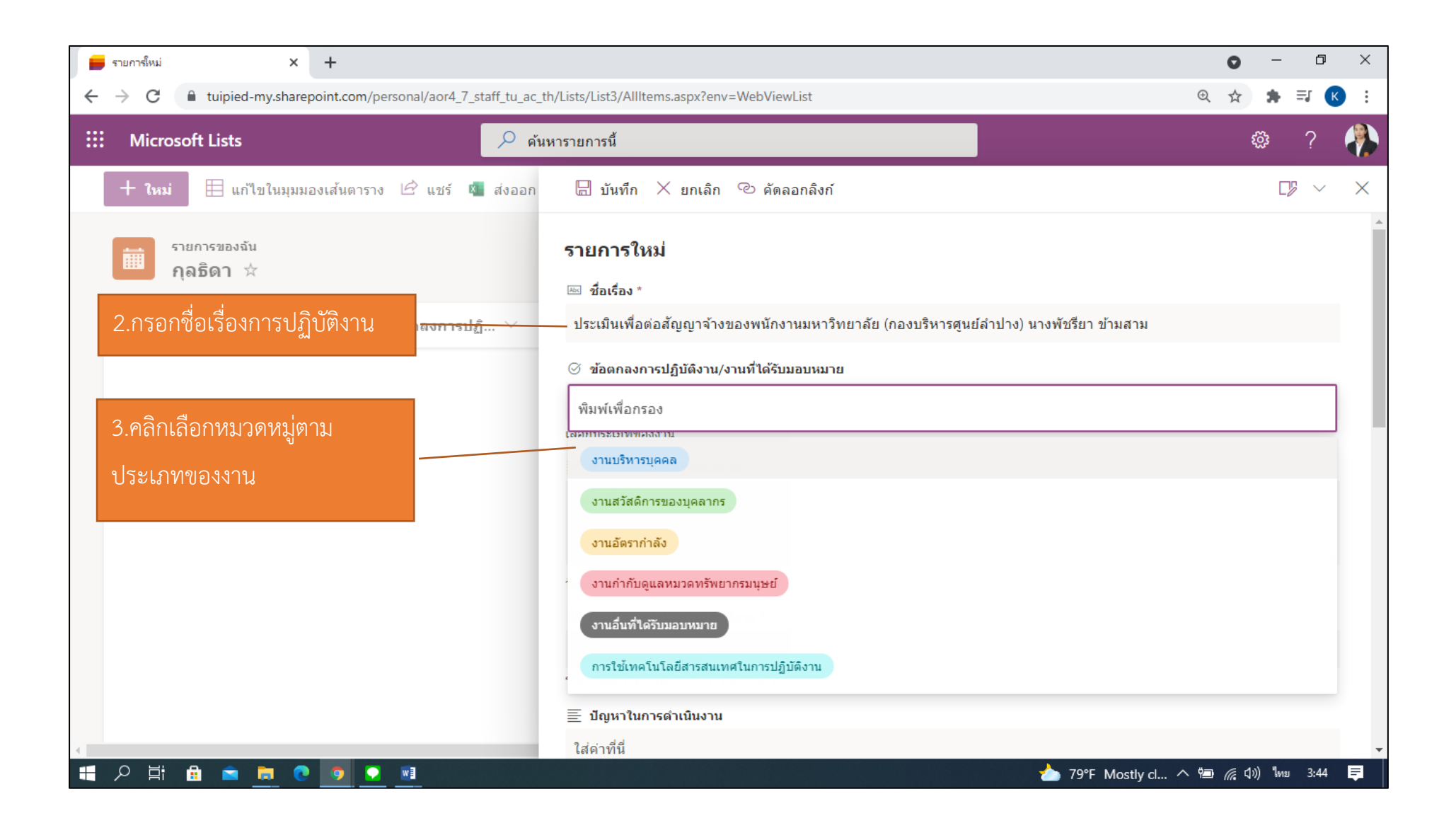

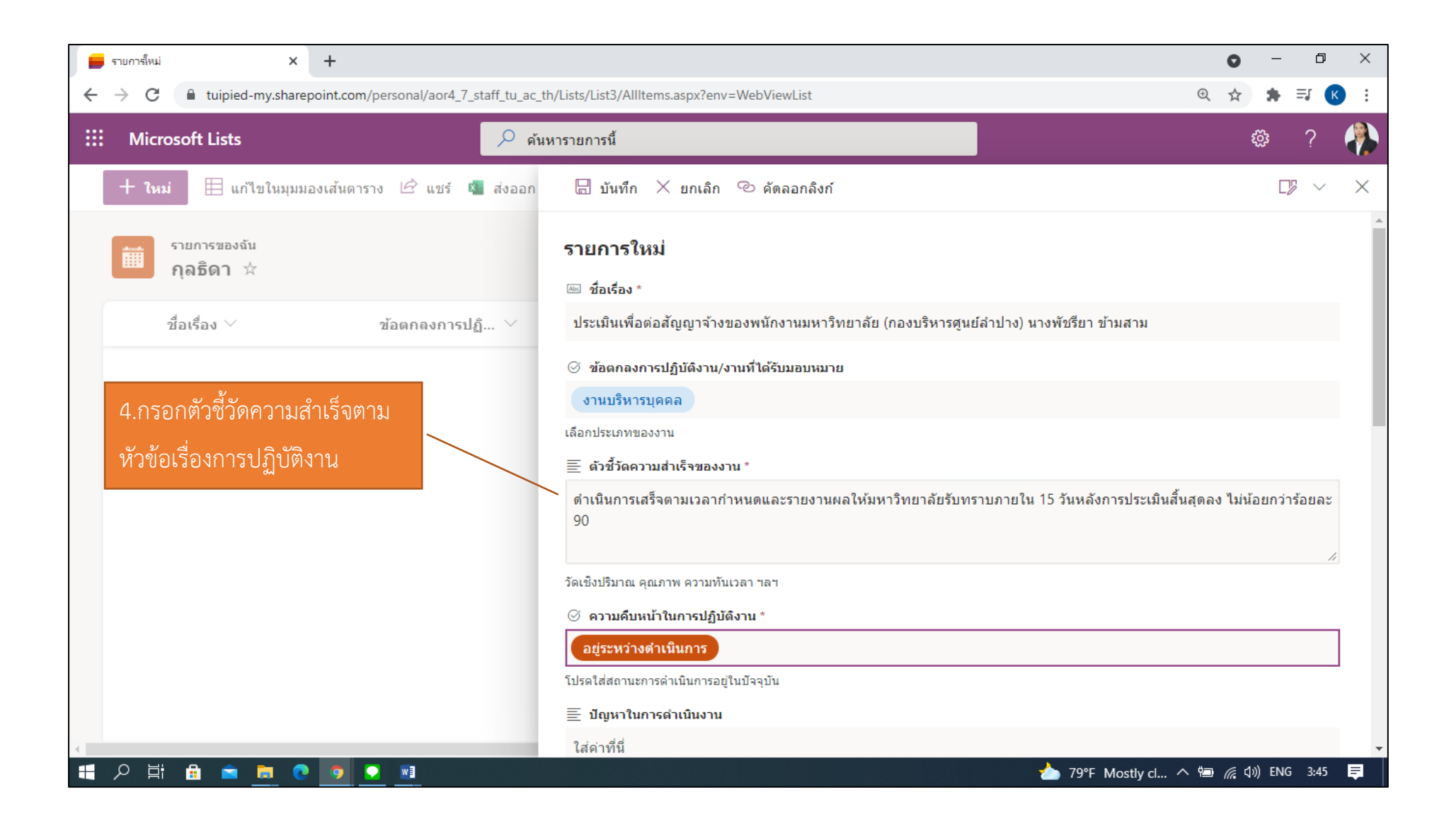

วกอยของ ขมายเอร่าง แนะการประกาศ สี่ของสักภณฑ์ และวิธีการประเดินประสิทธิภาพ และประสิทธิเรียกระปฏิบัติงาน พนักระบบกรัดขารประกอบันสนุบริกาศร เพื่อใช้ในการวัดนรั้นที่จักษณฑ์ 2

แบบผอบพมายงานหรือข้อคกองในการปฏิบัติงาน

ระหว่างรับที่ 1 กระดูกลม 2562 - 50 มีถุนายน 2564 เพื่อใช้ประมันสวน 1 สุขกลม 2564

<u>ส่วนที่ 1</u> ชีวยูลส่วนบุคคล

รื่อผู้กับสารประเม็น และอุรารัสา สีมญม. สำหลาม เป็ดสร้ายวออนขุมขึ้งใจหรือสรรับสารสรมหรึ่.....เหลี่ม...ปฏิบัติสาร...... สอานสาท □ร้างราชการ ☑ หน้องรมมหารไทยกลัย □ หน้องรมมันสารได้ □ หน้องรมมหารไทยกลัย (กอมปริหารสุดอีร์กประ) □ สุดร้างประจำ

ร์ปดีด , ขอดอาร์ขรายของหนี , เขอมีขางส่วนี่บางอุดย์สับปร. กระเดิทารสูงรัส่วปร. . . มีแล้วแต่กรับ, ............. รูปทางกัน , พระเปรี่ส์ , สี่ของสินสีสุด , ...ส่านหน่, ...สูง สำหรับประเมิจระประการสูงสี่ส่วประเมิมของ ประกัญพิจ เสินสูปกรรม

#### <u>ส่วนที่ s</u> มาเท็ได้รับแจบหมาย เรือดตลอดกระปฏิบัติงาน / เร็กขรับการประเมินของรัมอุฟร้างองกน ร้องละ se) (ได้หนังงานและผู้ประเมินก้ายนครัวตกองร่วมกันเกื่องกับการแอบของการประเมินของรับอุฟร้างอง<sub>ก</sub>ันๆ

| ×                                  |          | <i></i>                                      | 6 Mil X                          |
|------------------------------------|----------|----------------------------------------------|----------------------------------|
| รอดกลงการปฏบสงาน/                  | entratin | 006294021205                                 | ของมานครัญสาสงรง                 |
| งานที่ได้วันบอบหมาม                | (96)     | (โลงประกอบคุณภาพ เสิงประโยสร์ )              |                                  |
| 1.งานบริหารบุคคล                   | (25)     |                                              |                                  |
| 1.1 สรรหา บรรรุ แต่งสั้ง           |          | ดำเนินการแล้วแต่ระตามกระบวนการกายใน 2        | ดำเนินการแต้วเตรีรตามกระบวน      |
| หน้างขนางการพราสัต หน้างกาม        |          | เสียบ วัฒยระ ดอ                              | การกามใน 2 เพียน วัฒยสะ คอ       |
| <u>มหาวิทยาอัย</u> ประเภทชั่วคราว  |          |                                              | /                                |
| พบอเฉียรายได้ อยพิเศษ พบอ.         |          |                                              |                                  |
| เสียรายให้สบบรายป.                 |          |                                              |                                  |
| 1.2 ประเมินออกราชสองปฏิบัติ        |          | ด้างมินการเตรีรลามเวลากำหนด ไม่นี่ขอกว่าวัฐน | ดำเนินการเสร็จสามเวลากำหนด ไป    |
| หน้าที่ของหน้างระบทรริทธาตั้น      |          | Px 90                                        | น้อมกว่าร้อมส <sub>า</sub> ดอ    |
| หน้างานบหาวิทธาลัธ ชั่วควาว        |          |                                              |                                  |
| <u>ทนอ.เสินรายได้</u> อบพิเศษ ทนอ. |          |                                              |                                  |
| เสียรายให้สบบรายป.                 |          |                                              |                                  |
| ประเมินเพื่อส่อดัญญาจำเงอง         |          | ด้างมินการเครื่อสามเวลาก้าหมดและรายงานออ     | สำเนินการเสร็จสามเวลากำหนด       |
| หน้างานบหาวิทธาลัธ หน้างาน         | (        | ให้มหาวิทยาลัยวันหวานภายใน แร่ วันหลังการ    | และรายงานแต่ให้บหาวิทยาตัย       |
| เสียวามได้ ประเภทประจำ และ         |          | ประเมินสิ้นสุทรง ไม่น้อมกว่าร้อมระ คอ        | รับพราบภายใน แร่ วันหลังการ      |
| อารต่างประเทศต่ำแหน่งผู้           |          |                                              | ประเมินสิ้นสุทธง ไม่น้อมกว่าร้อม |
| ประสานสามกิจกรรมปร⊻จำทัณ           |          |                                              | 8x 90                            |
| สูนมีการเวิ่มปรู้ภาษาอังกฤษ        |          |                                              |                                  |
| 1.4 การประเมินเพื่อเพื่อบก่าข้าง   |          | -สำเนินการแล้วแรร์จะรายเวลาพื่นหาริทยาลัย    | -ดำเนินการแล้วแรวีรตามเวลาที่    |
| งองบุคลากวหุกปวะเภท                |          | กำหนดไปป้อมกว่าร้อมละ ๑๐                     | นหาวิทยาลัยกำหนด ไปน้อยกว่า      |
|                                    |          | -รัฐมระความมีสหสาคงองจัญรไปเกิมร้อมสะ s      | รัฐมอง ออ                        |

5.การกรอกตัวชี้วัดความสำเร็จ สามารถกรอกตามตัวชี้วัด ความสำเร็จของงานแต่ละชิ้น ตามแบบฟอร์มประเมินเลื่อน ค่าจ้างของผู้ใช้งานได้

# <u>หรือ</u> 6.การกรอกตัวชี้วัดความสำเร็จ สามารถกรอกตามตัวชี้วัด ความสำเร็จตามแบบตกลงน้ำหนัก งานของผู้ใช้งานได้

| ส่วนที่ 1 | ประเมินผลการปฏิบัติงาน ผลสัมฤทธิ์ของงาน ร้อยละ 80                                                                                                    |                            |                                                                                                    |
|-----------|----------------------------------------------------------------------------------------------------|----------------------------|----------------------------------------------------------------------------------------------------|
| ถ้าดับที่ | ข้อดกลงการปฏิบัติงาน/งานที่ได้รับมอบหมาย                                                                                                    | น้ำหนักของ<br>เนื้องาน (%) | ดัวชี้วัดความสำเร็จของงาน                                                                                       |
| 1         | งานบริหารบุคคล                                                                                                    | 25%                        | -ดำเนินการแล้วเสิร็จตามกำหนดของงาน ไม่น้อยกว่าร้อยละ 90<br>ร้อยละความผิดหลาดของข้อมูลไม่เกินร้อยละ 5            |
| 2         | งานสีวัสดีการของบุคลากร                                                                                                    | 15%                        | ดำเนินการให้แล้วเสร็จโดยเจ้าหน้าที่ในสังกัดได้รับสวัสดิการ<br>ครบถ้วนตามสิทธิที่ที่งได้รับ ไม่น้อยกว่าร้อยละ 90 |
| 3         | งานอัพรากำลัง                                                                                                    | 15%                        | ดำเนินการให้แล้วเสร็จตามที่มหาวิทยาลัยกำหนด ไม่น้อยกว่าร้อย<br>ละ 90                                            |
| 4         | กำกับและดูแลงานบริหารหมวดทรัทยากรมบุษย์                                                                                                    | 10%                        | -ควบคุมคุณภาพงาน ให้ถูกต้อง ไม่น้อยกว่าร้อยละ 90<br>-ควบคุมให้เสร็จตามระยะเวลาที่กำหนดไม่น้อยกว่าร้อยละ 90      |
| 5         | งานอื่นที่ได้รับบมอบหมาย                                                                                                    | 5%                         | ดำเนินการแล้วเสร็จตามกำหนดของงาน ไม่น้อยกว่าร้อยละ 90                                                           |
| 5         | การใช้เทคโนโลอีสารสนเทศในการปฏิบัติงาน<br>เช่น การประชุมออนไลน์ผ่านไปรแกรม Microsoft<br>Teams การทำงานผ่านระบบ Cloud การใช้งาน<br>Office 365 การสร้างแบบท่อร์มออนไลน์ เป็นต้น | 5%                         | นำผลการปฏิบัติงานที่เกี่ยวข้องมาประยุกต์ใช้ ไม่น้อยกว่าร้อยสะ<br>50 ของงานที่ปฏิบัติ                            |
| 6         | ความทั้งพอใจในการให้บริการ                                                                                                    | 596                        | มีผลการประเมินความทั้งหอใจ ไม่น้อยกว่า 3.5                                                                      |
|           | คะแบบรวมส่วนที่ 1                                                                                                    | 80%                        |                                                                                                    |

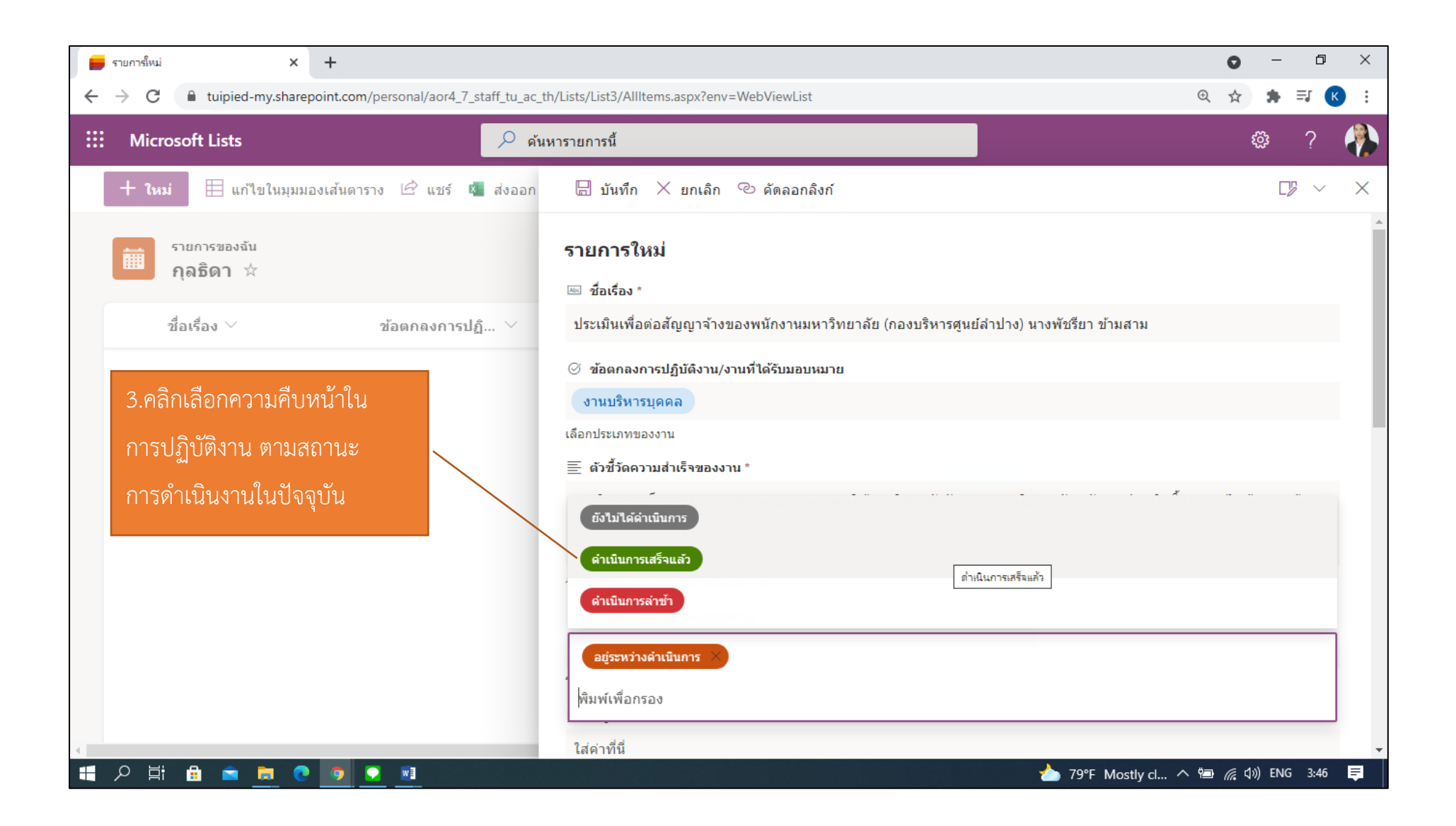

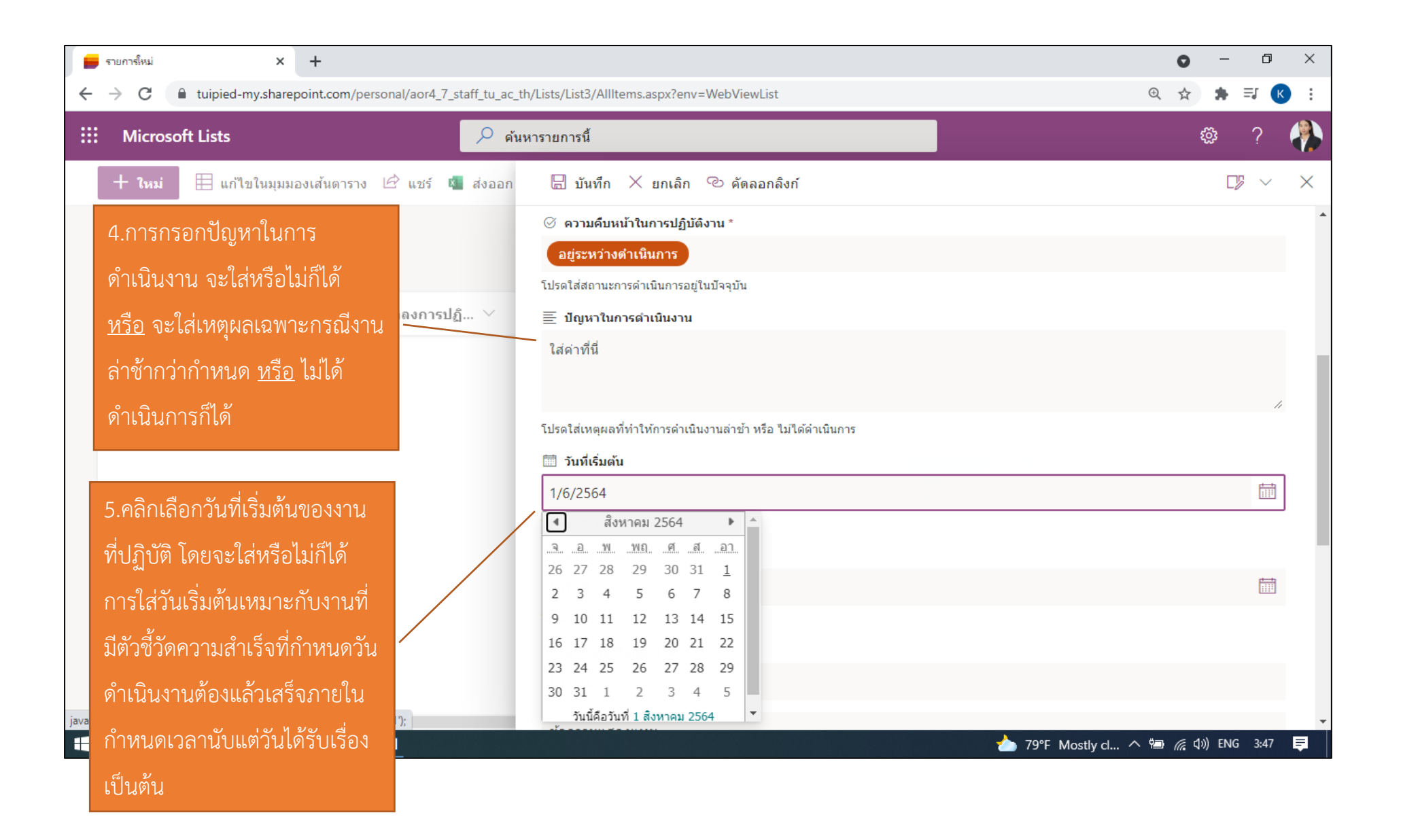

|   | รายการใหม่ × +                                                                                                    | 0                                                                                                   | -      | ٥      | ×        |
|---|----------------------------------------------------------------------------------------------------|----------------------------------------------------------------------------------------------------|--------|--------|----------|
| ÷ | $\rightarrow$ C $$ tuipied-my.sharepoint.com/personal/aor4_7_staff_tu_ac_                                                                                                    | th/Lists/List3/AllItems.aspx?env=WebViewList                                                        | * =    | at K   | ) :      |
|   | Microsoft Lists 🥠 е́и                                                                                                    | หารายการนี้                                                                                         | ŝ      | ?      |          |
|   | 🕂 ใหม่ 🗎 แก้ไขในมุมมองเส้นดาราง 🖄 แชร์ 🛽 ส่งออก                                                                                                    | 🖩 บันทึก 🗙 ยกเลิก 🕫 คัดลอกลิงก์                                                                     | Cy     | $\sim$ | $\times$ |
|   |                                                                                                    | Ξ ปัญหาในการดำเนินงาน                                                                               |        |        | ^        |
|   |                                                                                                    | ใส่ค่าที่นี่                                                                                        |        |        |          |
|   | งานที่ปฏิบัติ โดยระบบจะบังคับ                                                                                                    |                                                                                                    |        |        |          |
|   | ให้จำเป็นต้องกรอกข้อมลในส่วนนี้ งการบอ                                                                                                    | โปรดใส่เหตุผลที่ทำให้การดำเนินงานล่าข้า หรือ ไม่ได้ดำเนินการ                                        |        | - 11   |          |
|   |                                                                                                    | 🋅 วันที่เริ่มต้น                                                                                    |        |        |          |
|   |                                                                                                    | 1/8/2564                                                                                            |        |        |          |
|   | 7 ระบลิงค์ผลงานหรือต้นเรื่องที่                                                                                                    | ใส่วันที่เริ่มดันการปฏิบัติงาน                                                                      |        |        |          |
|   | v a dove v a                                                                                                    | วันครบกำหนด *                                                                                       |        |        |          |
|   | อางอิ่ง เพื่อไซเป็นหลักฐานในการ                                                                                                    | 15/8/2564                                                                                           |        |        |          |
|   | ตรวจสอบและให้คะแนนประเมิน                                                                                                    | ใส่วันที่งานครบกำหนด                                                                                |        |        |          |
|   |                                                                                                    | ชิ หลักฐาน/ลิงค์อ้างอิง *                                                                           |        |        |          |
|   |                                                                                                    | https://tuipied-my.sharepoint.com/:w:/g/personal/aor4_7_staff_tu_ac_th/EY_ksAlUbYxEtFpgal38fL8B_XoA | uDec_( | Zn2A   |          |
|   |                                                                                                    | ข้อความแสดงแทน                                                                                      |        |        |          |
|   |                                                                                                    | ① ความหันเวลา *                                                                                     |        |        |          |
| 4 |                                                                                                    | ใส่หมายเฉข                                                                                          |        |        | +        |
|   | タ 詳 品<br><br> | 📩 79°F Mostly cl ヘ 🖮 🦟 🕬                                                                            | ) ใทย  | 3:51   | <b>₽</b> |

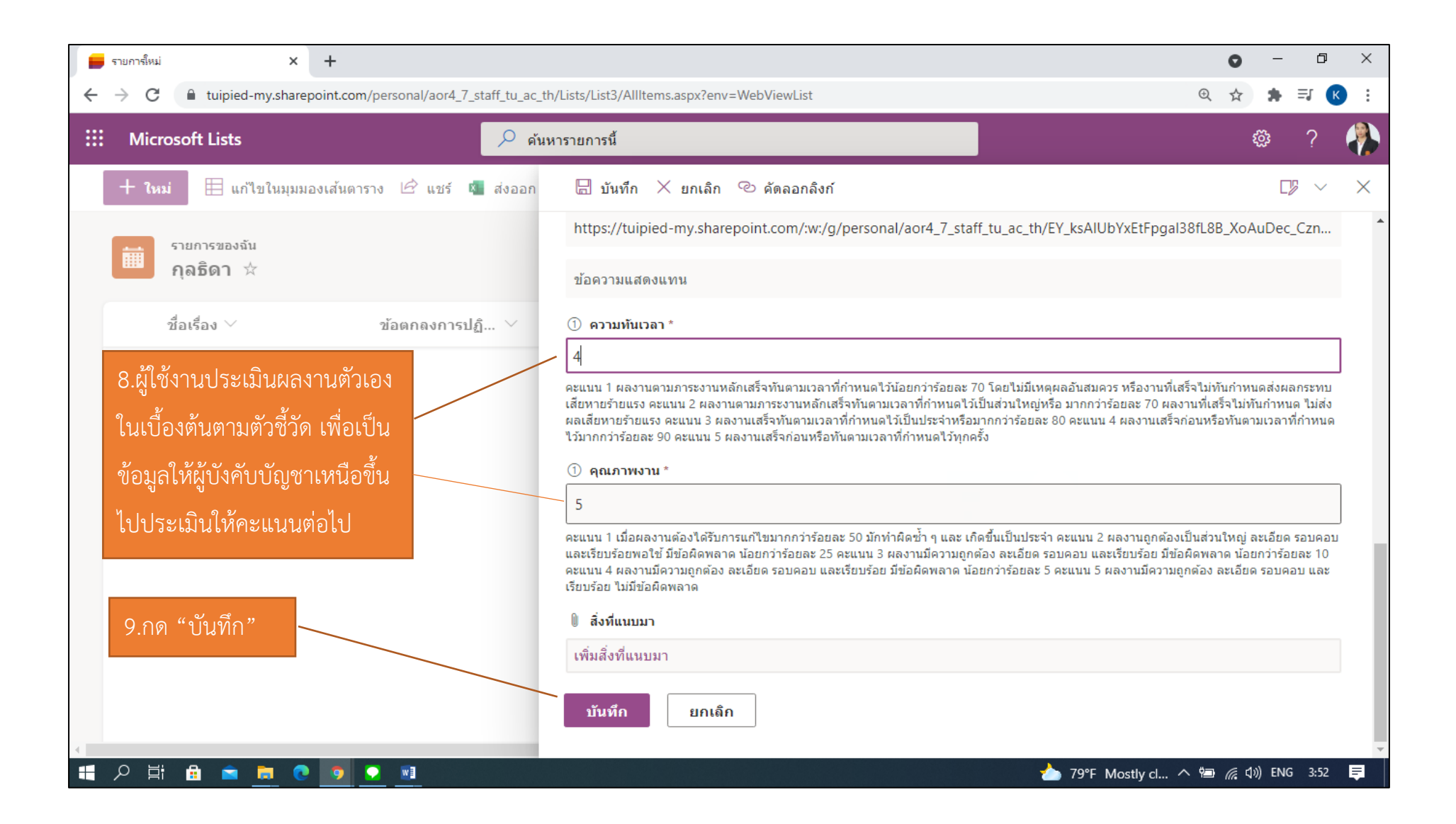

ภาพหน้าจอแสดงรายการการกรอกข้อมูลการปฏิบัติงานเสร็จสิ้นหลังกดบันทึกข้อมูล

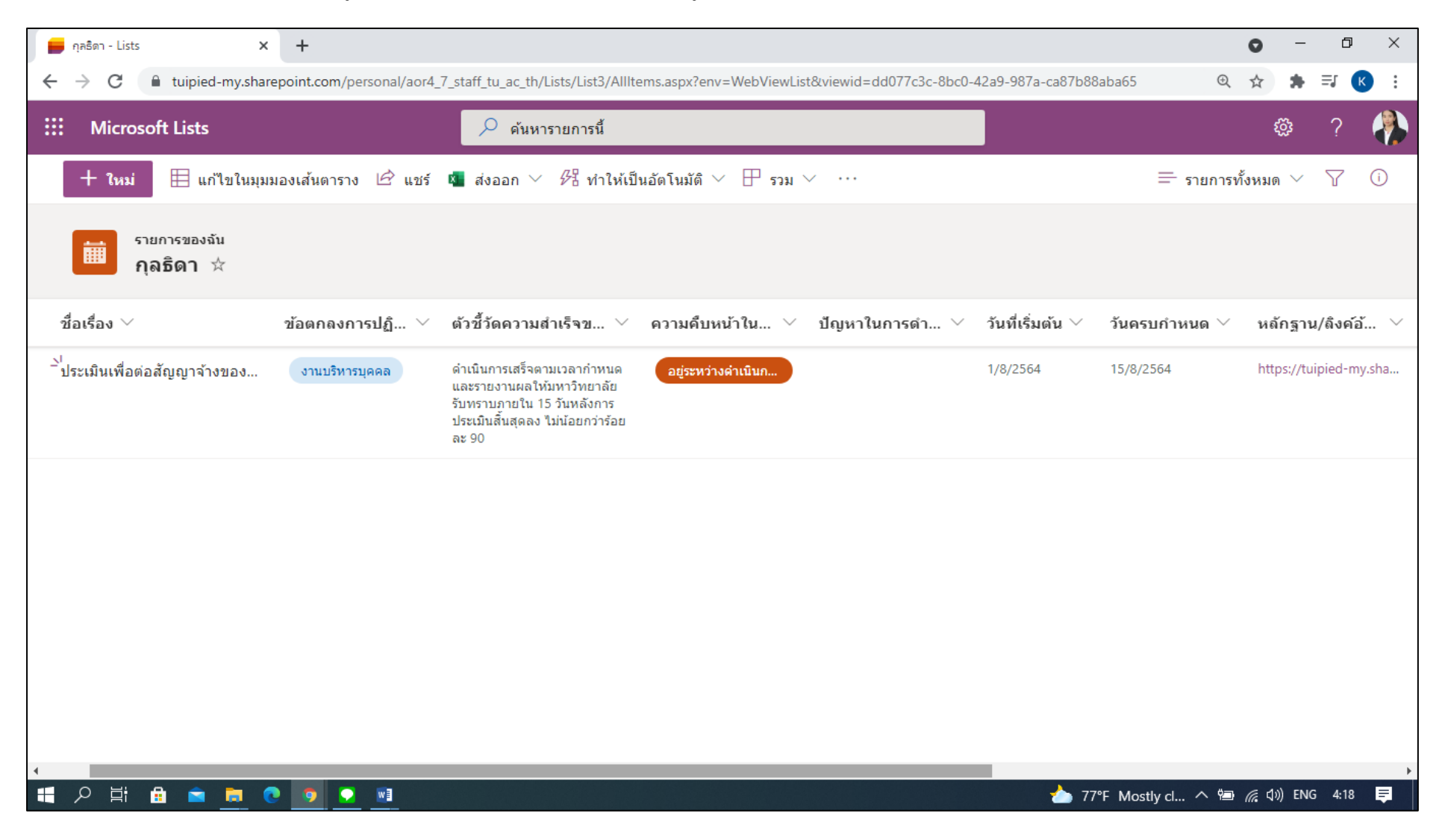

### <u>5. วิธีการแก้ไขข้อมูลลงในรายการ</u>

#### มี 2 วิธีในการแก้ไขข้อมูลลงในรายการ

### 5.1 วิธีที่ 1 คลิกเลือกแก้ไขในรายการการปฏิบัติงานโดยตรง

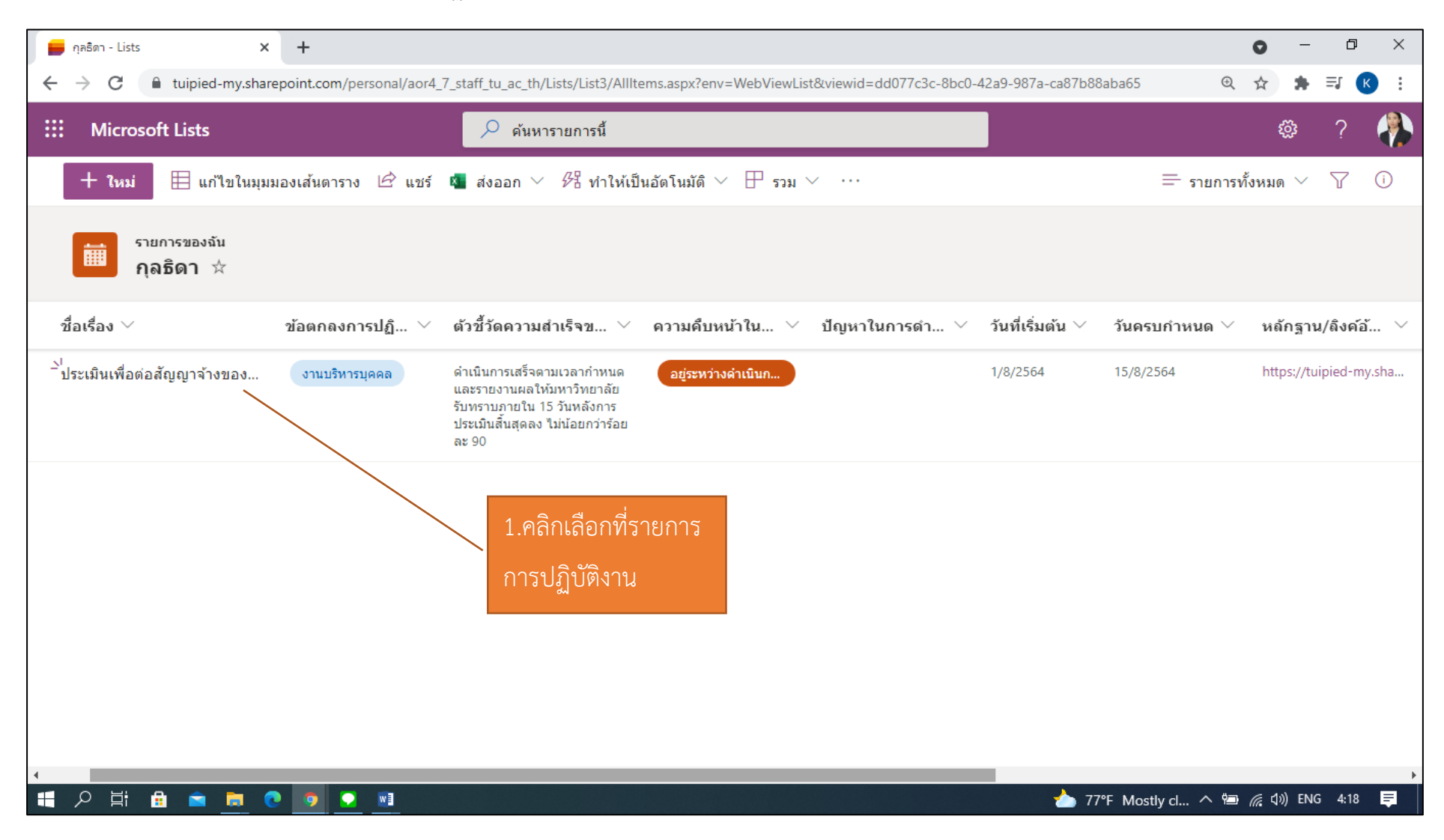

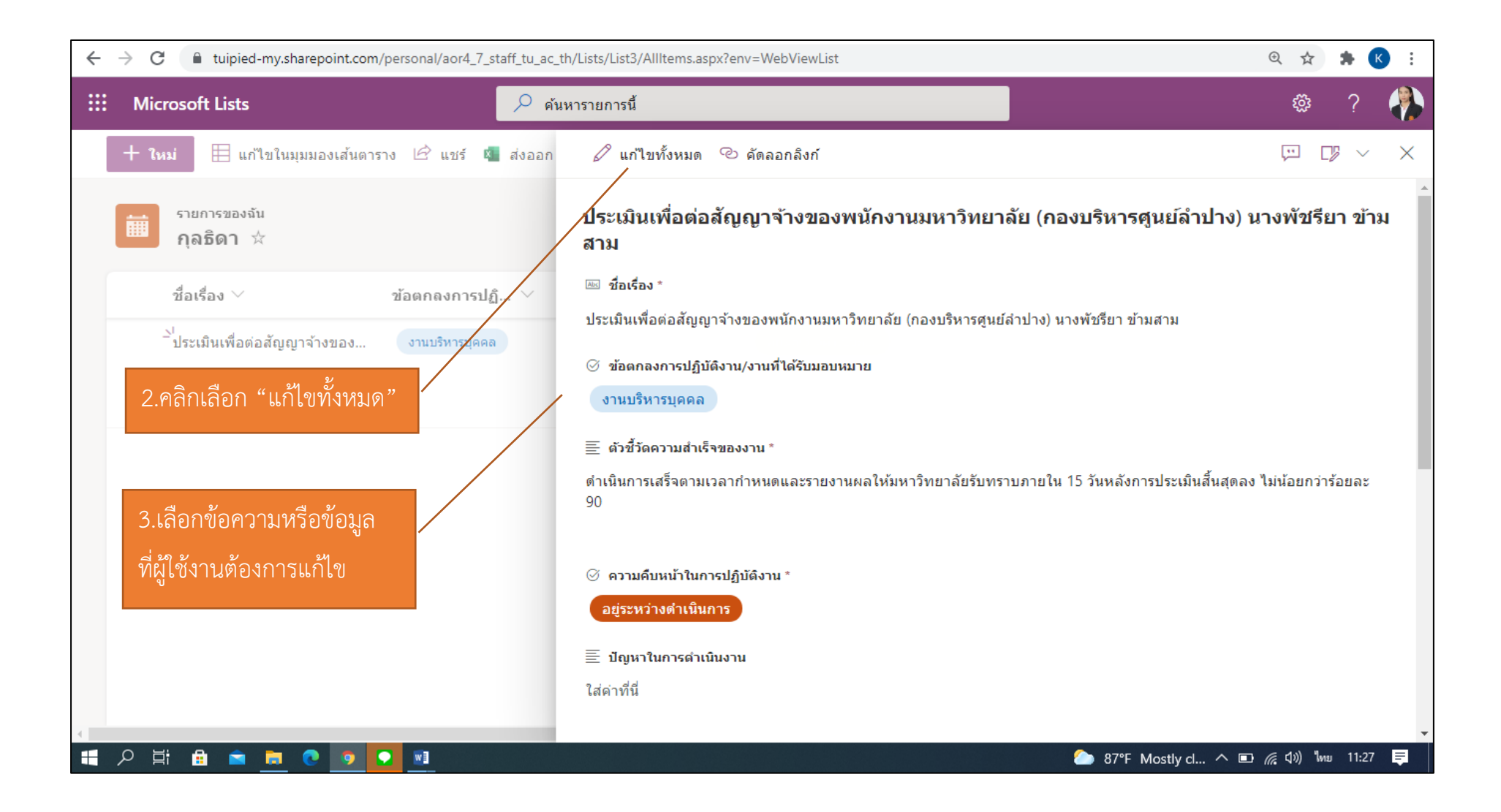

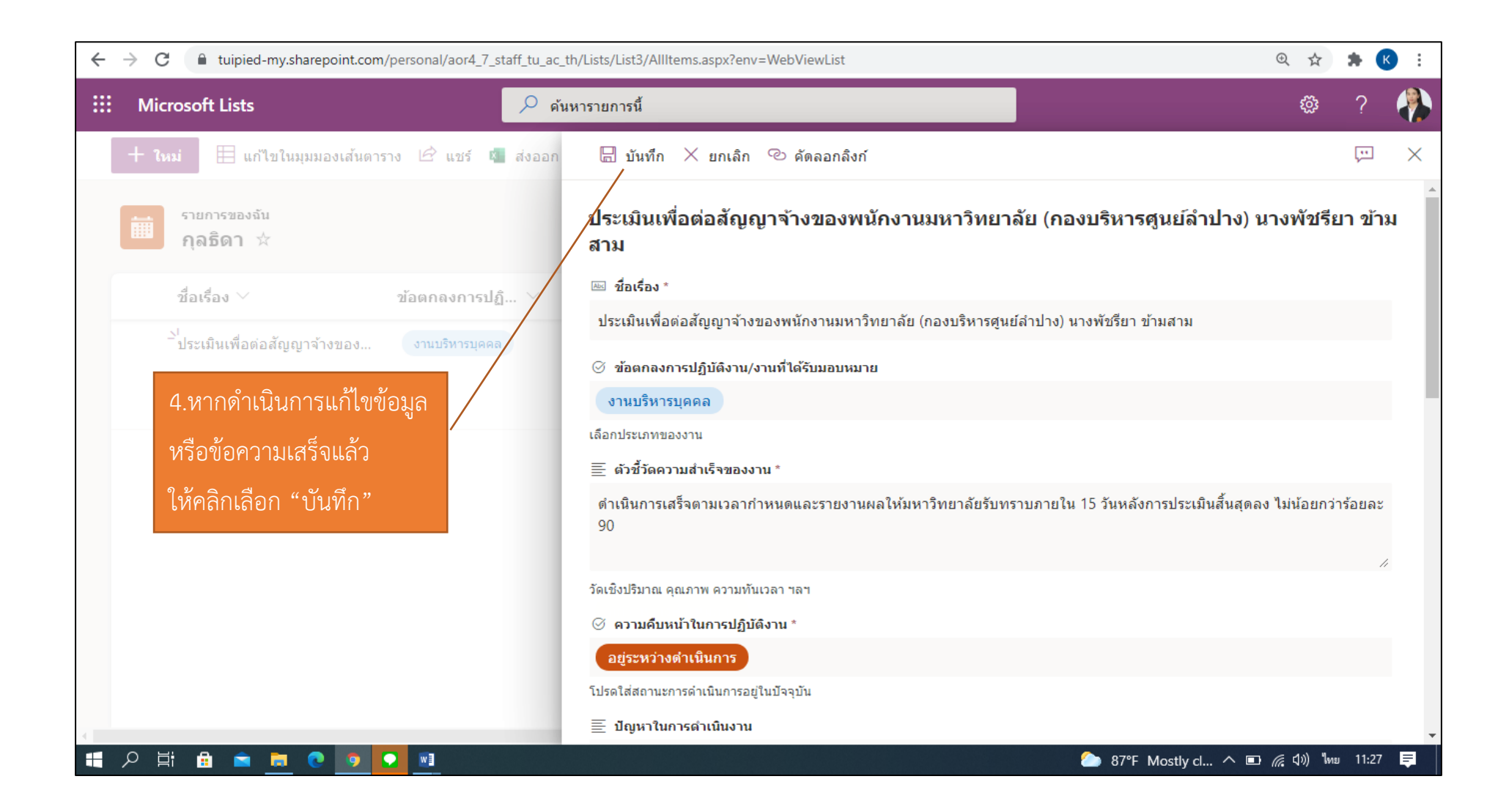

## 5.2 วิธีที่ 2 คลิกเลือกรายการการปฏิบัติงานที่ต้องการแก้ไข และคลิกแก้ไขที่แถบเมนูด้านบน

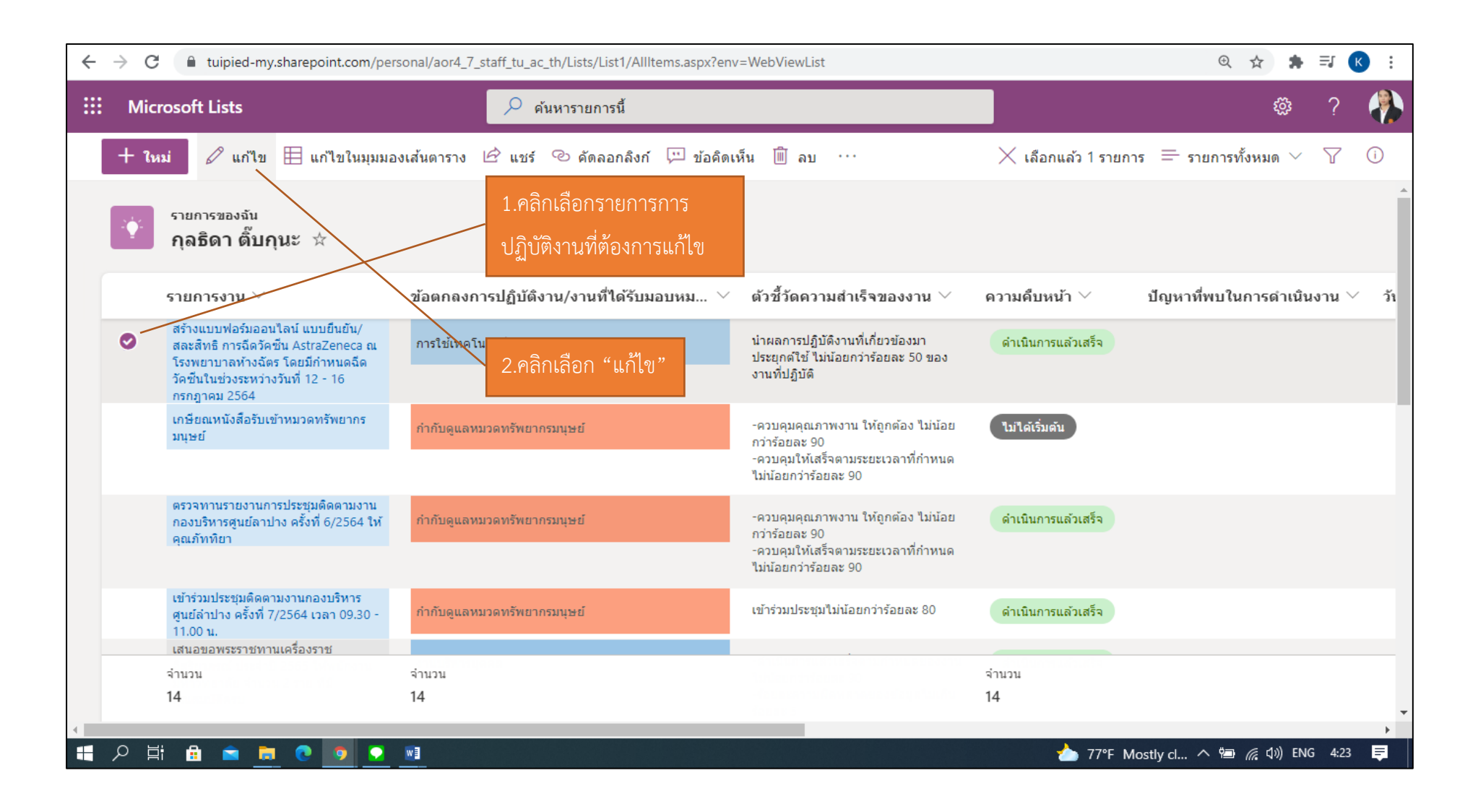

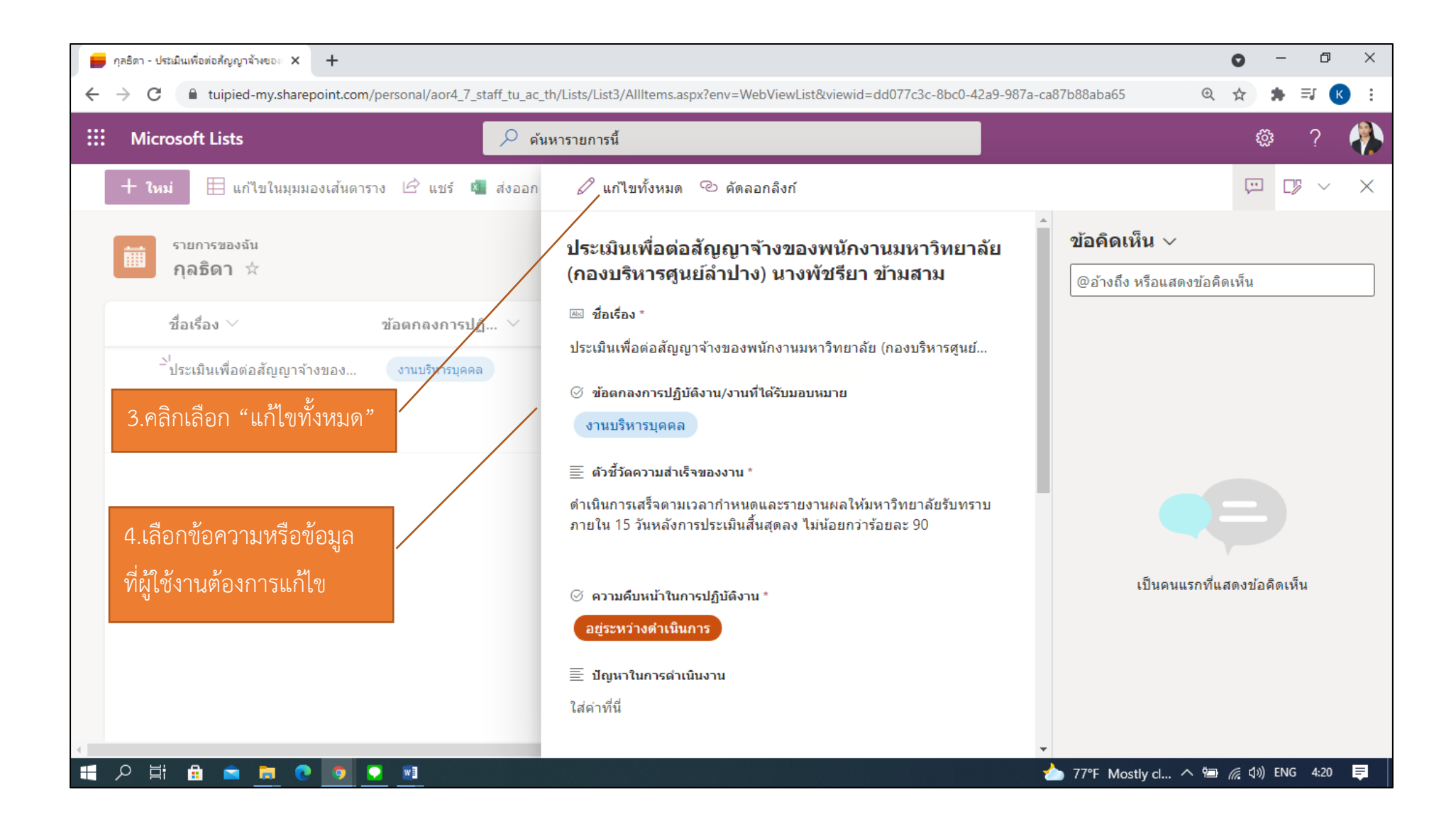

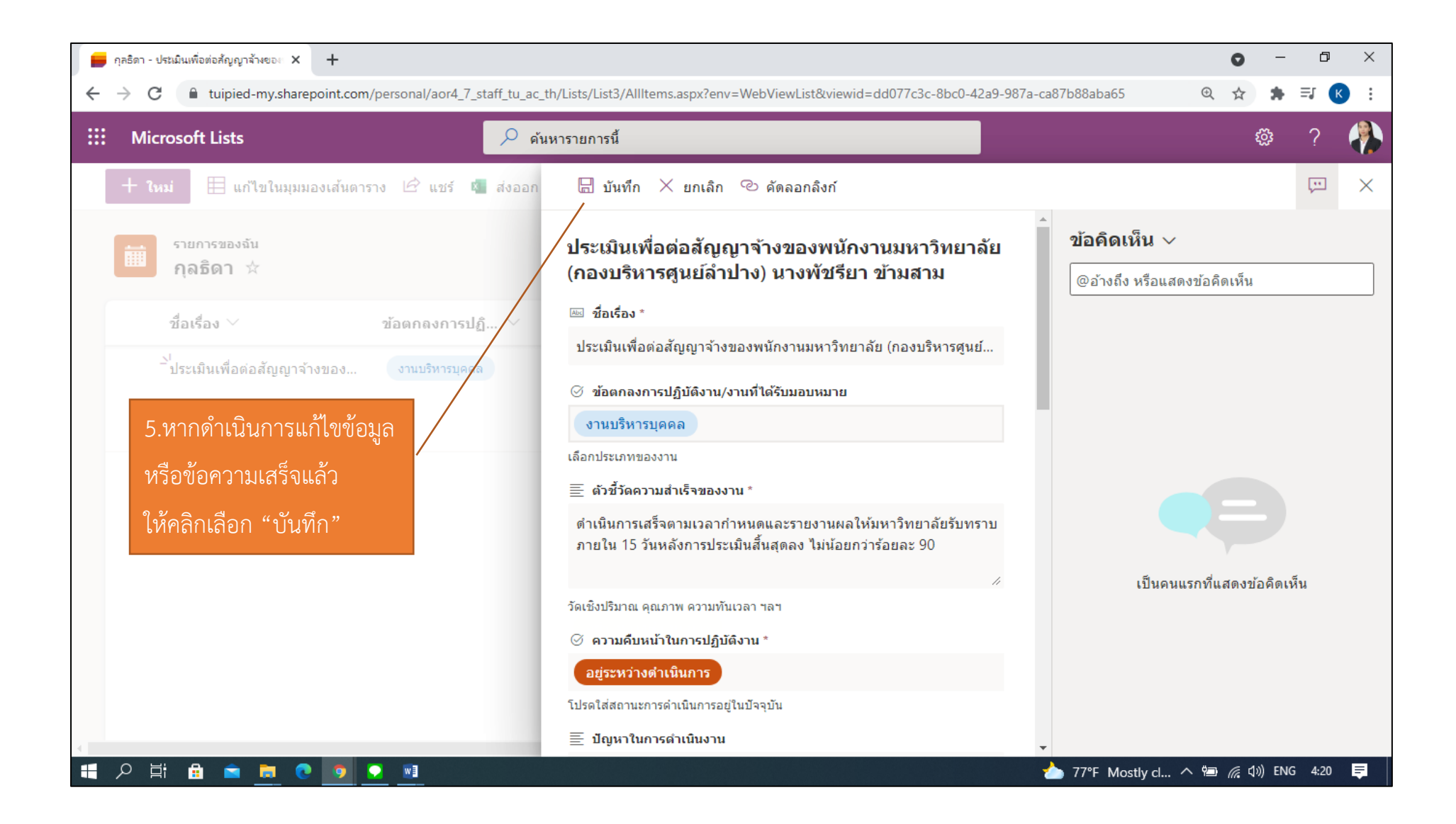

## <u>6.วิธีการแชร์และติดตามรายการกับทุกคน</u>

ดูรายการล่าสุดและรายการโปรด ติดตามและจัดการรายการได้จากทุกที่ที่ผู้ใช้งานปฏิบัติงาน แชร์รายการกับผู้บังคับบัญชาเพื่อสะดวกในการกำกับดูแลการปฏิบัติงานของ ผู้ใต้บังคับบัญชาอย่างง่ายดาย

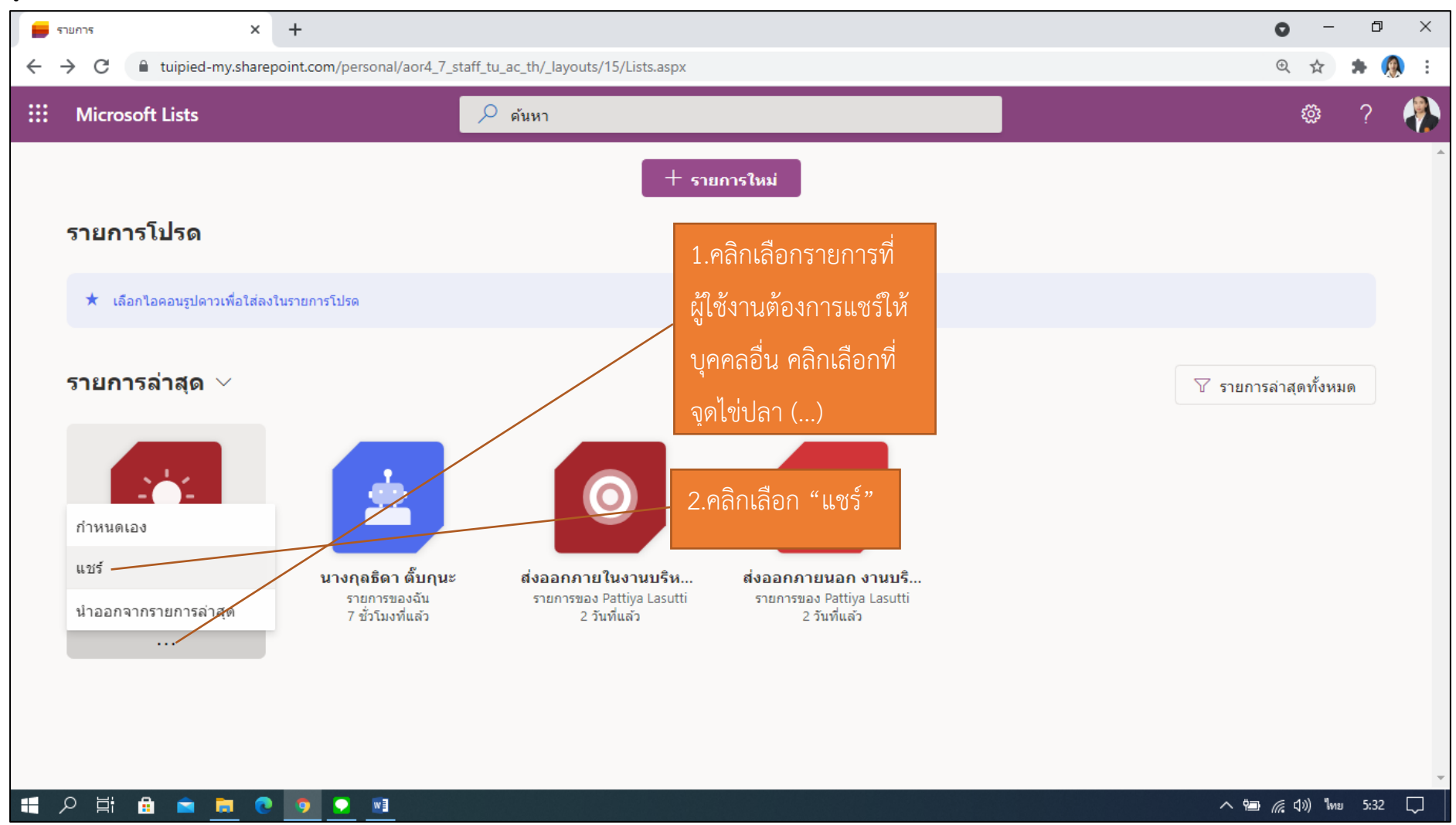

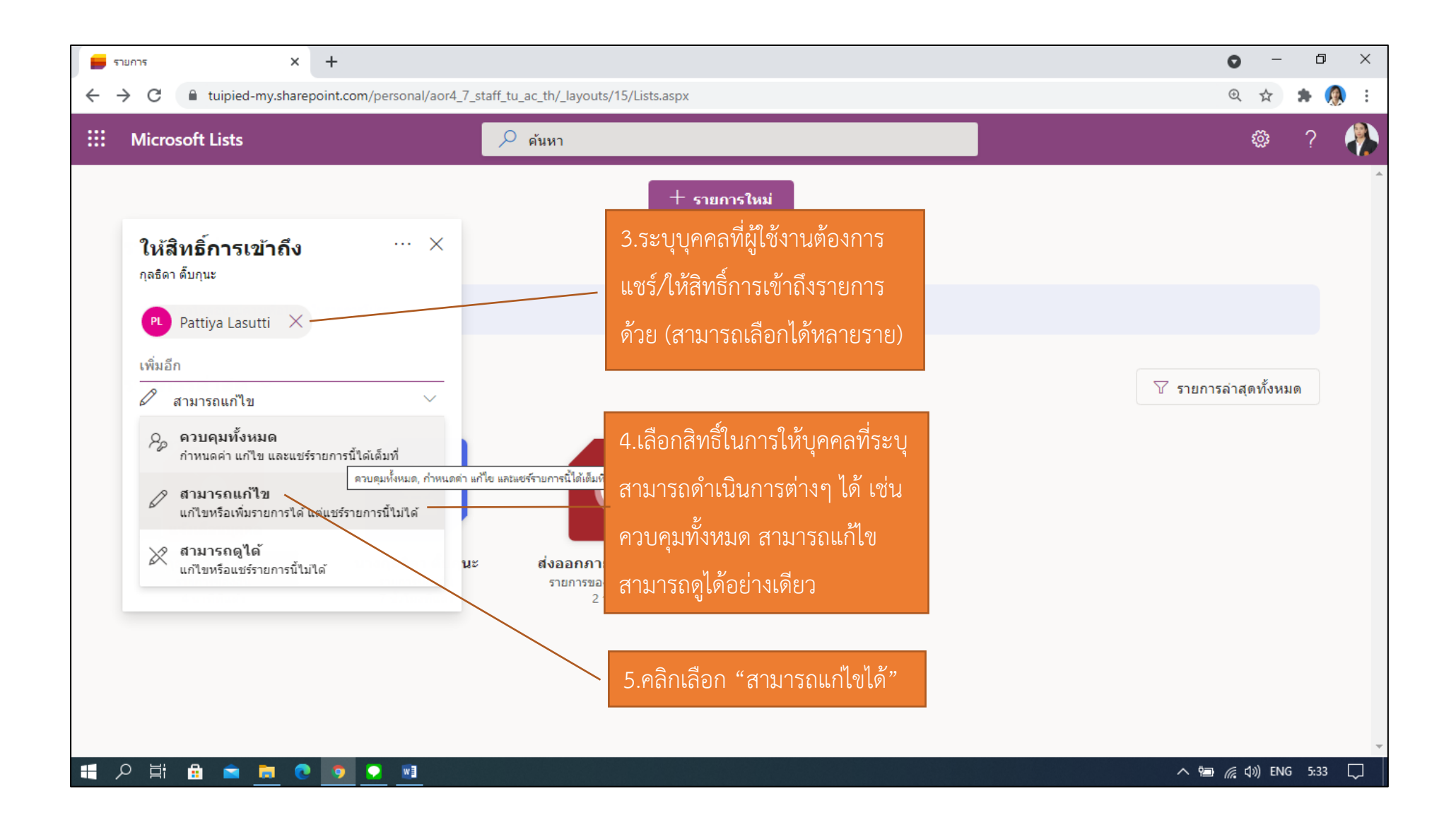

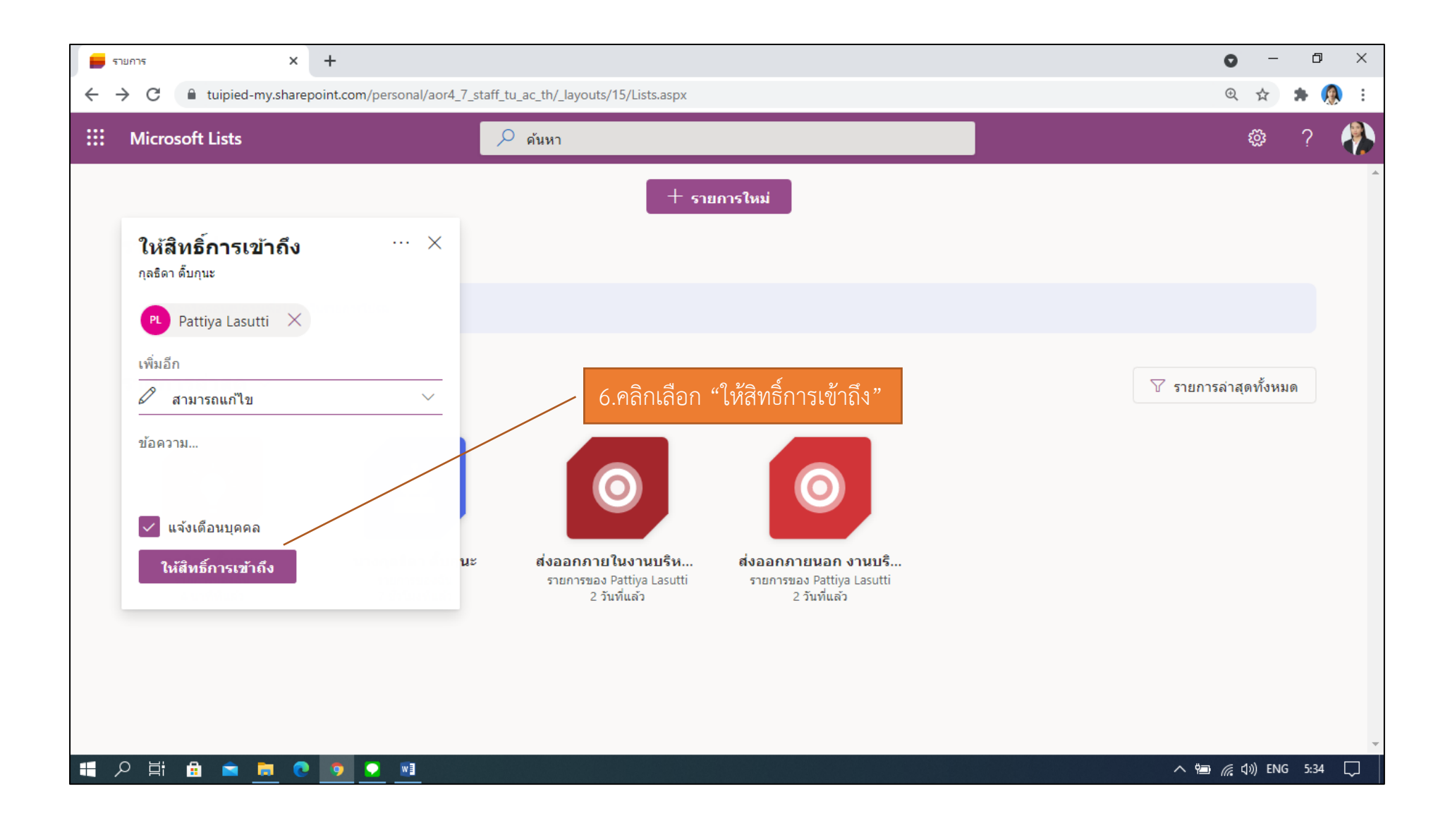

#### การแชร์เฉพาะรายการการปฏิบัติบางหัวข้อ

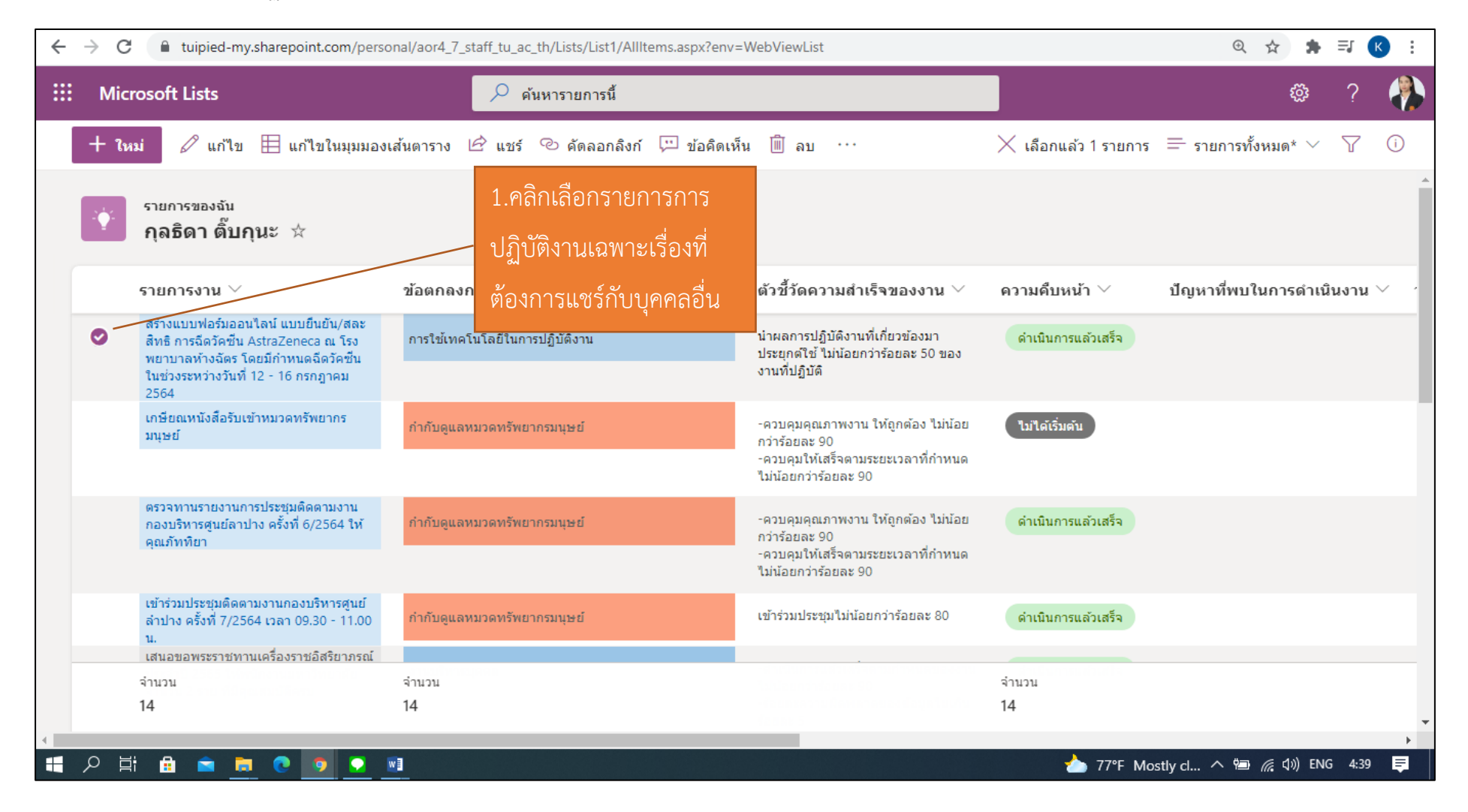

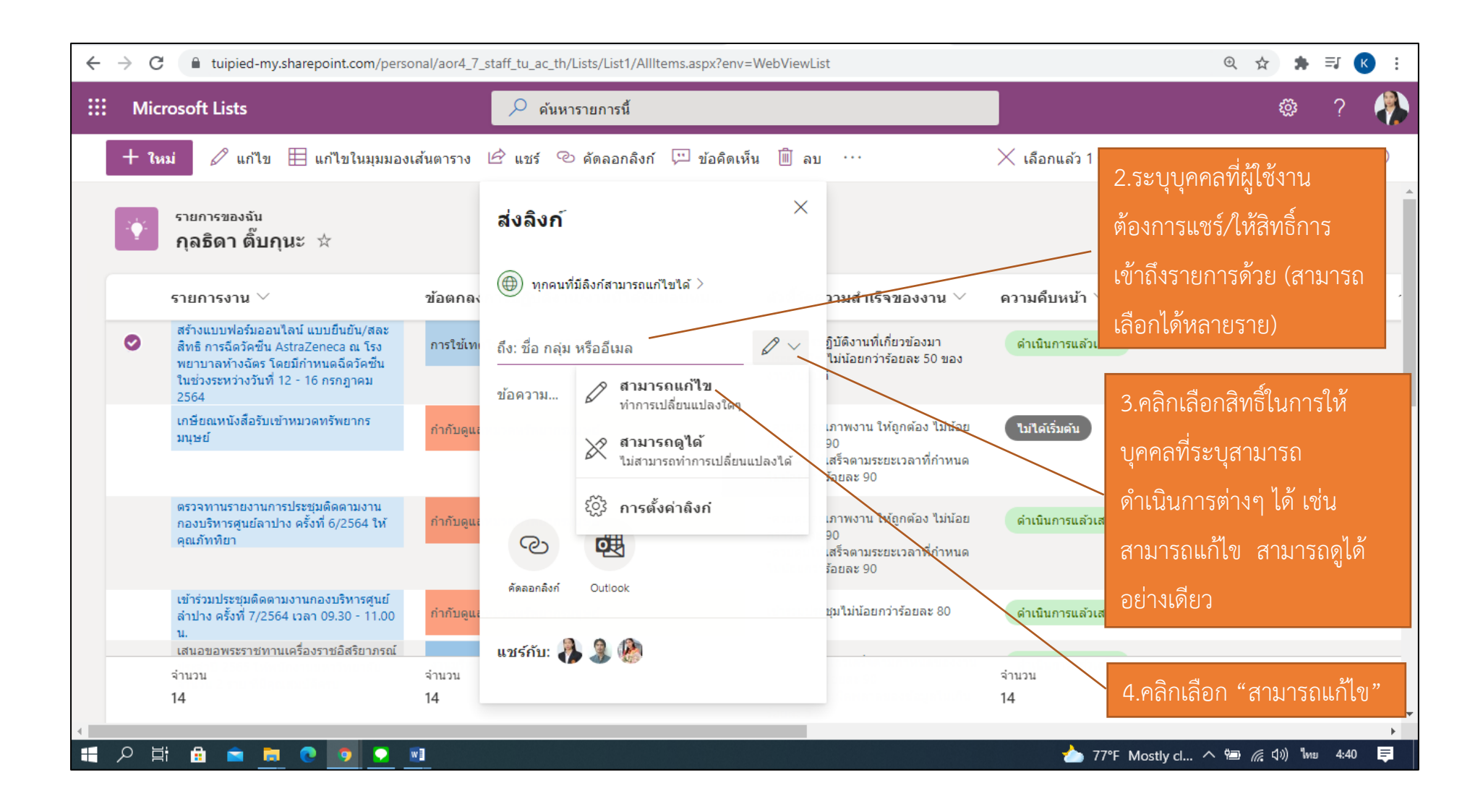

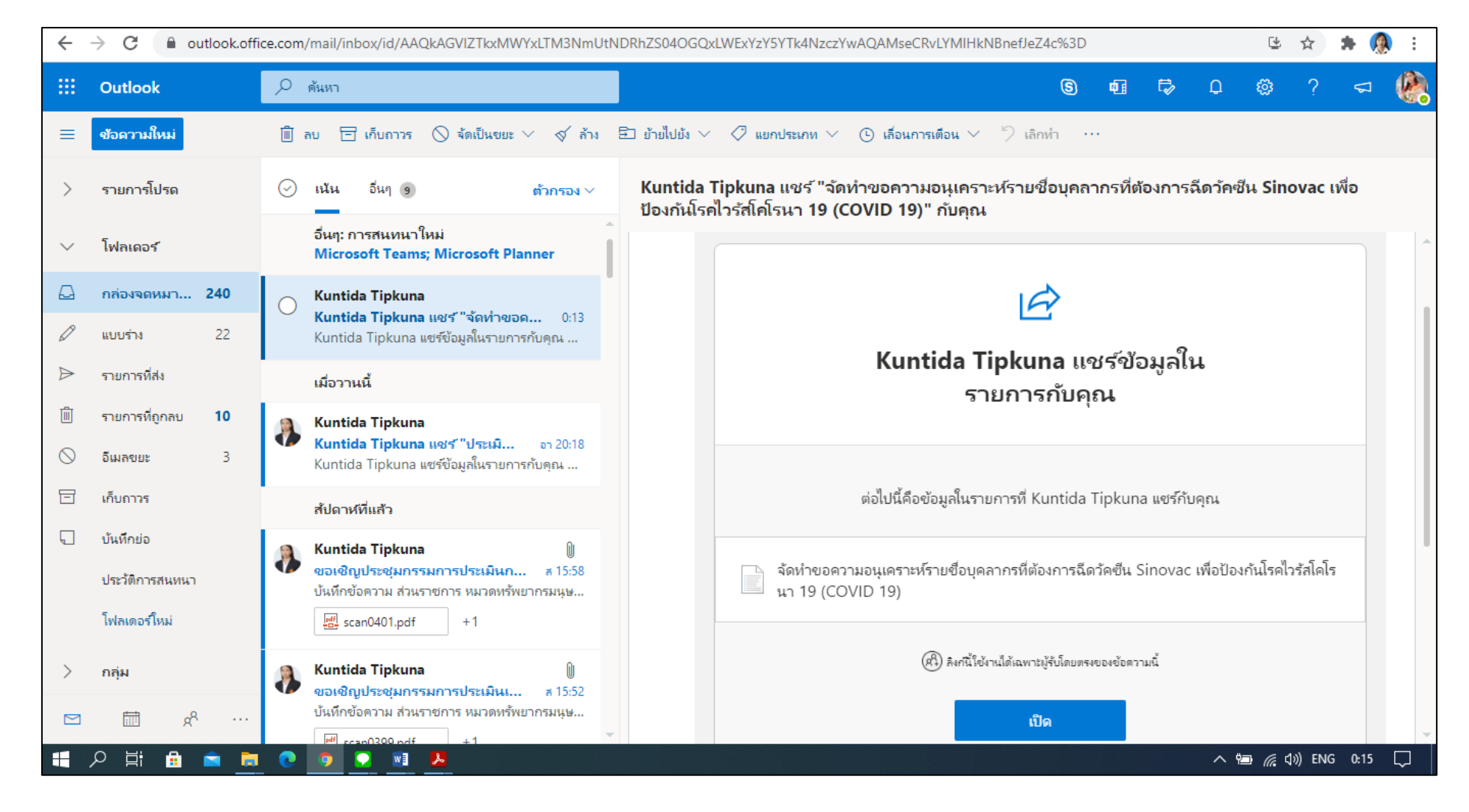

## หลังจากการตั้งค่าแชร์รายการงานเสร็จสิ้น จะมีอีเมล์แจ้งเตือนไปยังบุคคลดังกล่าวที่ผู้ใช้งานระบุไว้

## <u>7.วิธีการลบสิทธิ์การข้าถึง</u>

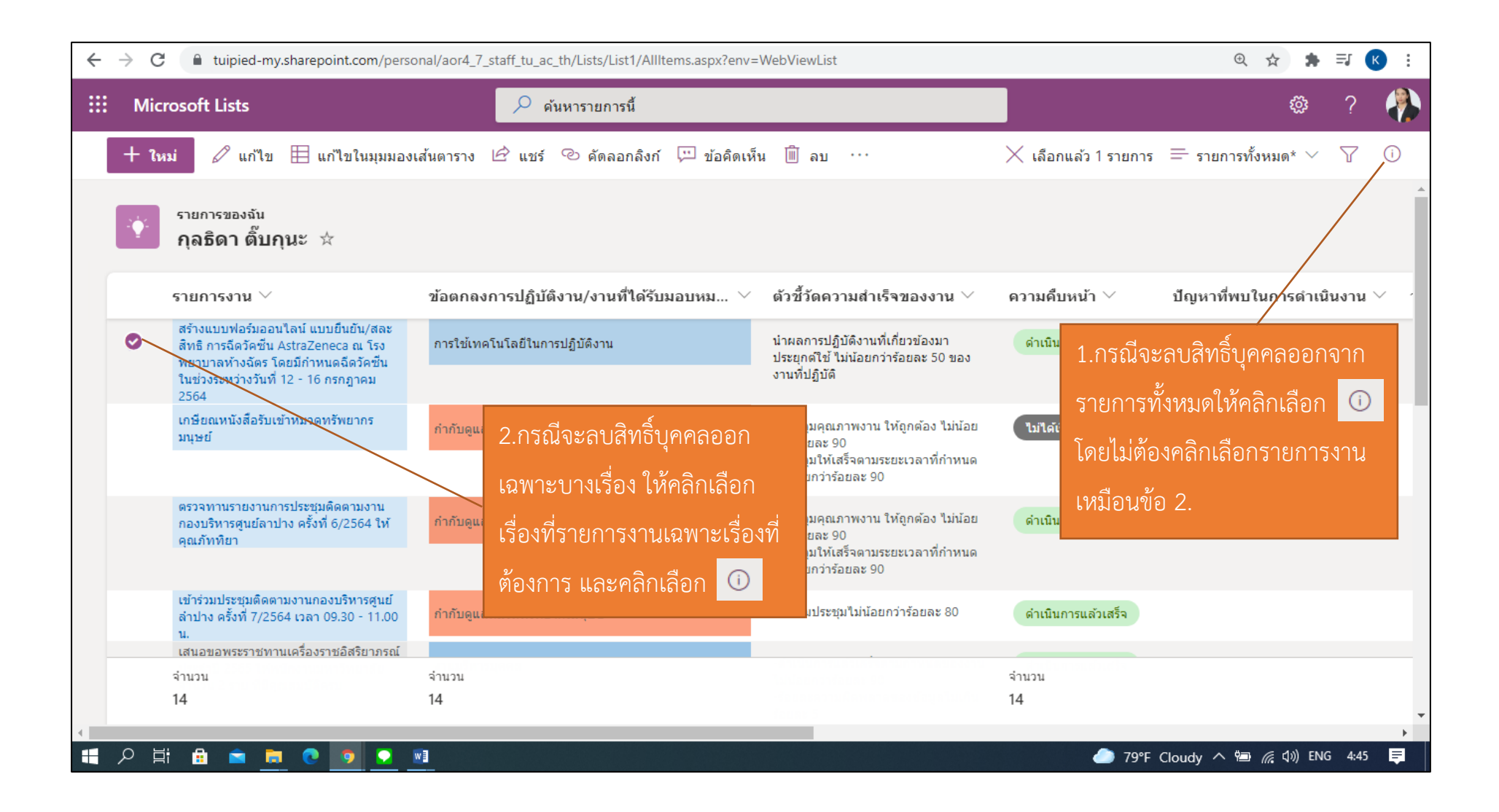

| ←                                                | → C 🌲 tuipied-my.sharepoint.com/pers                                                                                                    | @☆ 券 ≕ K :                               |                                                                                                    |           |                                  |
|--------------------------------------------------|----------------------------------------------------------------------------------------------------|------------------------------------------|----------------------------------------------------------------------------------------------------|-----------|----------------------------------|
| ::: Microsoft Lists                              |                                                                                                    | 🔎 ค้นหารายการนี้                         | 🔎 ด้นหารายการนี้                                                                                                   |           | ?                                |
|                                                  | 🕂 ใหม่ 🗎 แก้ไขในมุมมองเส้นตาราง                                                                                                    | 🖻 แชร์ 🧧 ส่งออก 🗸 🖧 ทำให้เป็นอัตโนมัติ 🗸 | ₽ 53ы ~ …                                                                                                    |           | = รายการทั้งหมด* 🗸 🥤             |
|                                                  | รายการของจัน<br>กุลธิดา ติ๊บกุนะ 🖄                                                                                                    |                                          |                                                                                                    | Î         | 💼 กุลธิดา ตั๊บกุนะ 🛛 🕯           |
|                                                  | รายการงาน 🗸                                                                                                    | ข้อตกลงการปฏิบัติงาน/งานที่ได้รับมอบหม 🗸 | ตัวชี้วัดความสำเร็จของงาน $ee$                                                                                     | ความคืบ   | มีสิทธิ์เข้าถึง<br>횑 🐴 🧟 🖗       |
|                                                  | สร้างแบบฟอร์มออนไลน์ แบบยืนยัน/สละ<br>สิทธิ การฉีดวัคซีน AstraZeneca ณ โรง<br>พยาบาลท้างฉัดร โดยมีกำหนดฉีดวัคซีน<br>ในช่วงระหว่างวันที่ 12 - 16 กรกฎาคม<br>2564 | การใช้เทคโนโลยีในการปฏิบัติงาน           | น่าผลการปฏิบัดิงานที่เกี่ยวข้องมา<br>ประยุกต์ใช้ ไม่น้อยกว่าร้อยละ 50 ของ<br>งานที่ปฏิบัดิ                         | ดำเนินร   | จัดการการเข้าถึง                 |
|                                                  | เกษียณหนังสือรับเข้าหมวดทรัพยากร<br>มนุษย์                                                                                                    | กำกับดูแลหมวดทรัพยากรมนุษย์              | -ควบคุมคุณภาพงาน ให้ถูกต้อง ไม่น้อย<br>กว่าร้อยละ 90<br>-ควบคุมให้เสร็จตามระยะเวลาที่กำหนด<br>ไม่น้อยกว่าร้อยละ 90 | ไม่ได้เรี |                                  |
|                                                  | ตรวจทานรายงานการประชุมติดตามงาน<br>กองบริหารศูนย์ลาปาง ครั้งที่ 6/2564 ให้<br>คุณภัททิยา                                                                        | กำกับดูแลหมวดทรัพยากรมนุษย์              | -ควบคุมคุณภาพงาน ให้ถูกต้อง ไม่น้อย<br>กว่าร้อยละ 90<br>-ควบคุมให้เสร็จตามระยะเวลาที่กำหนด<br>ไม่น้อยกว่าร้อยละ 90 | ดำเนินเ   | 3.คลิกเลือก "จัดการการเข้าถึง"   |
|                                                  | เข้าร่วมประชุมติดตามงานกองบริหารศูนย์<br>ลำปาง ครั้งที่ 7/2564 เวลา 09.30 - 11.00<br>น.                                                                         | กำกับดูแลหมวดทรัพยากรมนุษย์              | เข้าร่วมประชุมไม่น้อยกว่าร้อยละ 80                                                                                 | ดำเนินเ   |                                  |
| เส้นอยอาจระรายทานเพรยงรายอสรยาภรณ<br>จำนวน จำนวน |                                                                                                    | จำนวน                                    |                                                                                                    | จำนวน     |                                  |
|                                                  | 14                                                                                                    | 14                                       |                                                                                                    | 14        | =                                |
| javascrip                                        | ot;                                                                                                    |                                          |                                                                                                    |           | รายละเอียดเพิ่มเติม 👻            |
|                                                  | 오 블 🔒 🖻 📙 💽 🧕 .                                                                                                    | Ew                                       |                                                                                                    |           | 🏉 79°F Cloudy へ 🖮 🌈 🕼 ENG 4:49 📮 |

| ← → C 🔒 tuipied-my.sharepoint.com/personal/aor4_7_staff_tu_ac_th/Lists/List1/AllItems.aspx?env=WebViewList |                                                                                                    |                                                     |                                                                                                    |             |                                              |                    |
|----------------------------------------------------------------------------------------------------|----------------------------------------------------------------------------------------------------|-----------------------------------------------------|----------------------------------------------------------------------------------------------------|-------------|----------------------------------------------|--------------------|
|                                                                                                    | Microsoft Lists                                                                                                    | 🔎 ด้นหารายการนี้                                    |                                                                                                    |             |                                              | 🔹 ? 🥀              |
|                                                                                                    | 🕂 ใหม่ 🖽 แก้ไขในมุมมองเส้นตาราง 🗵                                                                                                    | 🖻 แชร์ 🗧 ส่งออก 🗸 🖧 ทำให้เป็นอัดโนมัติ 🗸            | ั⊞รวม ∨ …                                                                                                    |             | 🦰 กุลธิดา ตั้บกุนะ                           | ×                  |
|                                                                                                    | รายการของจัน<br>กุลธิดา ติ๊บกุนะ 🛪                                                                                                    |                                                     |                                                                                                    |             | จัดการการเข้าถึง                             |                    |
|                                                                                                    | รายการงาน 💛                                                                                                    | ข้อตกลงการปฏิบัติงาน/งานที่ได้รับมอบหม 🗸            | ตัวชี้วัดความสำเร็จของงาน $^{\smallsetminus}$                                                                      | ความคื      | 🗠 ลิงก์ที่ให้การเข้าถึง 🛈                    | 🖻 แชร์             |
|                                                                                                    | สร้างแบบฟอร์มออนไลน์ แบบยืนยัน/สละ<br>สิทธิ การฉีดวัคซีน AstraZeneca ณ โรง<br>พยาบาลห้างฉัตร โดยมีกำหนดฉีดวัคซีน<br>ในช่วงระหว่างวันที่ 12 - 16 กรกฎาคม | การใช้เทคโนโลยีในการปฏิบัติงาน                      | น่าผลการปฏิบัติงานที่เกี่ยวข้องมา<br>ประยุกด์ใช้ ไม่น้อยกว่าร้อยละ 50 ของ<br>งานที่ปฏิบัติ                         | ดำเนิน      | ไม่มีลิงก์การแชร์สำหรับรายการนี้             |                    |
|                                                                                                    | 2564<br>เกษียณหนังสือรับเข้าหมวดทรัพยากร<br>มนษย์                                                                                                    | กำกับดูแลหมวดทรัพยากรมนุษย์                         | -ควบคุมคุณภาพงาน ให้ถูกต้อง ไม่น้อย<br>กว่าร้อยละ 90<br>-ควบคุมให้เสร็จตามระยะเวลาที่กำหนด<br>ไม่น้อยกว่าร้อยละ 90 | ไม่ได้เ     | 🗛 การเข้าถึงโดยตรง 🛈                         | +                  |
|                                                                                                    |                                                                                                    |                                                     |                                                                                                    |             | Kuntida Tipkuna<br>พนักงานมหาวิทยาลัย        | เจ้าของ            |
|                                                                                                    | ตรวจทานรายงานการประชุมดิดตามงาน<br>กองบริหารศูนย์ลาปาง ครั้งที่ 6/2564 ให้<br>คุณภัททิยา                                                                | กำกับดูแลหมวดทรัพยากรมนุษย์<br>4.คลิกลูกศรลง จากบุค | -ควบคุมคุณภาพงาน ให้ถูกต้อง ไม่น้อย<br>บละ 90<br>มโห้เสร็จตามระยะเวลาที่กำหนด<br>เกว่าร้อยละ 90                    | ดำเนิน      | Wuttichai Jaisue<br>พนักงานมหาวิทยาลัย       | เจ้าของ            |
|                                                                                                    | เข้าร่วมประชุมดิดตามงานกองบริหารศูนย์<br>ล้าปาง ครั้งที่ 7/2564 เวลา 09.30 - 11.00<br>น.<br>เสนอขอพระราชทานเครื่องราชอิสริยาภรณ์                        | <sub>กำกับดูแลหมวดห</sub> ที่ผู้ใช้งานต้องการหยุดเ  | เชรี<br>เปรรี เประชุมไม่น้อยกวาร <del>อบละ 20</del>                                                                | ดำเนิน      | Kuntida Tipkuna<br>พนักงานมหาวิทยาสัย        | $P_{\!P} \sim$     |
|                                                                                                    | จำนวน<br>14                                                                                                    | จำนวน<br>14                                         |                                                                                                    | จำนวน<br>14 | Pattiya Lasutti<br>พนักงานเงินรายได้ หน่วยงา | u & ~              |
| -                                                                                                    | 오 밤 🔒 🛋 🙇 🎅 🧕 🗵                                                                                                    | 1                                                   |                                                                                                    |             | 🥭 79°F Cloudy ^ 🐿                            | 🦟 (\$)) ENG 4:49 📮 |

| 📕 13 วิธีในการสร้าง Microsoft List: 🗙 📔 Những Bản Nh                                                                                                    | ac Hoa Bui 🐠 🗙 🛛 G ซีรี่ยี่ลินย้อนยุค นางเอกเป็นนักผ่าพ 🗙 🧧       | กุลธิดา ติ้บกุนะ - Lists 🛛 🗙 🚺 ร                                                                                   | ะบบการบันทึกกา | ารปฏิบัติงานรายบุ 🗙 🕂 🗢 🗖                                                                                             | o ×                         |
|----------------------------------------------------------------------------------------------------|-------------------------------------------------------------------|----------------------------------------------------------------------------------------------------|----------------|----------------------------------------------------------------------------------------------------|-----------------------------|
| $\leftrightarrow$ $\rightarrow$ C $$ tuipied-my.sharepoint.com/person                                                                                             | onal/aor4_7_staff_tu_ac_th/Lists/List1/AllItems.aspx?env=         | WebViewList                                                                                                    |                | 🔍 🕁 🛸                                                                                                    | ≡J (K) :                    |
| ::: Microsoft Lists                                                                                                    | 🔎 ค้นหารายการนี้                                                  |                                                                                                    |                | ŵ                                                                                                    | ? 🥋                         |
| 🕂 ใหม่ 🗮 แก้ไขในมุมมองเส้นตาราง                                                                                                    | 🖻 แชร์ 🔹 ส่งออก 🗸 🖧 ทำให้เป็นอัตโนมัติ 🗸                          | ₽ 534 × ···                                                                                                    |                | 🚬 กุลธิดา ติ้บกุนะ                                                                                                    | ×                           |
| รายการของจัน<br>กุลธิดา ติ๊บกุนะ 🛠                                                                                                    |                                                                   |                                                                                                    |                | จัดการการเข้าถึง                                                                                                    |                             |
| รายการงาน 🗸                                                                                                    | ข้อตกลงการปฏิบัติงาน/งานที่ได้รับมอบหม 💛                          | ตัวชี้วัดความสำเร็จของงาน $^{\smallsetminus}$                                                                      | ความคื         | 🐵 ลิงก์ที่ให้การเข้าถึง 🛈                                                                                             | 🖻 แชร์                      |
| สร้างแบบฟอร์มออนไลน์ แบบยืนยัน/สละ<br>สิทธิ การฉีดวัคชื่น AstraZeneca ณ โรง<br>พยาบาลท้างฉัตร โดยมีกำหนดฉีดวัคชื่น<br>ในช่วงระหว่างวันที่ 12 - 16 กรกฎาคม<br>วรคง | การใช้เทคโนโลยีในการปฏิบัติงาน                                    | นำผลการปฏิบัดิงานที่เกี่ยวข้องมา<br>ประยุกต์ใช้ ไม่น้อยกว่าร้อยละ 50 ของ<br>งานที่ปฏิบัติ                          | ดำเนิน         | ไม่มีดิงก์การแชร์สำหรับรายการนี้                                                                                      |                             |
| 2304<br>เกษียณหนังสือรับเข้าหมวดทรัพยากร<br>มนุษย์                                                                                                    | กำกับดูแลหมวดทรัพยากรมนุษย์                                       | -ควบคุมคุณภาพงาน ให้ถูกต้อง ไม่น้อย<br>กว่าร้อยละ 90<br>-ควบคุมให้เสร็จดามระยะเวลาที่กำหนด<br>ไม่น้อเกว่าร้อยละ 90 | ไม่ได้เ        | <sup>2</sup> ₀ การเข้าถึงโดยตรง ①                                                                                     | +                           |
| ตรวจทานรายงานการประชุมดิดตามงาน<br>กองบริหารศูนย์ลาปาง ครั้งที่ 6/2564 ให้<br>คุณภัททึยา                                                                          | <sub>กำกับคแลหมวดหรัพยากรมนษย์</sub><br>5.คลิกเลือก "หยุดการแชร์" | -ควบคุมคุณภาพงาน ให้ถูกต้อง ไม่น้อย<br>กว่าร้อยอะ 90<br>-ควบคุมให้เสร็จดามระยะเวลาที่กำหนด<br>ไม่ปัญญาว่าร้อยละ 90 | ดำเนิน         | <ul> <li>กำหนดด่า แก้ไข และแชร์รายการนี้ไ</li> <li>สามารถแก้ไข</li> <li>แก้ไขหรือเพิ่มรายการได้ แต่แชร์ราย</li> </ul> | ได้เด็มที่<br>บการนี้ไม่ได้ |
| เข้าร่วมประชุมติดตามงานกองบริหารศูนย์<br>ลำปาง ครั้งที่ 7/2564 เวลา 09.30 - 11.00<br>น.                                                                           | กำกับดูแลหมวดทรัพยากรมนุษย์                                       | เข้าร่วมประชุมไม่น้อยกว่าร้อยละ 80                                                                                 | ดำเนิน         | สามารถดูเด<br>แก้ไขหรือแขร์รายการนี้ไม่ได้                                                                            |                             |
| เสนอขอพระราชทานเครองราชอสรยาภรณ<br>จำนวน<br>14                                                                                                    | จำนวน<br>14                                                       | Success of decises of<br>An anomal free an analysis to the<br>Constant                                             | จำนวน<br>14    | <ul> <li>หยุดการแชร์</li> <li>Pattiya Lasutti</li> <li>พนักงานเงินรายได้ หน่วยงาน</li> </ul>                          | ~ %                         |
| 、<br>まの計 🔒 🕿 🝺 💽 👤                                                                                                    | <u>.</u>                                                          |                                                                                                    | •              | 🥭 79°F Cloudy へ ៉                                                                                                    | ¥:51 <b>■</b>               |

| 📕 13 วิธีในการสร้าง Microsoft List: 🗙 📔 💽 Những Bản Nhà                                                                                                    | ac Hoa Bui 🐠 🗙 🛛 G ซิรี่ย์จีนย้อนยุด นางเอกเป็นนักฆ่าพ 🗙 | 📻 กุลธิดา ตี้บกุนะ - Lists 🛛 🗙 👔                                                                                   | สะบบการบันทึกการ | รปฏิบัติงานรายบุ × 🕂 🕂                       | 0 -                | ٥      | ×    |
|----------------------------------------------------------------------------------------------------|----------------------------------------------------------|----------------------------------------------------------------------------------------------------|------------------|----------------------------------------------|--------------------|--------|------|
| ← → C                                                                                                    | onal/aor4_7_staff_tu_ac_th/Lists/List1/AllItems.aspx?env | v=WebViewList                                                                                                    |                  | Ð                                            | ☆ 🕈                | =J (K  | ) :  |
| ::: Microsoft Lists                                                                                                    | 🔎 ค้นหารายการนี้                                         |                                                                                                    |                  |                                              | ŝ                  | ?      |      |
| 🕂 ใหม่ 🖽 แก้ไขในมุมมองเส้นตาราง 🛛                                                                                                    | 🖻 แชร์ 🧃 ส่งออก \vee 🎉 ทำให้เป็นอัตโนมัติ 🔌              | </td <td>111</td> <td>🛅 กุลธิดา ติ้บกุนะ</td> <td></td> <td>×</td> <td>^</td>                                      | 111              | 🛅 กุลธิดา ติ้บกุนะ                           |                    | ×      | ^    |
| 6.คลิกเลือก "เอาออก"                                                                                                    |                                                          |                                                                                                    |                  | จัดการการเข้าถึง                             |                    |        |      |
| รายการงาน 🗡                                                                                                    | ข้อตกลงการปฏิบัติงาน/งานที่ได้รับมอบหม 🗠                 | arphi ตัวชี้วัดความสำเร็จของงาน $arphi$                                                                            | ความคื           | 🕾 ลิงก์ที่ให้การเข้าถึง 🕖                    |                    | 12 u   | เชร์ |
| สร้างแบบฟอร์มออนไลน์ แบบยืนยัน/สละ<br>สิทธิ การฉิดวัคซีน AstraZeneca ณ โรง<br>พยาบาลทำงฉัตร โดยมีกำหนดฉีดวัคซีน<br>ในช่วงระหว่างวันที่ 12 - 16 กรกฎาคม<br>2564 | การใช้เทคโนโลยีในการ<br>Pattiya Lasutti อ                | ข้าถึงของ × <sup>เก</sup><br>อุทุษรูอไม่                                                                           | ดำเนิน           | ไม่มีลึงก์การแชร์สำหรับรายการนี้             |                    |        |      |
| เกษียณหนังสือรับเข้าหมวดทรัพยากร<br>งหาะทั                                                                                                    | กำกับดูแลหมวดทรัพยาก                                     | ไม่น้อย                                                                                                    | ไม่ได้เ          | 🔑 การเข้าถึงโดยตรง 🛈                         |                    | 1      | +    |
| ийва                                                                                                    | la                                                       | <b>าออก</b> ยกเลิก กำหนด                                                                                           |                  | Kuntida Tipkuna<br>พนักงานมหาวิทยาลัย        |                    | เจ้าร  | ของ  |
| ตรวจทานรายงานการประชุมติดตามงาน<br>กองบริหารศูนย์ลาปาง ครั้งที่ 6/2564 ให้<br>ดุณภัพทิยา                                                                       | ก่ากับดูแลหมวดทรัพยากรมนุษย์                             | -ควบคุมคุณภาพงาน ให้ถูกต้อง ไม่น้อย<br>กว่าร้อยละ 90<br>-ควบคุมให้เสร็จตามระยะเวลาที่กำหนด<br>ไม่น้อยกว่าร้อยละ 90 | ดำเนิน           | Wuttichai Jaisue พนักงานมหาวิทยาสัย          |                    | เจ้าร  | ของ  |
| เข้าร่วมประชุมติดตามงานกองบริหารศูนย์<br>ลำปาง ครั้งที่ 7/2564 เวลา 09.30 - 11.00<br>น.                                                                        |                                                          | เข้าร่วมประชุมไม่น้อยกว่าร้อยละ 80                                                                                 | ดำเนิน           | Kuntida Tipkuna<br>พนักงานมหาวิทยาลัย        |                    | 90     | ~    |
| จำนวน<br>จำนวน                                                                                                    | จำนวน                                                    |                                                                                                    | จ่านวน           |                                              |                    |        |      |
| 14                                                                                                    | 14                                                       |                                                                                                    | 14               | Pattiya Lasutti<br>พนักงานเงินรายได้ หน่วยงา | u                  | 0      | ~    |
| 日 戸 田 金 二 0 10 10 10 10 10 10 10 10 10 10 10 10 1                                                                                                    | *1                                                       |                                                                                                    |                  | 🥭 79°F Cloudy 🔨 🖼                            | <i>信</i> 。(小)) ENG | i 4:53 | Þ    |

| ← → C |            |                                                                                                    |                             |                    |                                                                                                    |             | Q                                     | ☆ 🛊 🗊 🕓 :        |
|-------|------------|----------------------------------------------------------------------------------------------------|-----------------------------|--------------------|----------------------------------------------------------------------------------------------------|-------------|---------------------------------------|------------------|
|       | Mic        | rosoft Lists                                                                                                    | 🔎 ด้นหารายการนี้            | ž                  |                                                                                                    |             |                                       | 🌼 ? 👘            |
|       | + เห       | หม่ 🖉 แก้ไข 🖽 แก้ไขในมุมมอ                                                                                                    | วงเส้นตาราง 🖻 แชร์ 🕫 คัดลอก | เลิงก์ 🖓 ข้อคิดเห็ | น 🗐 อบ ···                                                                                                    | 🗙 เลือก     | 间 สร้างแบบฟอร์มออนไลน์ แ              | บบยืนยัน/สละสิ 🗙 |
|       |            | รายการของจัน<br>กุลธิดา ติ๊บกุนะ 🖄                                                                                                    |                             |                    |                                                                                                    |             | จัดการการเข้าถึง                      |                  |
|       |            | รายการงาน 🗠                                                                                                    | 7.บุคคลนั้นจะถูกยกเลิก      | รับมอบหม 🗸         | ตัวชี้วัดความสำเร็จของงาน 🗸                                                                                                    | ความคื      | 🕾 ลิงก์ที่ให้การเข้าถึง 🕕             | 🖻 แชร์           |
|       | 0          | สร้างแบบฟอร์มออนไลน์ แบบยืนยัน/สละ<br>สิทธิ การฉืดวัคซีน AstraZeneca ณ โรง<br>พยาบาลห้างฉัดร โดยมีกำหนดฉีดวัคซีน<br>ในช่วงรางวันที่ 12 - 16 กรกฎาคม<br>2564 | สิทธิ์ในการแชร์ทันที        |                    | นำผลการปฏิบัติงานที่เกี่ยวข้องมา<br>ประยุกด์ใช้ ไม่น้อยกว่าร้อยละ 50 ของ<br>งานที่ปฏิบัติ                                                                                                    | ดำเนิน      | ใม่มีลิงก์การแชร์สำหรับรายการนี้      |                  |
|       |            | เกษียณหนังสือรับเข้าหมวดทรัพยากร<br>มนุษย์                                                                                                    | กำกับดูแลหมวดทรัพยากรมนุษย์ |                    | ควบคุมคุณภาพงาน ให้ถูกต้อง ไม่น้อย<br>กว่าร้อยละ 90                                                                                                    | ไม่ได้เ     | 2 <sub>ฉ</sub> การเข้าถึงโดยตรง 🛈     | +                |
|       |            |                                                                                                    |                             |                    | -ควบคุมให้เสร็จตามระยะเวลาที่กำหนด<br>ไม่น้อยกว่าวิวยละ 90                                                                                                    |             | Kuntida Tipkuna                       | เจ้าของ          |
|       |            | ตรวจทานรายงานการประชุมดิดตามงาน<br>กองบริหารศูนย์ลาปาง ครั้งที่ 6/2564 ให้<br>คุณภัททิยา                                                                    | กำกับดูแลหมวดทรัพยากรมนุษย์ |                    | -ควบคุมคุณภาพงาน เม็กกต้อง ไม่น้อย<br>กว่าร้อยละ 90<br>-ควบคุมให้เสร็จตามระยะเวลาที่ว่าหนด                                                                                                    | ดำเนิน      | Wuttichai Jaisue                      | เจ้าของ          |
|       |            | เข้าร่วมประชุมดิดตามงานกองบริหารศูนย์                                                                                                    |                             |                    | "เมนอยกวารอยละ 90                                                                                                    |             | 🐠 พนักงานมหาวิทยาลัย                  | 641000           |
|       |            | ลำปาง ครั้งที่ 7/2564 เวลา 09.30 - 11.00<br>น.<br>เสนอขอพระราชทานเครื่องราชอิสริยาภรณ์                                                                      | กากบดูแลหมวดทรพยากรมบุษย    |                    | ราย เป็นการอยู่มายาย (1999) (1999) (19990) (19990) (1999) (19990) (1999) (19990) (1999 | ดาเนน       | Kuntida Tipkuna<br>พนักงานมหาวิทยาสัย | เจ้าของ          |
|       |            | จำนวน<br>14                                                                                                    | จำนวน<br>14                 |                    |                                                                                                    | จำนวน<br>14 |                                       | <u>ขั้นสูง</u>   |
| -     | <u>ا</u> م | i 🔒 💼 👼 💽 💌                                                                                                    | w3                          |                    |                                                                                                    | ×           | 🅭 79°F Cloudy <u> 🖮</u> 🥼             | 톷(↓») ENG 4:53 📮 |

## <u>8. วิธีการเพิ่มและลบการแจ้งเตือน</u>

| ÷ | ← → C ■ tuipied-my.sharepoint.com/personal/aor4_7_staff_tu_ac_th/Lists/List1/AllItems.aspx?env=WebViewList                                                      |                                             |                                                                                                    |                      |                              |  |  |  |  |
|---|----------------------------------------------------------------------------------------------------|---------------------------------------------|----------------------------------------------------------------------------------------------------|----------------------|------------------------------|--|--|--|--|
|   | Microsoft Lists                                                                                                    | 🔎 ค้นหารายการนี้                            |                                                                                                    |                      | @ ?                          |  |  |  |  |
|   | 🕂 ใหม่ 🖉 แก้ไข 🗏 แก้ไขในมุมมอง                                                                                                    | งเส้นตาราง 🖻 แชร์ 🕲 คัดลอกลิงก์ 💬 ข้อคิดเห็ | น 🗐 ลบ ···                                                                                                    | 🗙 เลือกแล้ว 1 รายการ | = รายการทั้งหมด* 🗸 🦷 🛈       |  |  |  |  |
|   | รายการของจัน<br>กุลธิดา ติ๊บกุนะ 🛧<br>1.คลิ                                                                                                    | กเลือกจดไข่ปลา ()                           |                                                                                                    |                      |                              |  |  |  |  |
|   | รายการงาน 🗸                                                                                                    | ที่ได้รับมอบหม 🗡                            | ตัวชี้วัดความสำเร็จของงาน $ee$                                                                                     | ความคืบหน้า 🗸        | ปัญหาที่พบในการดำเนินงาน 🗡 🖌 |  |  |  |  |
|   | สร้างแบบฟอร์มออนไลน์ แบบยืนยัน/สละ<br>สิทธิ การฉีดวัคซีน AstraZeneca ณ โรง<br>พยาบาลห้างฉัตร โดยมีกำหนดฉีดวัคซีน<br>ในช่วงระหว่างวันที่ 12 - 16 กรกฎาคม<br>2564 | การใข้เทคโนโลยีในการปฏิบัติงาน              | นำผลการปฏิบัติงานที่เกี่ยวข้องมา<br>ประยุกต์ไข้ ใม่น้อยกว่าร้อยละ 50 ของ<br>งานที่ปฏิบัติ                          | ดำเนินการแล้วเสร็จ   |                              |  |  |  |  |
|   | เกษียณหนังสือรับเข้าหมวดทรัพยากร<br>มนุษย์                                                                                                    | กำกับดูแลหมวดทรัพยากรมนุษย์                 | -ควบคุมคุณภาพงาน ให้ถูกต้อง ไม่น้อย<br>กว่าร้อยละ 90<br>-ควบคุมให้เสร็จตามระยะเวลาที่กำหนด<br>ไม่น้อยกว่าร้อยละ 90 | ใม่ได้เริ่มด้น       |                              |  |  |  |  |
|   | ตรวจทานรายงานการประชุมดิดตามงาน<br>กองบริหารศูนย์ลาปาง ครั้งที่ 6/2564 ให้<br>คุณภัททิยา                                                                        | ี่ กำกับดูแลหมวดทรัพยากรมนุษย์              | -ควบคุมคุณภาพงาน ให้ถูกต้อง ไม่น้อย<br>กว่าร้อยละ 90<br>-ควบคุมให้เสร็จตามระยะเวลาที่กำหนด<br>ไม่น้อยกว่าร้อยละ 90 | ดำเนินการแล้วเสร็จ   |                              |  |  |  |  |
|   | เข้าร่วมประชุมดิดตามงานกองบริหารศูนย์<br>ลำปาง ครั้งที่ 7/2564 เวลา 09.30 - 11.00<br>น.                                                                         | กำกับดูแลหมวดทรัพยากรมนุษย์                 | เข้าร่วมประชุมไม่น้อยกว่าร้อยละ 80                                                                                 | ดำเนินการแล้วเสร็จ   |                              |  |  |  |  |
| - | เสนอขอพระราชทานเครื่องราชอิสริยาภรณ์<br>จำบาน                                                                                                    | ລ່ານານ                                      |                                                                                                    | ລ່ານານ               |                              |  |  |  |  |
|   | 14                                                                                                    | 14                                          |                                                                                                    | 14                   |                              |  |  |  |  |
| 4 |                                                                                                    |                                             |                                                                                                    |                      | ×                            |  |  |  |  |
|   | P 単 🔒 🖻 📜 🧿 🧕 .                                                                                                    | WB                                          |                                                                                                    | 📥 79°F Mos           | stly cl 🔨 ៉ 🌈 🕼 ENG 4:57 📮   |  |  |  |  |
| ~ | $\rightarrow$ C                                                                                                    | tuipied-my.sharepoint.com/perso                                                                                                    | nal/aor4_7_staff_tu_ac_th/Lists/List1/AllItems.aspx?env=' | WebViewList                                                                                                    |                             | @☆ 券 ≕ 🕓 :                   |
|---|----------------------------------------------------------------------------------------------------|----------------------------------------------------------------------------------------------------|-----------------------------------------------------------|----------------------------------------------------------------------------------------------------|-----------------------------|------------------------------|
|   | Micro                                                                                                    | osoft Lists                                                                                                    | 🔎 ค้นหารายการนี้                                          |                                                                                                    |                             | o ? 👫                        |
|   | + ใหม                                                                                                    | ม่ 🖉 แก้ไข 🗎 แก้ไขในมุมมองเล                                                                                                    | ส้นตาราง 🖻 แชร์ 🕫 คัดลอกลิงก์ 💬 ข้อคิดเห็                 | น 🗐 ลบ \cdots                                                                                                    | 🗙 เลือกแล้ว 1 รายการ        | = รายการทั้งหมด* 🗸 🖓 🛈       |
|   |                                                                                                    | รายการของจัน<br><b>กุลธิดา ตั๊บกุเ</b> 2.คลิกเลือก                                                                                                    | "แจ้งเตือนฉัน"                                            | 必日 ทำให้เป็นอัตโนมัติ<br>中 ประวัติเวอร์ชัน                                                                         | >                           |                              |
|   |                                                                                                    | รายการงาน 💛                                                                                                    | ข้อตกลงการปฏิบัติงาน/งานที่ได้รับมอบหม 🗸                  | ่ มี แจ้งเตือนฉัน<br>ตัวชี้วัดคว                                                                                   | ไบหน้า ∨                    | ปัญหาที่พบในการดำเนินงาน 🗡 🧳 |
|   | 0                                                                                                    | สร้างแบบฟอร์มออนใลน์ แบบยืนยัน/สละ<br>สิทธิ การฉีดวัคซีน AstraZeneca ณ โรง<br>พยาบาลท้างฉัตร โดยมีกำหนดฉีดวัคซีน<br>ในช่วงระหว่างวันที่ 12 - 16 กรกฎาคม<br>2564 | การใช้เทคโนโลยีในการปฏิบัดิงาน                            | [∕∕ จดการการแจงเตอน:<br>นำผลการปฏิบตงานทเกยวของมา<br>ประยุกตใช้ ไม่น้อยกว่าร้อยละ 50 ของ<br>งานที่ปฏิบัติ          | ของฉน<br>ดำเนินการแล้วเสร็จ |                              |
|   | เกษียณหนังสือรับเข้าหมวดทรัพยากร<br>มนุษย์<br>ตรวจทานรายงานการประชุมดิดตามงาน<br>กองบริหารศูนย์ลาปาง ครั้งที่ 6/2564 ให้<br>คุณภัททิยา |                                                                                                    | กำกับดูแลหมวดทรัพยากรมนุษย์                               | -ควบคุมคุณภาพงาน ให้ถูกต้อง ไม่น้อย<br>กว่าร้อยละ 90<br>-ควบคุมให้เสร็จดามระยะเวลาที่กำหนด<br>ไม่น้อยกว่าร้อยละ 90 | ไม่ได้เริ่มดับ              |                              |
|   |                                                                                                    |                                                                                                    | กำกับดูแลหมวดทรัพยากรมนุษย์                               | -ควบคุมคุณภาพงาน ให้ถูกต้อง ไม่น้อย<br>กว่าร้อยละ 90<br>-ควบคุมให้เสร็จดามระยะเวลาที่กำหนด<br>ไม่น้อยกว่าร้อยละ 90 | ดำเนินการแล้วเสร็จ          |                              |
|   |                                                                                                    | เข้าร่วมประชุมติดตามงานกองบริหารศูนย์<br>ลำปาง ครั้งที่ 7/2564 เวลา 09.30 - 11.00<br>น.<br>เสนอขอพระราชทานเครื่องราชอิสริยาภรณ์                                 | กำกับดูแลหมวดทรัพยากรมนุษย์                               | เข้าร่วมประชุมไม่น้อยกว่าร้อยละ 80                                                                                 | ดำเนินการแล้วเสร็จ          |                              |
|   |                                                                                                    | จำนวน<br>14                                                                                                    | จำนวน<br>14                                               |                                                                                                    | จำนวน<br>14                 |                              |
|   |                                                                                                    |                                                                                                    |                                                           |                                                                                                    |                             | -                            |
| • |                                                                                                    |                                                                                                    |                                                           |                                                                                                    |                             | - F                          |
|   | P Ц                                                                                                    | ' 🖻 🖻 🗖 🔍 🧕 🖻                                                                                                    |                                                           |                                                                                                    | 📥 79°F Mos                  | stly cl 🔨 🖮 🌈 幻》 ENG 4:58 📮  |

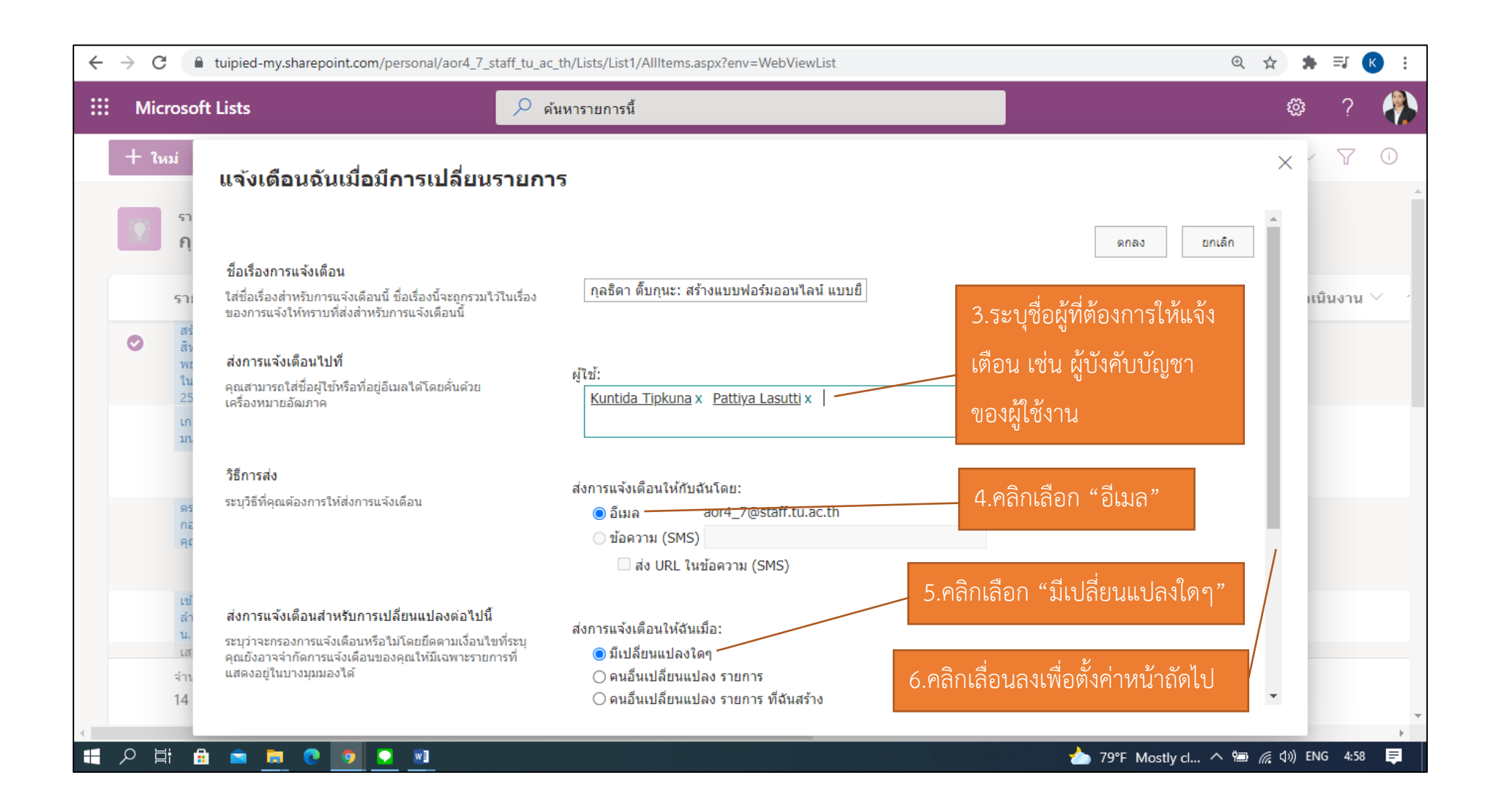

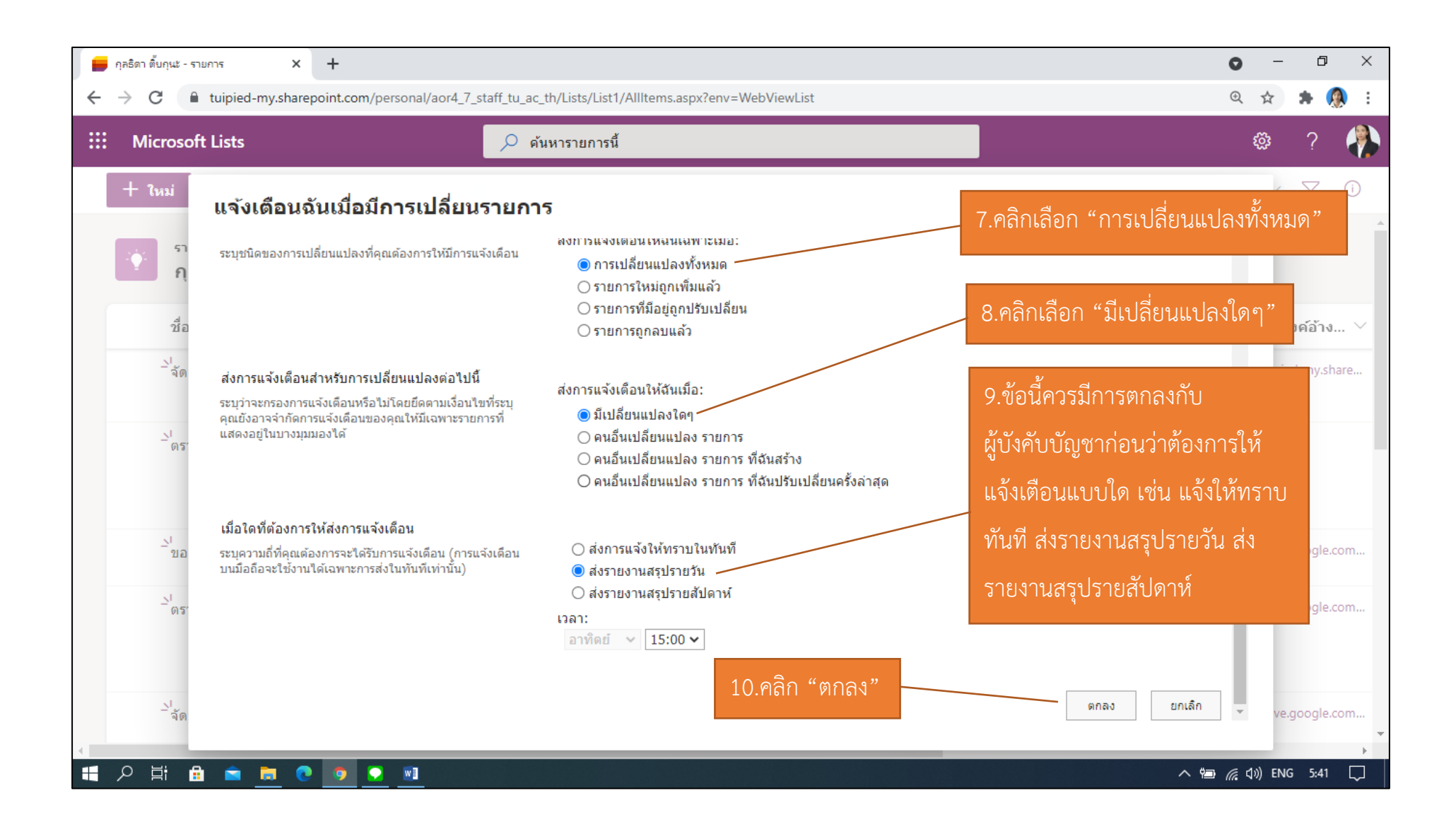

# <u>9.วิธีการตั้งค่าการแจ้งเตือน</u>

| <del>\</del> | C tuipied-my.sharepoint.com/pers                                                                                                    | onal/aor4_7_staff_tu_ac_th/Lis                   | ts/List1/AllItems.aspx?env=       | WebViewList                                                                                                    |                    | @ ☆ 券 ≕ K :                  |
|--------------|----------------------------------------------------------------------------------------------------|--------------------------------------------------|-----------------------------------|----------------------------------------------------------------------------------------------------|--------------------|------------------------------|
|              | Microsoft Lists                                                                                                    | 🔎 ด้นหารา                                        | ายการนี้                          |                                                                                                    |                    | o ? 👫                        |
|              | 🕂 ใหม่ 🗮 แก้ไขในมุมมองเส้นดาราง                                                                                                    | 🖻 แชร์ 💶 ส่งออก 🗸                                | $ar{B}$ ทำให้เป็นอัตโนมัติ $\sim$ | ⊞ 53ม ~ …                                                                                                    |                    | = รายการทั้งหมด 🗸 🍸 🛈        |
|              | รายการของจับ<br>กุลธิดา ติ๊บกุนะ 🖄                                                                                                  |                                                  |                                   |                                                                                                    |                    |                              |
|              | รายการงาน                                                                                                    | ຊາຍ. ອຸງ ແລະ ແລະ ແລະ ແລະ ແລະ ແລະ ແລະ ແລະ ແລະ ແລະ | นที่ได้รับมอบหม 🗸                 | ตัวชี้วัดความสำเร็จของงาน 🗸                                                                                        | ดวามคืบหน้า ∨      | ปัญหาที่พบในการดำเนินงาน 🗡 🚽 |
|              | สร้างแบบฟอร์ม 1.คลิกโลอก "ท<br>สิทธิ การฉีดวัค<br>พยาบาลห้างฉัตร โดยมีกำหนดฉีดวัคซีน<br>ในช่วงระหว่างวันที่ 12 - 16 กรกฎาคม<br>2564 | าเหเบนอตเนมต"                                    | u                                 | นำผลการปฏิบัติงานที่เกี่ยวข้องมา<br>ประยุกต์ใช้ ไม่น้อยกว่าร้อยละ 50 ของ<br>งานที่ปฏิบัติ                          | ดำเนินการแล้วเสร็จ |                              |
|              | เกษียณหนังสือรับเข้าหมวดทรัพยากร<br>มนุษย์                                                                                          | กำกับดูแลหมวดทรัพยากรมนุษ                        | ะย์                               | -ควบคุมคุณภาพงาน ให้ถูกต้อง ไม่น้อย<br>กว่าร้อยละ 90<br>-ควบคุมให้เสร็จตามระยะเวลาที่กำหนด<br>ไม่น้อยกว่าร้อยละ 90 | ไม่ได้เริ่มต้น     |                              |
|              | ตรวจทานรายงานการประชุมติดตามงาน<br>กองบริหารสูนย์ลาปาง ครั้งที่ 6/2564 ให้<br>คุณภัททิยา                                            | กำกับดูแลหมวดทรัพยากรมนุษ                        | ะบ้                               | -ควบคุมคุณภาพงาน ให้ถูกต้อง ไม่น้อย<br>กว่าร้อยละ 90<br>-ควบคุมให้เสร็จตามระยะเวลาที่กำหนด<br>ไม่น้อยกว่าร้อยละ 90 | ดำเนินการแล้วเสร็จ |                              |
|              | เข้าร่วมประชุมดิดตามงานกองบริหารศูนย์<br>ล่าปาง ครั้งที่ 7/2564 เวลา 09.30 - 11.00<br>น.                                            | กำกับดูแลหมวดทรัพยากรมนุษ                        | รย์                               | เข้าร่วมประชุมไม่น้อยกว่าร้อยละ 80                                                                                 | ดำเนินการแล้วเสร็จ |                              |
|              | เสนอขอพระราชทานเครื่องราชอิสริยาภรณ์                                                                                                |                                                  |                                   |                                                                                                    |                    |                              |
|              | จำนวน<br>14                                                                                                    | จำนวน<br>14                                      |                                   |                                                                                                    | จำนวน<br>14        | -                            |
|              | 오 밝 🔒 🚖 🗖 💽 💿 🗨                                                                                                    | w3                                               |                                   |                                                                                                    | 📥 79°F Ma          | ostly cl ヘ 🔄 🌈 🕼 ENG 5:02 📮  |

| ← → C  ⓐ tuipied-my.sharepoint.com/personal/aor4_7_s                                                                                      | taff_tu_ac_th/Lists/List1/AllItems.aspx?env | =WebViewList                                                                                                    |                          | @ ☆ 第 ≕ 化 :                     |
|----------------------------------------------------------------------------------------------------|---------------------------------------------|----------------------------------------------------------------------------------------------------|--------------------------|---------------------------------|
| ::: Microsoft Lists                                                                                                    | 🔎 ด้นหารายการนี้                            |                                                                                                    |                          | @? 👫                            |
| 🕂 ใหม่ 🖽 แก้ไขในมุมมองเส้นตาราง 🖄 แชร์ 🔹                                                                                                  | ส่งออก \vee 🖉 ทำให้เป็นอัตโนมัติ 🗸          | ∽ ⊞ รวม ∨ …                                                                                                    |                          | = รายการทั้งหมด 🗸 🖓 🛈           |
| รายการของจัน<br>กุลธิดา ติ๊บกุนะ 🖄                                                                                                    | ตั้งค่าตัวเดือน<br>+ สร้างกฎ                | > วันเริ่มด้น<br>วันครบกำหนด                                                                                       |                          |                                 |
| รายการงาน ∕ ข้อตกลงศ                                                                                                    | ไ∕่ จัดการกฎ<br>การปฏิบัติงาน, ∙            | ม้วชี้วัดความสำเร็จของงาน $arket$                                                                                  | ความคืบหน้า <sup>∨</sup> | ปัญหาที่พบในการดำเนินงาน 🗡 🥣    |
| 2.คลิกเลือก "ตั้งค่าตัวเตือน" <sup>รุวธเทค</sup>                                                                                          | ันโลยีในการปฏิบัดิงาน                       | นำผลการปฏิบัติงานที่เกี่ยวข้องมา<br>ประยุกต์ใช้ ไม่น้อยกว่าร้อยละ 50 ของ                                           | ดำเนินการแล้วเสร็จ       |                                 |
| 2564                                                                                                    | 3 คลิก                                      | เลือก "วันครบกำหนด"                                                                                                |                          |                                 |
| เกษียณหนังสือรับเข้าหมวดทรัพยากร<br>มนุษย์                                                                                                | เมวดทรัพยากรมนุษย์                          | กว่าร้อยละ 90<br>-ควบคุมให้เสร็จตามระยะเวลาที่กำหนด<br>ไม่น้อยกว่าร้อยละ 90                                        | ไม่ได้เริ่มต้น           |                                 |
| ดรวจทานรายงานการประชุมดิดตามงาน<br>กองบริหารศูนย์ลาปาง ครั้งที่ 6/2564 ให้<br>คุณภัททิยา                                                  | เมวดทรัพยากรมนุษย์                          | -ควบคุมคุณภาพงาน ให้ถูกต้อง ไม่น้อย<br>กว่าร้อยละ 90<br>-ควบคุมให้เสร็จตามระยะเวลาที่กำหนด<br>ไม่น้อยกว่าร้อยละ 90 | ดำเนินการแล้วเสร็จ       |                                 |
| เข้าร่วมประชุมติดตามงานกองบริหารศูนย์<br>ลำปาง ครั้งที่ 7/2564 เวลา 09.30 - 11.00 กำกับดูแลง<br>น.<br>เสนอขอพระราชนานครั้องราชวิสริยากรณ์ | นวดทรัพยากรมนุษย์                           | เข้าร่วมประชุมไม่น้อยกว่าร้อยละ 80                                                                                 | ดำเนินการแล้วเสร็จ       |                                 |
| ล่านาน อ่านาน                                                                                                    |                                             |                                                                                                    | ລ່ວນວນ                   |                                 |
| 14 14                                                                                                    |                                             |                                                                                                    | 14                       |                                 |
| ·<br>:                                                                                                    |                                             |                                                                                                    | 🍐 79°F_Ma                | ostly.cl ^ 🖮 🦟 ปุ่ง) ใหย 5:05 💻 |

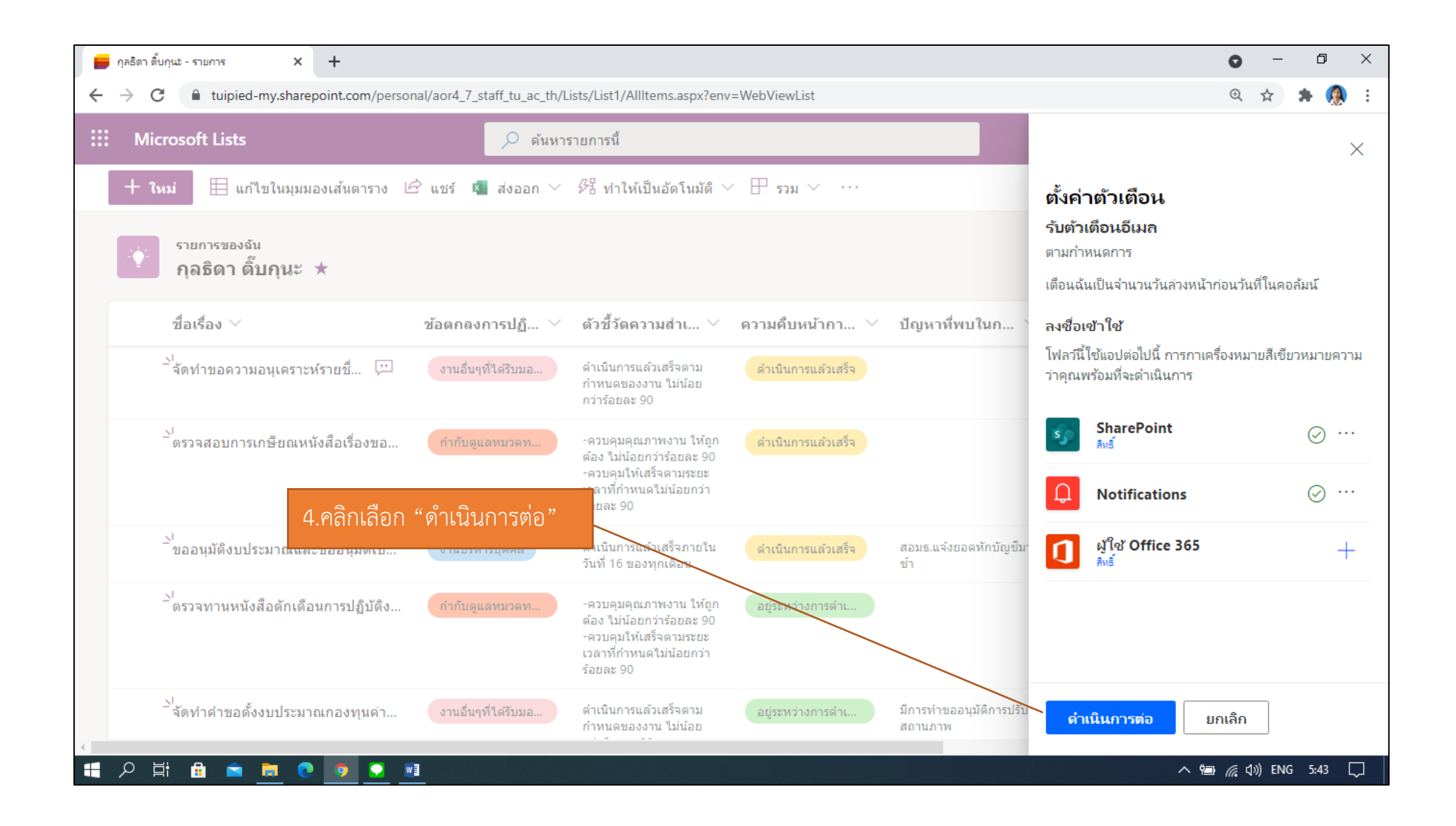

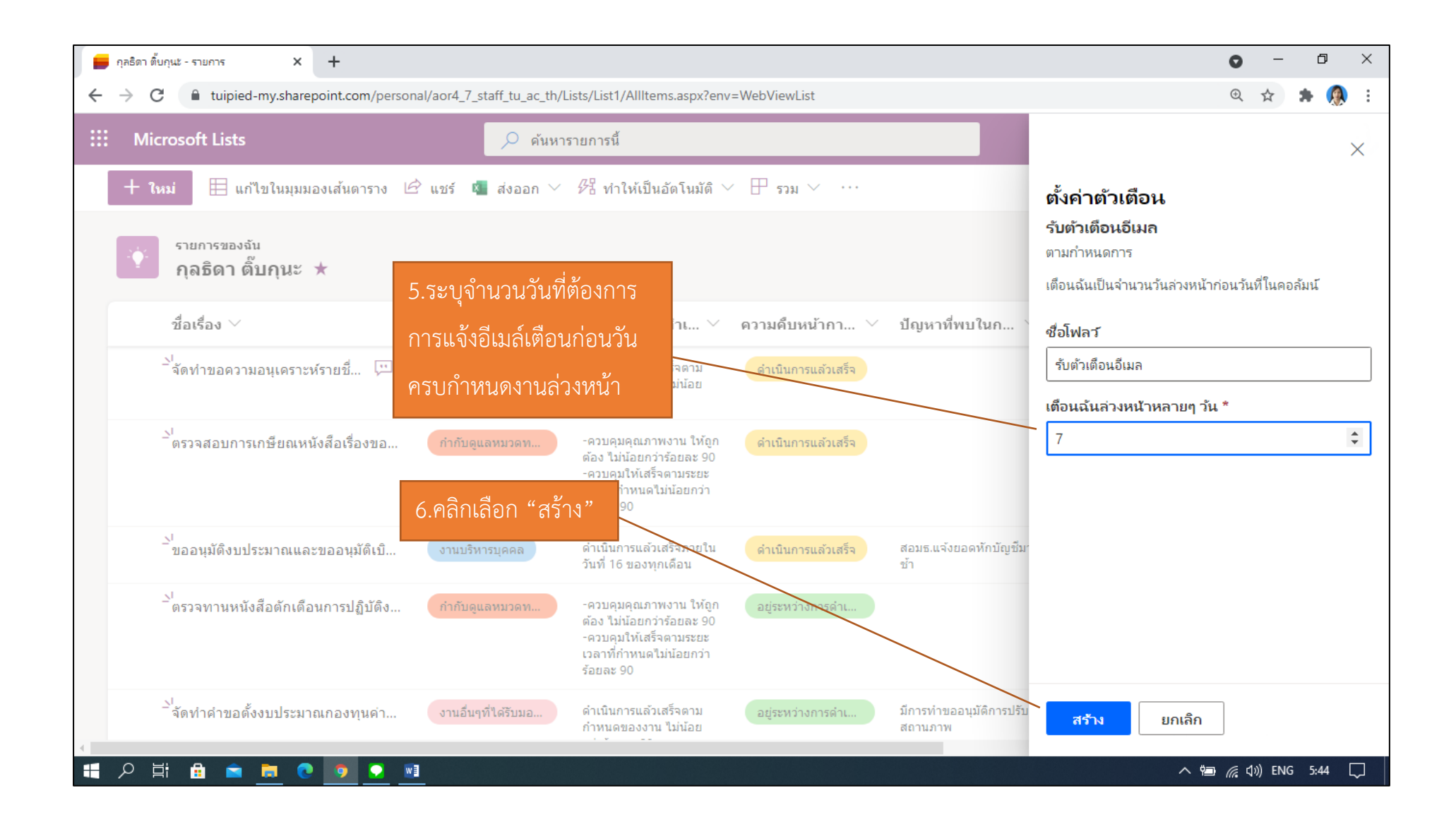

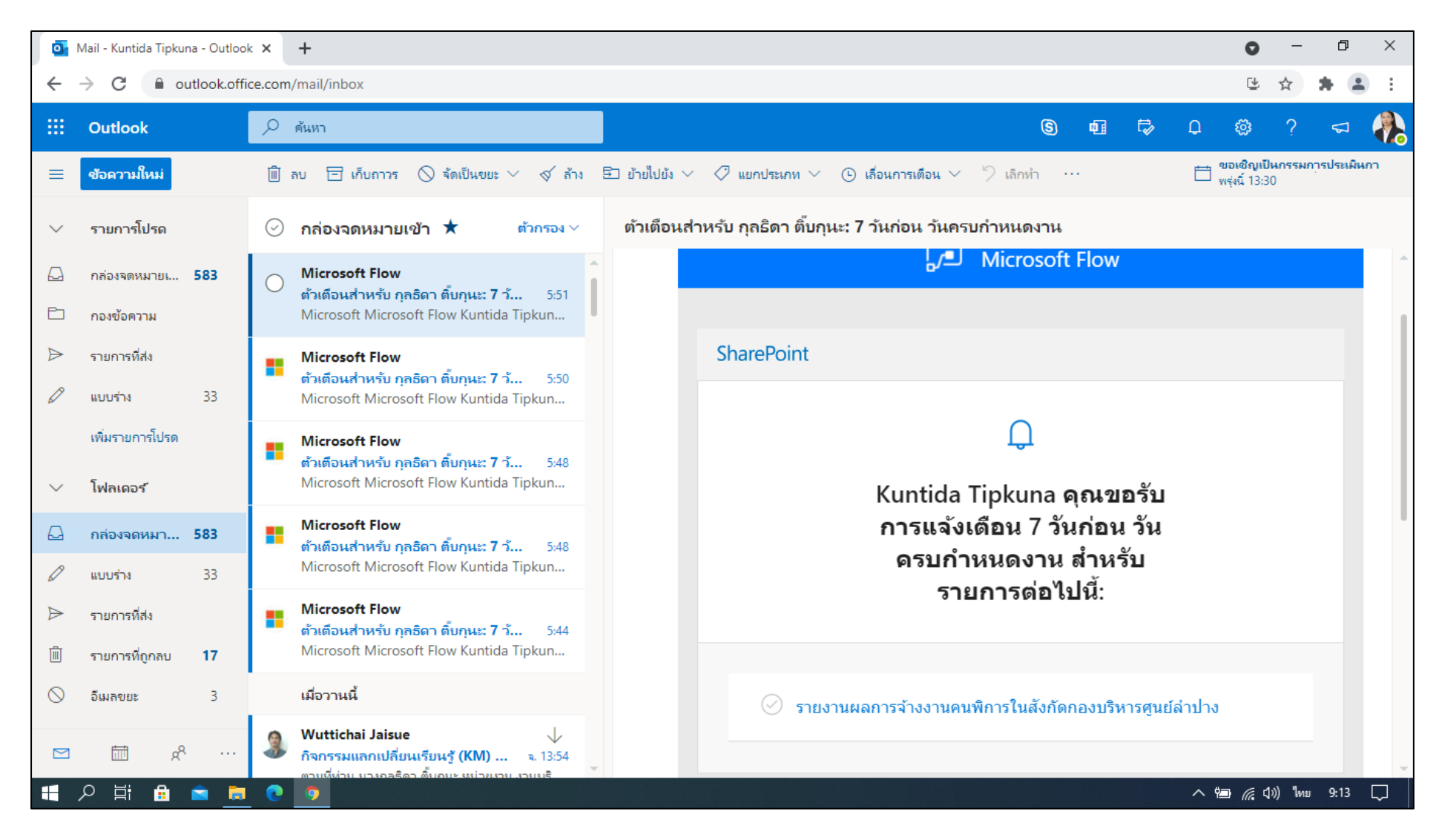

#### ภาพหน้าจอแสดงการแจ้งอีเมล์เตือนงานล่วงหน้าก่อนครบกำหนดงานดังกล่าว 7 วัน

### 10.วิธีการรายงานผลและส่งออกข้อมูล

มี 2 วิธีการ ในการนำส่งข้อมูลออกมาจากรายการของผู้ใช้งาน ใน Microsoft Lists มีดังนี้

10.1 การนำส่งข้อมูลออกมาจากรายการของผู้ใช้งาน ใน Microsoft Lists ที่ส่งออกข้อมูลมาเป็นไฟล์ Excel

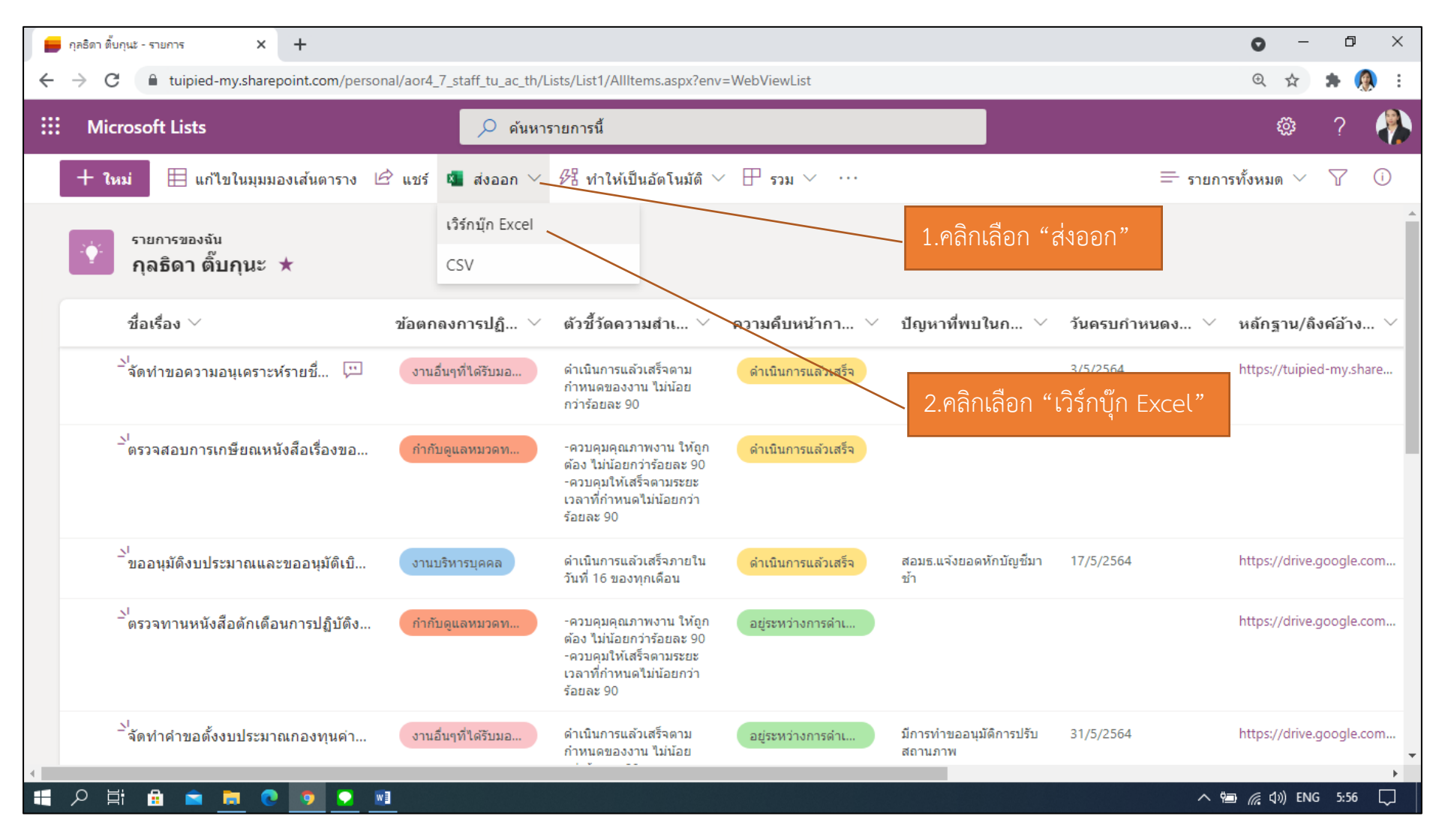

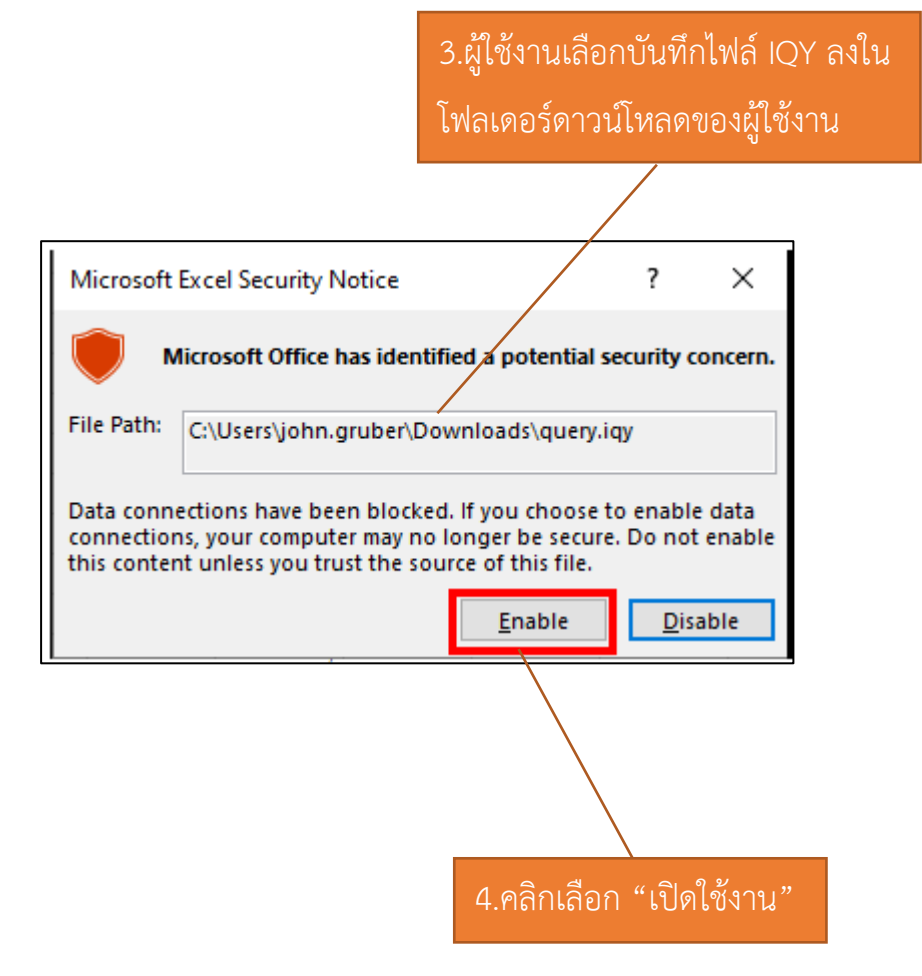

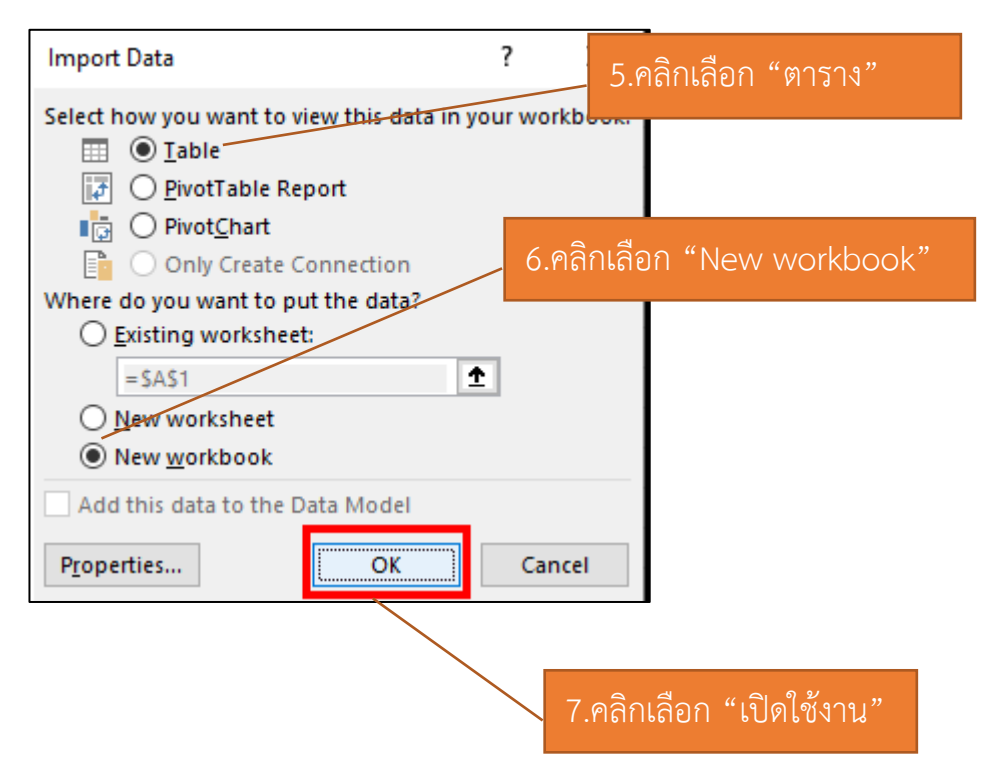

| ~ | → C                                                                                                    | nal/aor4_7_staff_tu_ac_th/Lists/List1/AllItems.aspx?env= | WebViewList                                                                                                    |                    | @☆ 券 ≕ 帐 :                    |
|---|----------------------------------------------------------------------------------------------------|----------------------------------------------------------|----------------------------------------------------------------------------------------------------|--------------------|-------------------------------|
|   | Microsoft Lists                                                                                                    | 🔎 ด้นหารายการนี้                                         |                                                                                                    |                    | ø? 👫                          |
|   | 🕂 ใหม่ 🖽 แก้ไขในมุมมองเส้นตาราง 🖻                                                                                                    | 🕈 แซร์ 🧧 ส่งออก 🗸 🖧 ทำให้เป็นอัดโนมัติ 🗸                 | <b>₽ 53</b> н ∨ …                                                                                                  |                    | = รายการทั้งหมด 🗸 🍸 🛈         |
|   | รายการของจัน<br>กุลธิดา ติ๊บกุนะ 🖄                                                                                                    |                                                          |                                                                                                    |                    |                               |
|   | รายการงาน 🗁                                                                                                    | ข้อตกลงการปฏิบัติงาน/งานที่ได้รับมอบหม 🗡                 | ตัวชี้วัดความสำเร็จของงาน $ee$                                                                                     | ดวามคืบหน้า ∨      | ปัญหาที่พบในการดำเนินงาน 🗡 🚽  |
|   | สร้างแบบฟอร์มออนไลน์ แบบยืนยัน/สละ<br>สิทธิ การฉีดวัคชีน AstraZeneca ณ โรง<br>พยาบาลห้างฉัดร โดยมีกำหนดฉีดวัคชีน<br>ในช่วงระหว่างวันที่ 12 - 16 กรกฎาคม | การใช้เทคโนโลยีในการปฏิบัติงาน                           | นำผลการปฏิบัติงานที่เกี่ยวข้องมา<br>ประยุกต์ใช้ ไม่น้อยกว่าร้อยละ 50 ของ<br>งานที่ปฏิบัติ                          | ดำเนินการแล้วเสร็จ |                               |
|   | 2564<br>เกษียณหนังสือรับเข้าหมวดทรัพยากร<br>มนุษย์                                                                                                    | กำกับดูแลหมวดทรัพยากรมนุษย์                              | -ควบคุมคุณภาพงาน ให้ถูกต้อง ไม่น้อย<br>กว่าร้อยละ 90<br>-ควบคุมให้เสร็จตามระยะเวลาที่กำหนด<br>ไม่น้อยกว่าร้อยละ 90 | ไม่ได้เริ่มดับ     |                               |
|   | ตรวจทานรายงานการประชุมติดตามงาน<br>กองบริหารศูนย์ลาปาง ครั้งที่ 6/2564 ให้<br>คุณภัททิยา                                                                | กำกับดูแลหมวดทรัพยากรมนุษย์                              | -ควบคุมคุณภาพงาน ให้ถูกต้อง ไม่น้อย<br>กว่าร้อยละ 90<br>-ควบคุมให้เสร็จตามระยะเวลาที่กำหนด<br>ไม่น้อยกว่าร้อยละ 90 | ดำเนินการแล้วเสร็จ |                               |
| < | งำนวน<br>14<br>query (5).iqy                                                                                                    | รำนวน<br>14<br>โดยดับเบิลคลิกที่ไฟล์                     | าน์โหลดไว้                                                                                                    | จำนวน<br>14        |                               |
|   | タ 目: 🔒 🖻 💻 🍓 query (5).iqy 🔤                                                                                                    |                                                          |                                                                                                    | 29°F Mos           | stly cl ^ 🖮 🌈 ปฺง) ใหย 5:29 📮 |

เวิร์กบัก1 - Excel เครื่องมือตาราง Kuntida Tipkuna đ 日 ち・ご・= ไฟล์ หน้าแรก แทรก เด้าโดรงหน้ากระดาษ ข้อมูล ร้อว วิธีใช้ Acrobat ออกแบบ Q บอกฉันว่าคุณต้องการทำอะไร Q wert สตร สาสาของ ชื่อตาราง: 📝 สรปด้วย PivotTable 📰 คุณสมบัติ 🗸 แถวส่วนหัว 🗌 ดอล้มน์แรก 🗸 ป่มตัวกรอง Y 23 \_\_\_\_\_ C 📑 เอารายการที่ซ้ำกันออก 🕞 เปิดในเบราว์เซอร์ 🗌 ดอล้มน์สุดท้าย \_ \_ \_ \_ \_ Table\_query\_ แถวผลรวม \_\_\_\_ \_\_\_\_ แหรกตัวแบ่ง ส่งออก รึเฟรช 💼 ปรับขนาดตาราง 📇 แปลงเป็นช่วง C) ยกเลิกลิงก์ 🗌 ดอลัมน์ที่เป็นแถบสี 🗸 แถวที่เป็นแถบสั ส่วนข้อมูล ตัวเลือกสไตล์ตาราง เครื่องมือ สไตล์ตาราง ดถนสมบัติ ข้อมลตารางกายนอก XV fx Title A1 ตัวชี้วัดความสำเร็จของงาน กลงการปฏิบัติงาน/งานที่ไ<u>ด้รับ</u> ดวามดื่บหน้าการปฏิบัติงาน ามมินส ้จัดทำขอดวามอนเดราะท์รายชื่อบดลากรที่ต้องการฉีดวัดขึ้น Sinovac เพื่อป้องกันโรคไวรัสโคโรนา 19 (COVID 1 งานอื่นๆที่ได้รับมอบหมาย 2 ดำเนินการแล้วเสร็จตามกำหนดของงาน ไม่น้อยกว่าร้อยละ 90 ด่าเนินการแล้วเสร็จ -ควบคุมคุณภาพงาน ให้ถูกต้อง ไม่น้อยกว่าร้อยละ 90 -ควบคมให้เสร็จตามระยะเวลาที่กำหนดไม่น้อยกว่าร้อยละ 90 3 ตรวจสอบการเกษียณหนังสือเรื่องขอส่งนักศึกษาเข้าฝึกงานวิชาชีพ ของน.ส.ภัททิยา ลาสุทธิ กำกับดูแลหมวดทรัพยากรมนุษย์ ด่าเนินการแล้วเสร็จ 4 ขออนุมัติงบประมาณและขออนุมัติเบิกจ่ายค่าจ้างเจ้าหน้าที่ เงินสมทบประกันสังคม และเงินสมทบกองทุนสำรองเลี้ยงานบริหารบุคคล ดำเนินการแล้วเสร็จภายในวันที่ 16 ของทุกเดือน สอมธ.แจ้งยอดหักบัญขึมาข้า ดำเนินการแล้วเสร็จ -ควบคุมคุณภาพงาน ให้ถูกต้อง ไม่น้อยกว่าร้อยละ 90 -ควบคมให้เสร็จตามระยะเวลาที่กำหนดไม่น้อยกว่าร้อยละ 90 5 ตรวจทานหนังสือตักเดือนการปฏิบัติงานไม่เป็นไปตามข้อกำหนด และรายละเอียดในการจ้างเหมาทำความสะอาด ม กำกับดแลหมวดทรัพยากรมนุษย์ อย่ระหว่างการดำเนินการ ดำเนินการแล้วเสร็จตามกำหนดของงาน ไม่น้อยกว่าร้อยละ 90 6 จัดทำดำขอตั้งงบประมาณกองทุนดำธรรมเนียมการศึกษา ฯ ดำตอบแทนและค่าที่พักของลูกจ้างชาวต่างประเทศ ที่งานอื่นๆที่ได้รับมอบหมาย อยู่ระหว่างการดำเนินการ มีการทำขออนุมัติการปรับสถานภาพ เนื่องจากเกิดสถานการณ์โควิค ทำให้เลื่อนกา เทอม 2 จึงขยายระยะเวลาการยื่อุดหนุนบุตรต 7 ขออนุมัติงบประมาณและเบิกจ่ายเงินทุนอุดหนุนการศึกษา ของบุตร ประจำปังบประมาณ 2564 งานสวัสดิการของบุคลากร ดำเนินการแล้วเสร็จภายในเดือนธันวาคมของทกปี ไม่น้อยกว่าร้อยละ 90 อยู่ระหว่างการดำเนินการ สถานการณ์ -ควบคุมคุณภาพงาน ให้ถูกต้อง ไม่น้อยกว่าร้อยละ 90 -ควบคุมให้เสร็จตามระยะเวลาที่กำหนดไม่น้อยกว่าร้อยละ 90 8 เกษียณหนังสือรับเข้าหมวดทรัพยากรมนษย์ กำกับดแลหมวดทรัพยากรมนษย์ ยังไม่ได้ดำเนินการ -ดำเนินการแล้วเสร็จตามเวลากำหนด ไม่น้อยกว่าร้อยละ 90 -ร้อยละความผิดพลาดของข้อมูลไม่เกินร้อยละ 5 ยังไม่ได้ดำเนินการ 9 เวียนเรื่องการยื่นค่าขออัตราสำหรับนักศึกษาฝึกงาน ประจำปี 2564 งานอัตรากำลัง 10 ตรวจสุขภาพประจำปี งานสวัสดิการของบุคลากร ดำเนินการแล้วเสร็จภายในเดือนมีนาคมของทุกปี ไม่น้อยกว่าร้อยละ 90 ยังไม่ได้ดำเนินการ เนื่องจากเกิดสถานการณ์โควิค ทำให้ยังจัดไม่ 11 รายงานผลการจ้างงานคนพิการในสังกัดกองบริหารศูนย์ลำปาง งานอัตรากำลัง ยังไม่ได้ดำเนินการ ดำเนินการแล้วเสร็จตามเวลากำหนด ไม่น้อยกว่าร้อยละ 90 -ควบคมคุณภาพงาน ให้ถูกต้อง ไม่น้อยกว่าร้อยละ 90 -ควบคุมให้เสร็จตามระยะเวลาที่กำหนดไม่น้อยกว่าร้อยละ 90 งานอื่นๆที่ได้รับมอบหมาย 12 รายงานแนวทางการจัดการความรู้ภายในหน่วยงาน สังกัดสำนักงานอธิการบดี ประจำปี 2563 ดำเนินการแล้วเสร็จ ดำเนินการแล้วเสร็จตามกระบวนการภายใน 2 เดือน 13 ประเมินผลการปฏิบัติงาน เพื่อประกอบการพิจารณาจ่ายเงินเพิ่มประสิทธิภาพ พนักงานเงินรายได้ที่มีตำแหน่งสายงาเ งานบริหารบุคคล อยู่ระหว่างการดำเนินการ 14 15 16 17 18 19 20 21 22  $( \mathbf{+} )$ query (1) 3 **A** ► พร้อม Ħ Ξ ── ----+ 70% へ 🗐 🌈 🕼 ENG 5:58 H Цi w XI

ภาพหน้าจอแสดงข้อมูลจากรายการของผู้ใช้งาน ใน Microsoft Lists ที่ส่งออกข้อมูลมาเป็นไฟล์ Excel

หมายเหตุ : ตอนนี้ผู้ใช้งานสามารถดูข้อมูลจากไฟล์ Excel ที่ส่งออกข้อมูลมา แต่ไฟล์ Excel ที่ดาวน์โหลดออกมาจะไม่ซิงค์กับไปที่รายการของผู้ใช้งาน ใน Microsoft Lists ดังนั้นการเปลี่ยนแปลงใด ๆ ที่ผู้ใช้งานทำใน Excel จะไม่ถูกบันทึกกลับไปที่รายการของผู้ใช้งาน ใน Microsoft Lists 10.2 การนำส่งข้อมูลออกมาจากรายการของผู้ใช้งาน ใน Microsoft Lists ที่ส่งออกข้อมูลมาจาก Power BI เพื่อแสดงเป็นสถิติต่าง ๆ

| ~ | → C 🔒 tuipied-my.sharepoint.com/perso                                                                            | onal/aor4_7_staff_tu_ac_th/Lists/List1/AllItems.aspx?env= | WebViewList                                                                                                    | @ ☆ 🛸 🗊 K 🗄                           |
|---|----------------------------------------------------------------------------------------------------|-----------------------------------------------------------|----------------------------------------------------------------------------------------------------|---------------------------------------|
|   | Microsoft Lists                                                                                                  | 🔎 ค้นหารายการนี้                                          |                                                                                                    | \$\$\$ ? \$\$\$\$\$                   |
|   | 🕂 ใหม่ 🖽 แก้ไขในมุมมองเส้นตาราง                                                                                  | 🖻 แชร์ 💶 ส่งออก 🗸 🖓 ทำให้เป็นอัตโนมัติ 🗸                  | ⊞ 538 ∨                                                                                                    |                                       |
|   | รายการของฉัน                                                                                                    |                                                           | Ø Power Apps >                                                                                                    | 1.คลกเลอก "รวม″                       |
|   | 🚺 กุลธิดา ติ๊บกุนะ 🕁                                                                                             |                                                           | $\boxtimes$ Power Automate $>$                                                                                                    |                                       |
|   | รายการงาน 🗸                                                                                                    | ข้อตกลงการปฏิบัติงาน/งานที่ได้รับมอบหม 💛                  | m Power Bl     liadosแผนภาพร                                                                                                    | รายการ<br>2.คลิกเลือก "Power BI"      |
|   | สร้างแบบฟอร์มออนไลน์ แบบยืนยัน/สละ<br>สิทธิ การฉีดวัคซีน AstraZeneca ณ โรง<br>พยาบาลห้างฉัดร โดยมีกำหนดฉีดวัคซีน | การใช้เทคโนโลยีในการปฏิบัติงาน                            | นำผลการปฏิบัติงานที่เกี่ยวข้องมา<br>ประยุกต์ใช้ ไม่น้อยกว่าร้อยละ 50 ของ                                                                                                    | มม เชง าน<br>การแล่วเสริจ             |
|   | ในช่วงระหว่างวันที่ 12 - 16 กรกฎาคม<br>2564                                                                      |                                                           | งานที่ปฏิบัติ                                                                                                    |                                       |
|   | เกษียณหนังสือรับเข้าหมวดทรัพยากร<br>มนุษย์                                                                       | กำกับดูแลหมวดทรัพยากรมนุษย์                               | -ควบคุมคุณภาพงาน ให้ถูกต้อง ไม่น้อย<br>กว่าร้อยละ 90                                                                                                    | รุ่มดัน                               |
|   |                                                                                                    |                                                           | -ควบคุมให้เสร็จตามระยะเวลาที่กำหนด<br>ไม่น้อยกว่าร้อยละ 90                                                                                                    |                                       |
|   | ตรวจทานรายงานการประชุมติดตามงาน<br>กองบริหารศูนย์ลาปาง ครั้งที่ 6/2564 ให้<br>ออาจันริมา                         | กำกับดูแลหมวดทรัพยากรมนุษย์                               | -ควบคุมคุณภาพงาน ให้ถูกต้อง ไม่น้อย<br>กว่าร้อยละ 90                                                                                                    | <u>ภารแล้วเสร็จ</u> 3.คลิกเลือก "แสดง |
|   | พุณภาพยา                                                                                                    |                                                           | -ควบคุมให้เสร็จตามระยะเวลาที่กำหนด<br>ไม่น้อยกว่าร้อยละ 90                                                                                                    | แผนภาพรายการ"                         |
|   | เข้าร่วมประชุมติดตามงานกองบริหารศูนย์<br>ลำปาง ครั้งที่ 7/2564 เวลา 09.30 - 11.00<br>น.                          | กำกับดูแลหมวดทรัพยากรมนุษย์                               | เข้าร่วมประชุมไม่น้อยกว่าร้อยละ 80 ดำเนิน                                                                                                    | การแล้วเสร็จ                          |
| _ | เสนอขอพระราชทานเครื่องราชอิสริยาภรณ์                                                                             |                                                           | i de la companya de la companya de la |                                       |
|   | จำนวน                                                                                                    | จำนวน                                                     | จำนวน                                                                                                    |                                       |
|   | 14                                                                                                    | 14                                                        | 14                                                                                                    | -                                     |
| 4 |                                                                                                    |                                                           |                                                                                                    | •                                     |
|   | 오片 🔒 🛎 <u>트</u> 💽 💽 _                                                                                            |                                                           |                                                                                                    | 🍐 79°F Mostly cl ヘ 🗐 🌈 🕼 ENG 5:12 📮   |

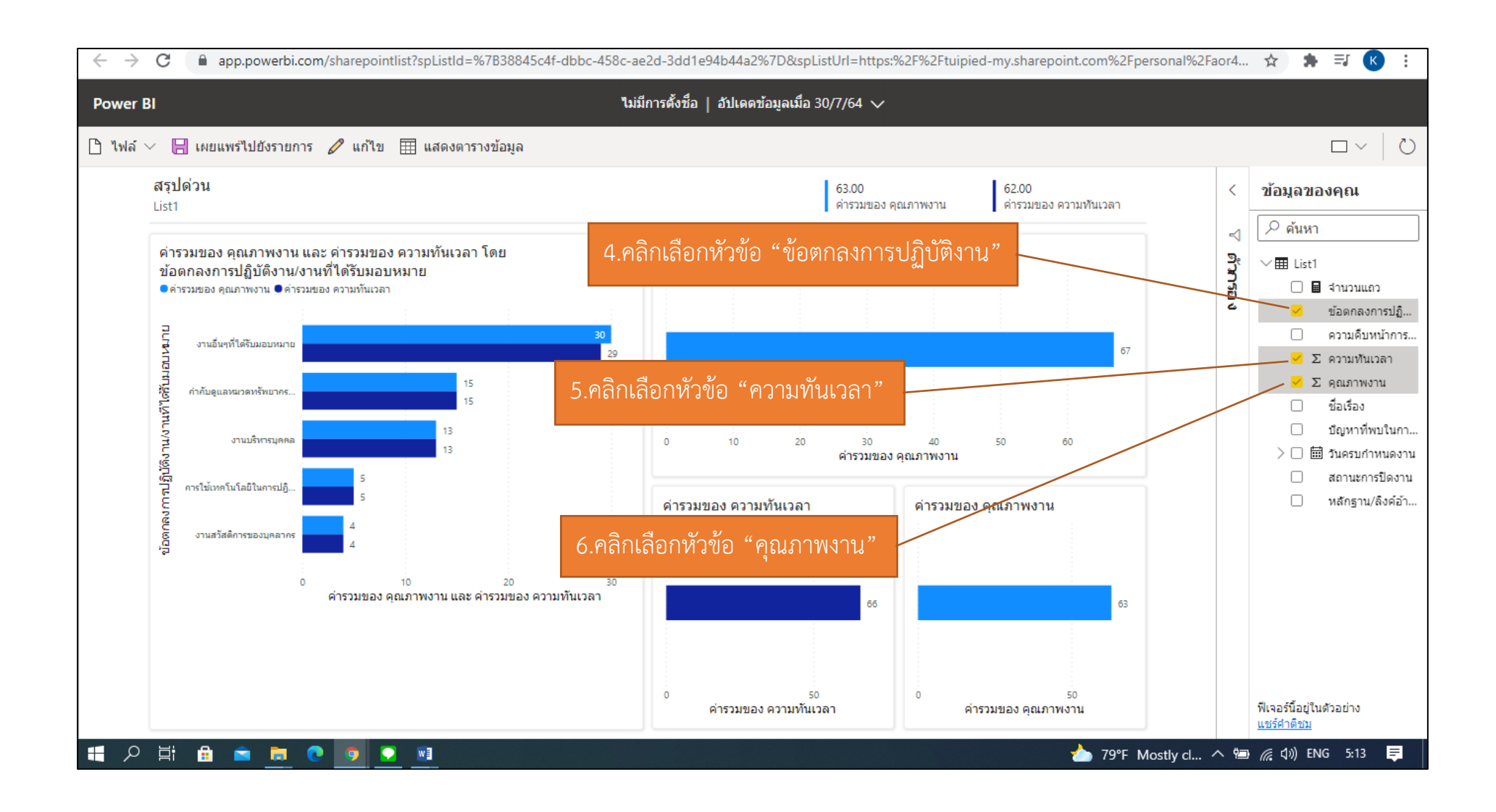

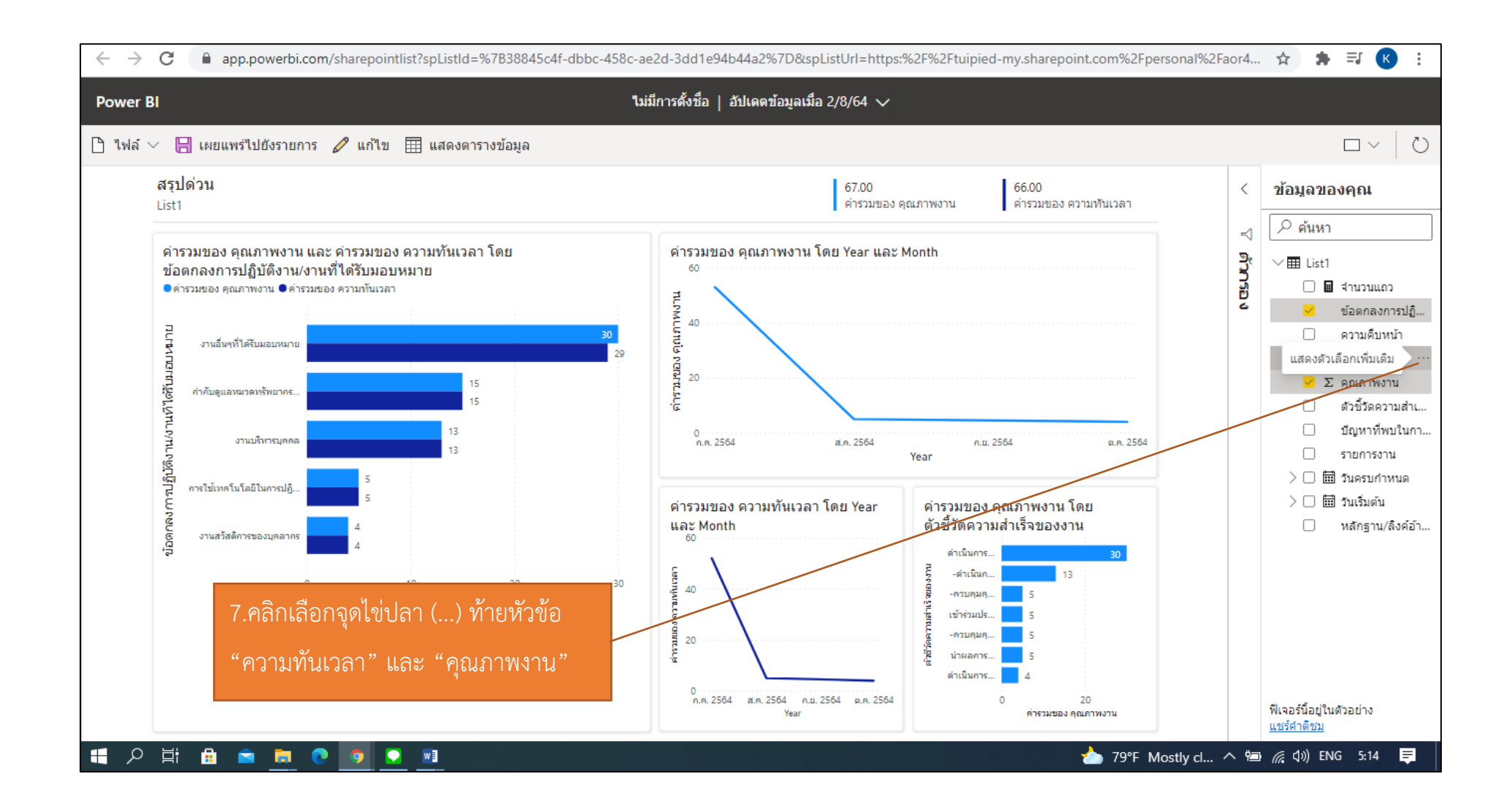

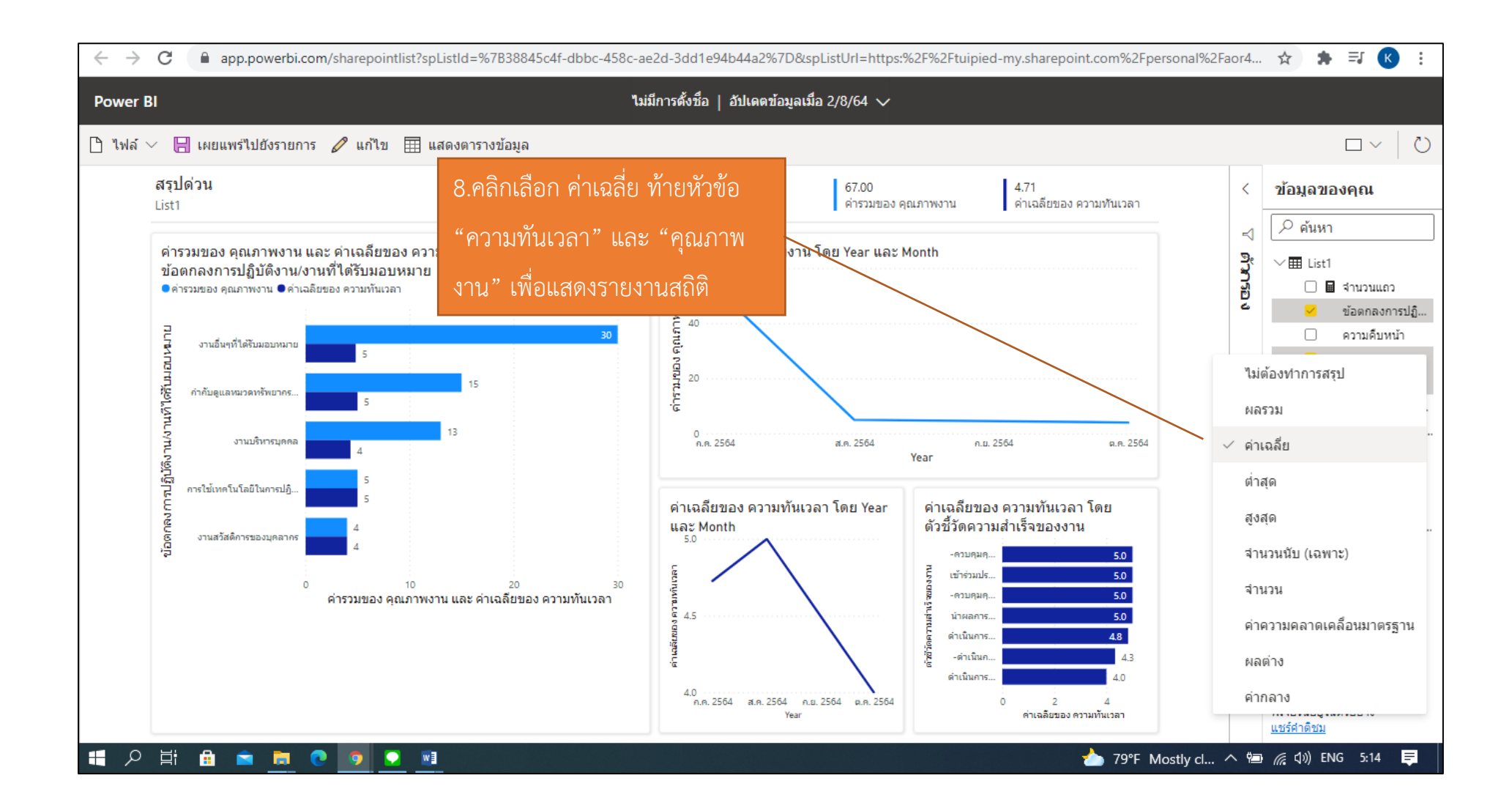

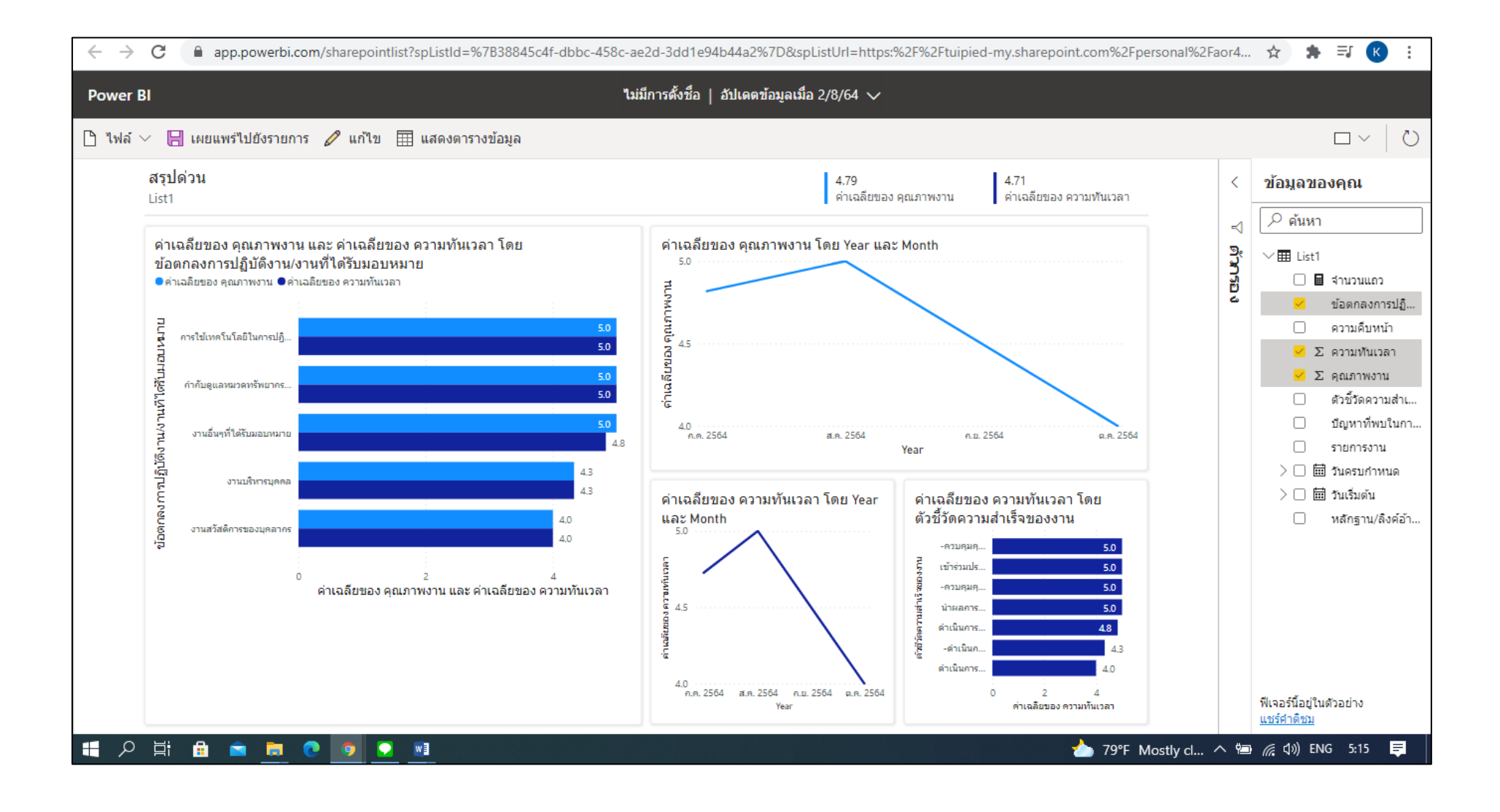

ภาพหน้าจอแสดงสถิติค่าเฉลี่ยจากคะแนนการประเมินในหัวข้อ ความทันเวลา และคุณภาพของงาน

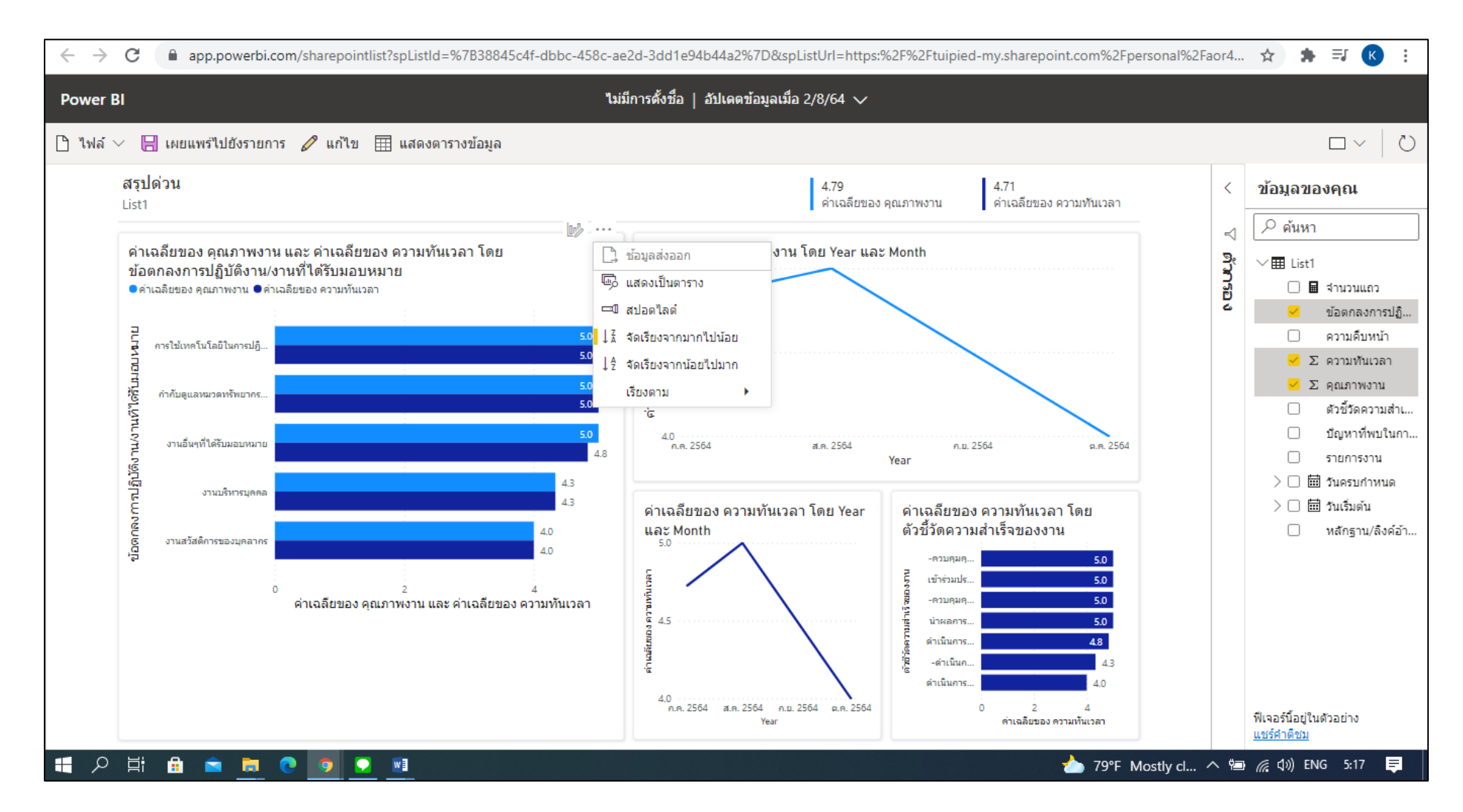

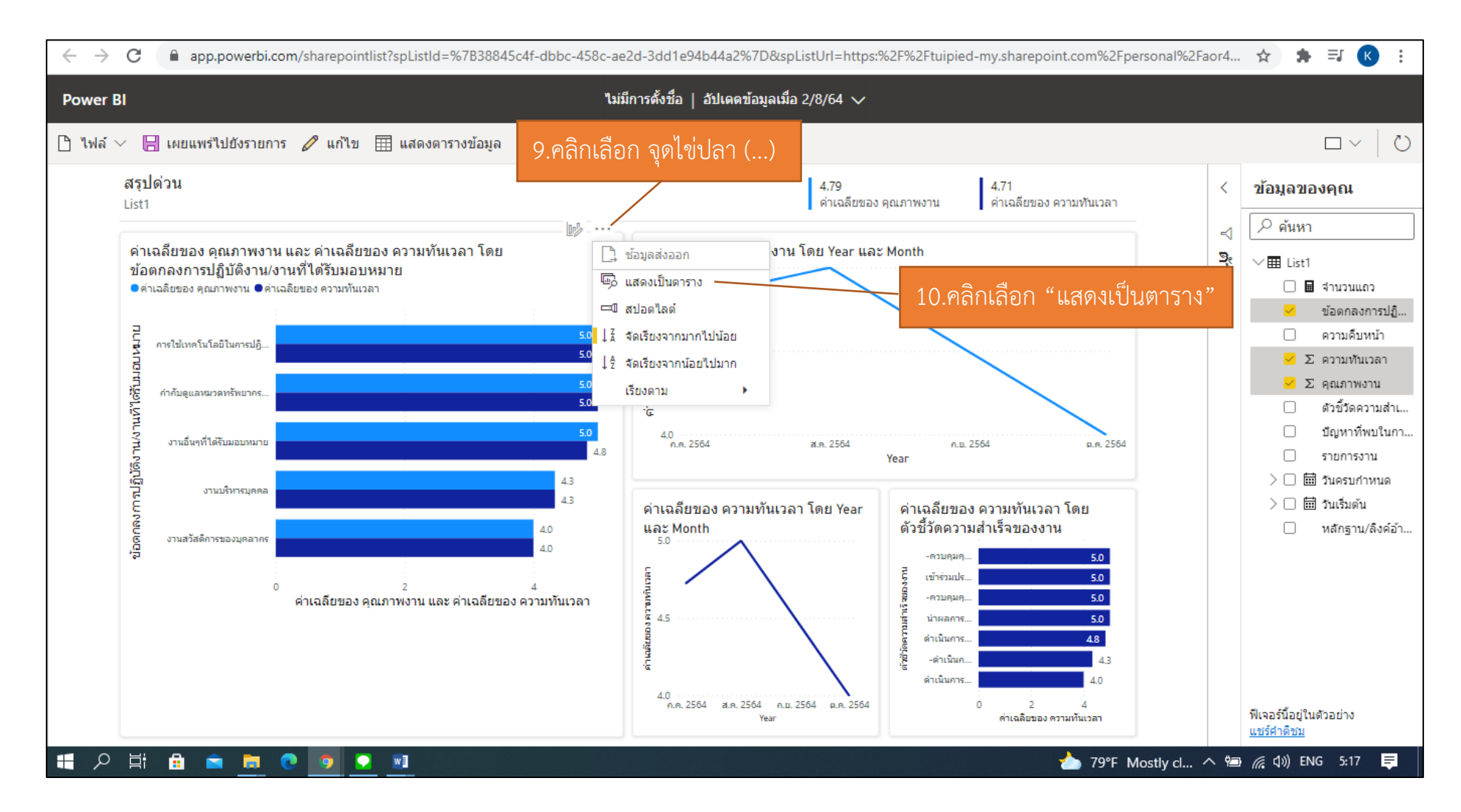

ภาพหน้าจอแสดงรายละเอียดสถิติค่าเฉลี่ยจากคะแนนการประเมินในแต่ละด้านตามน้ำหนักงาน เปรียบเทียบความทันเวลาและคุณภาพของงาน

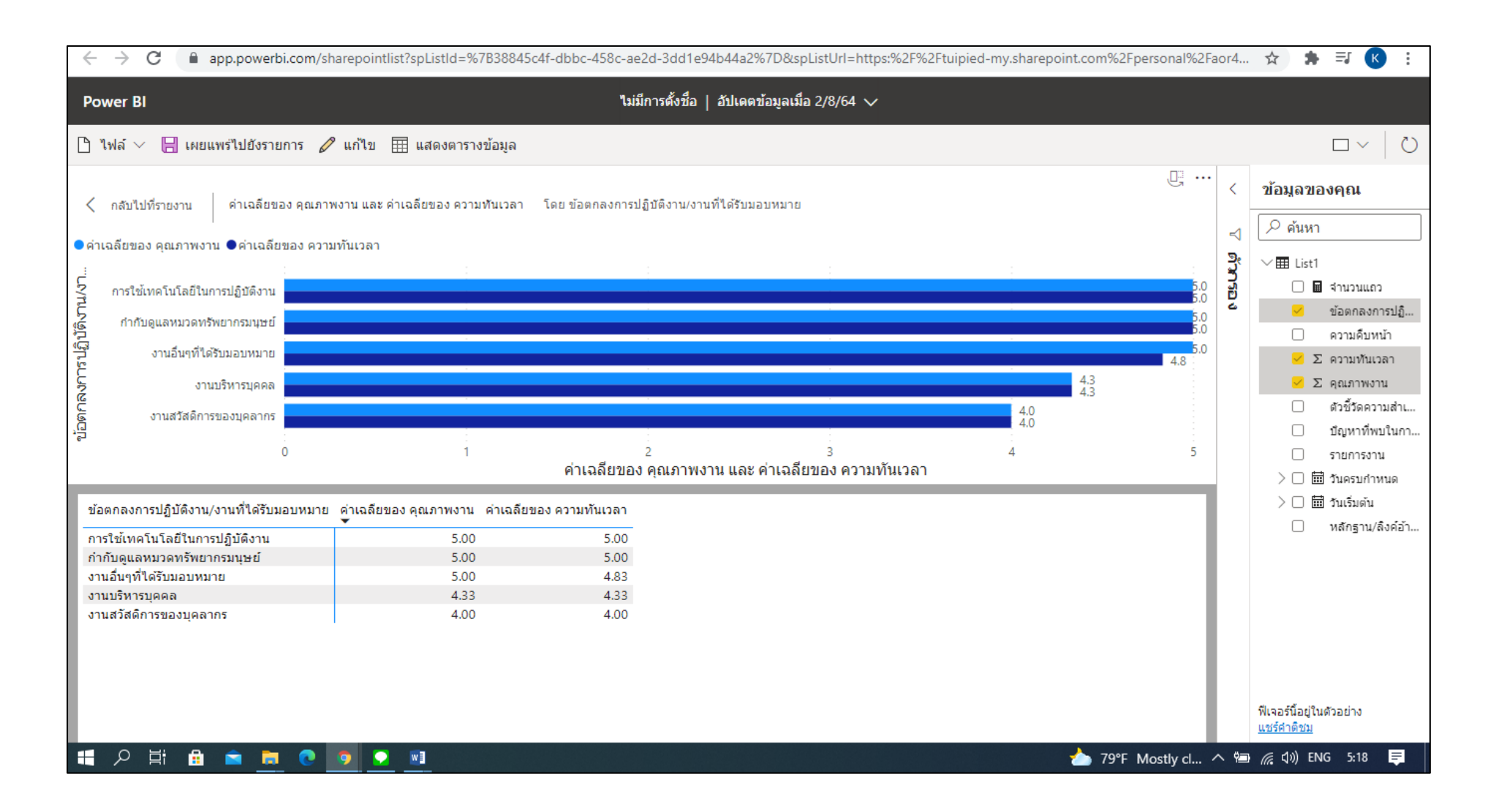

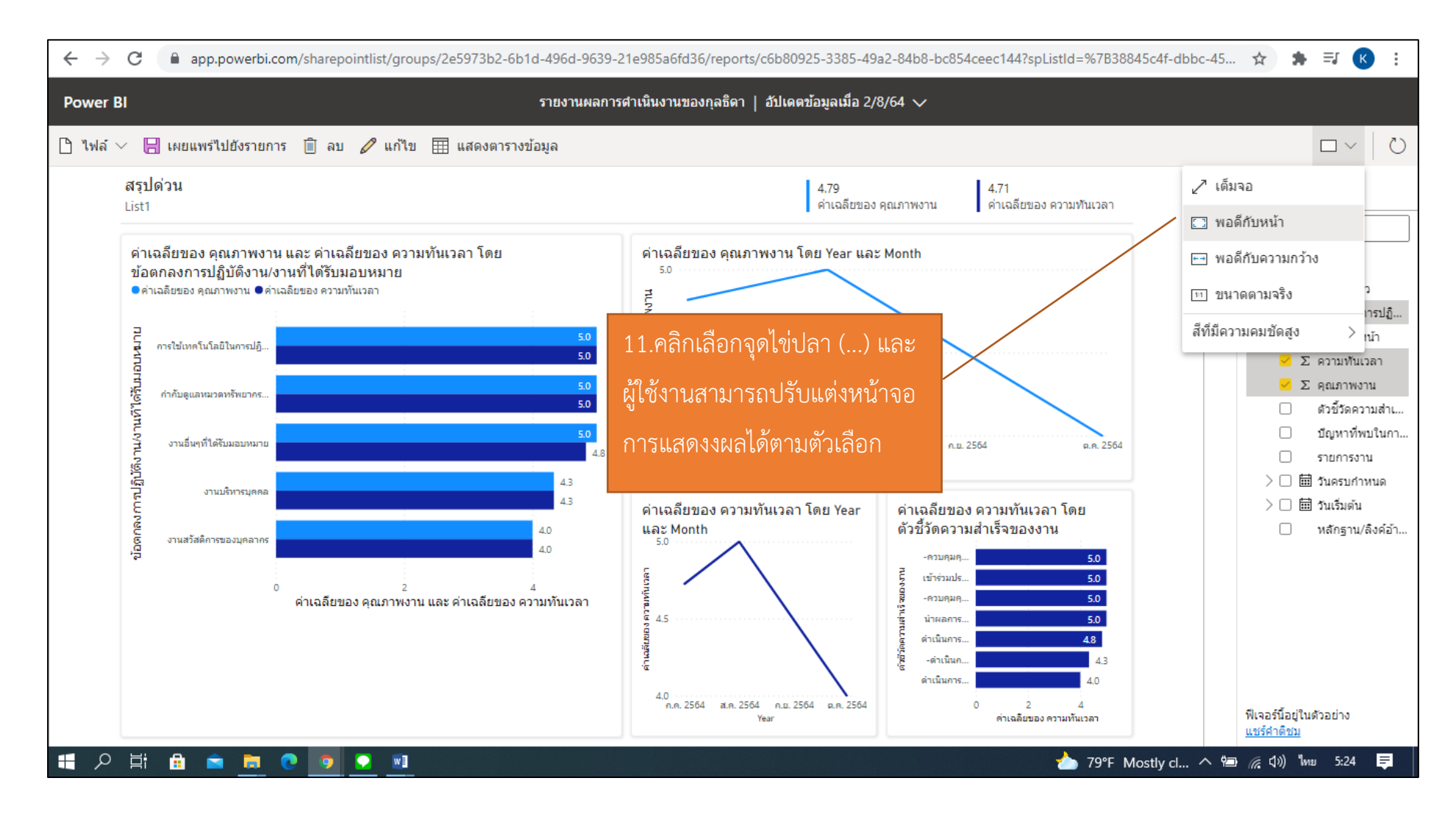

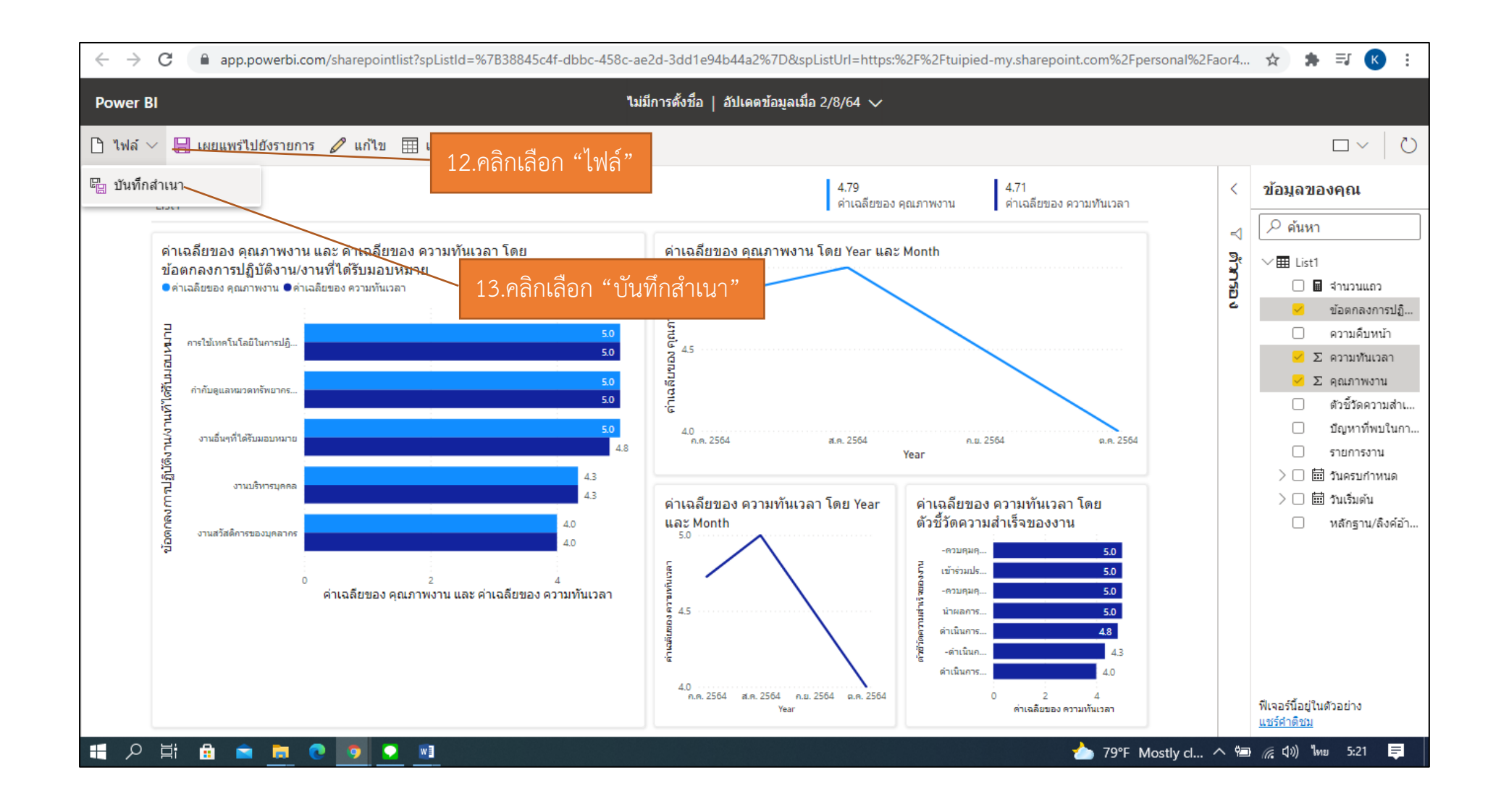

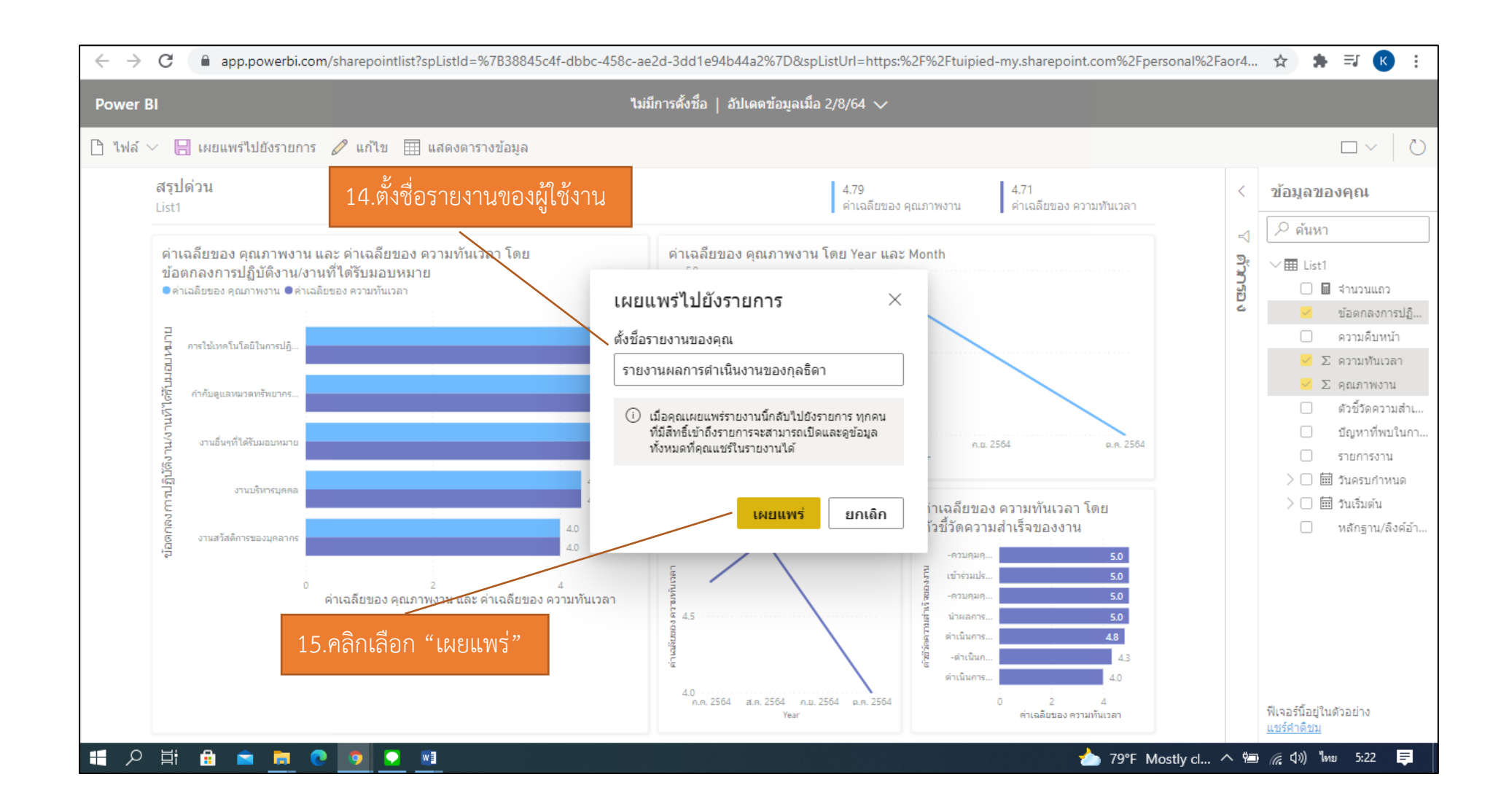

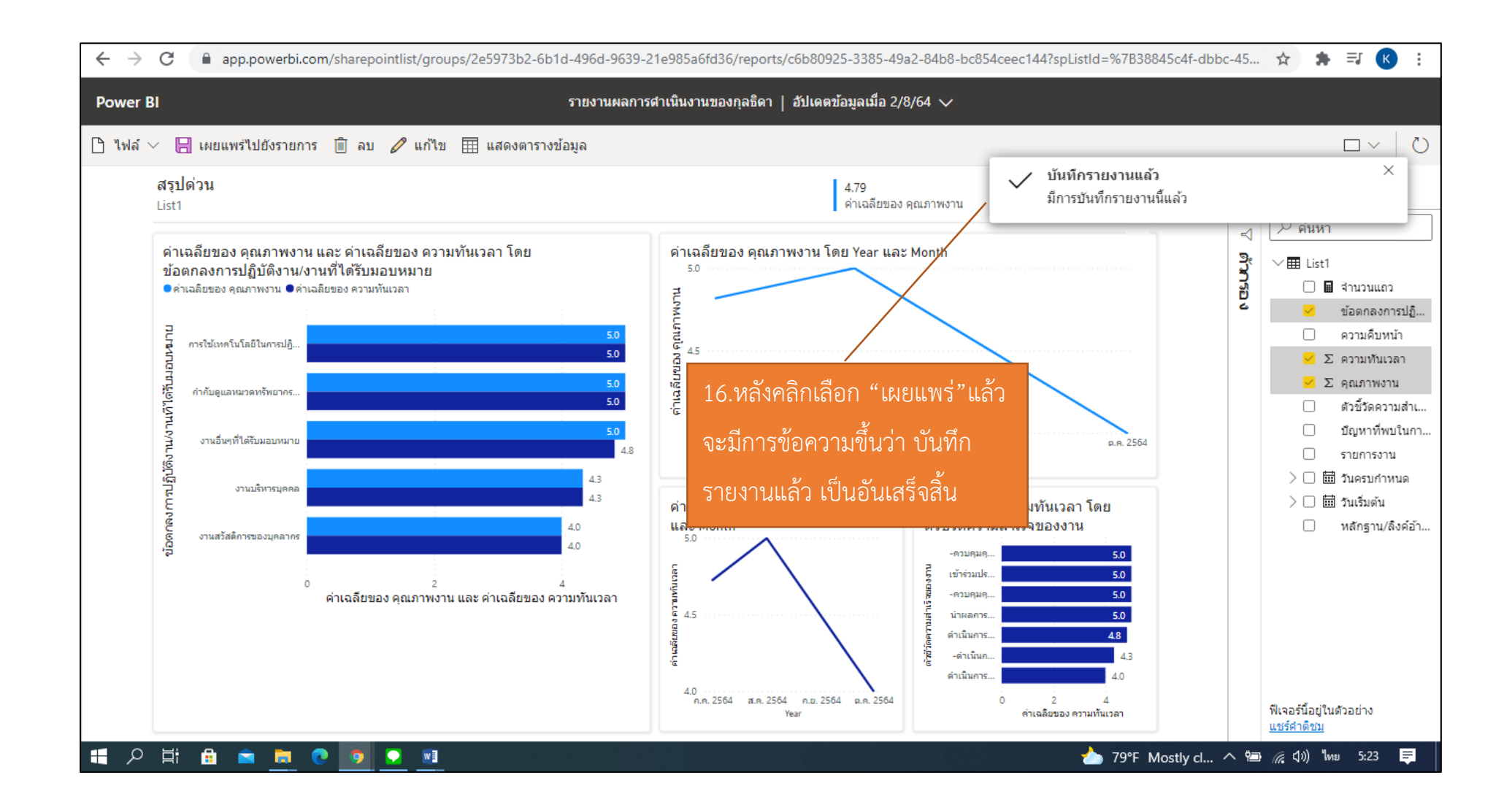

# <u>11.วิธีการตั้งค่ามุมมองของงาน</u>

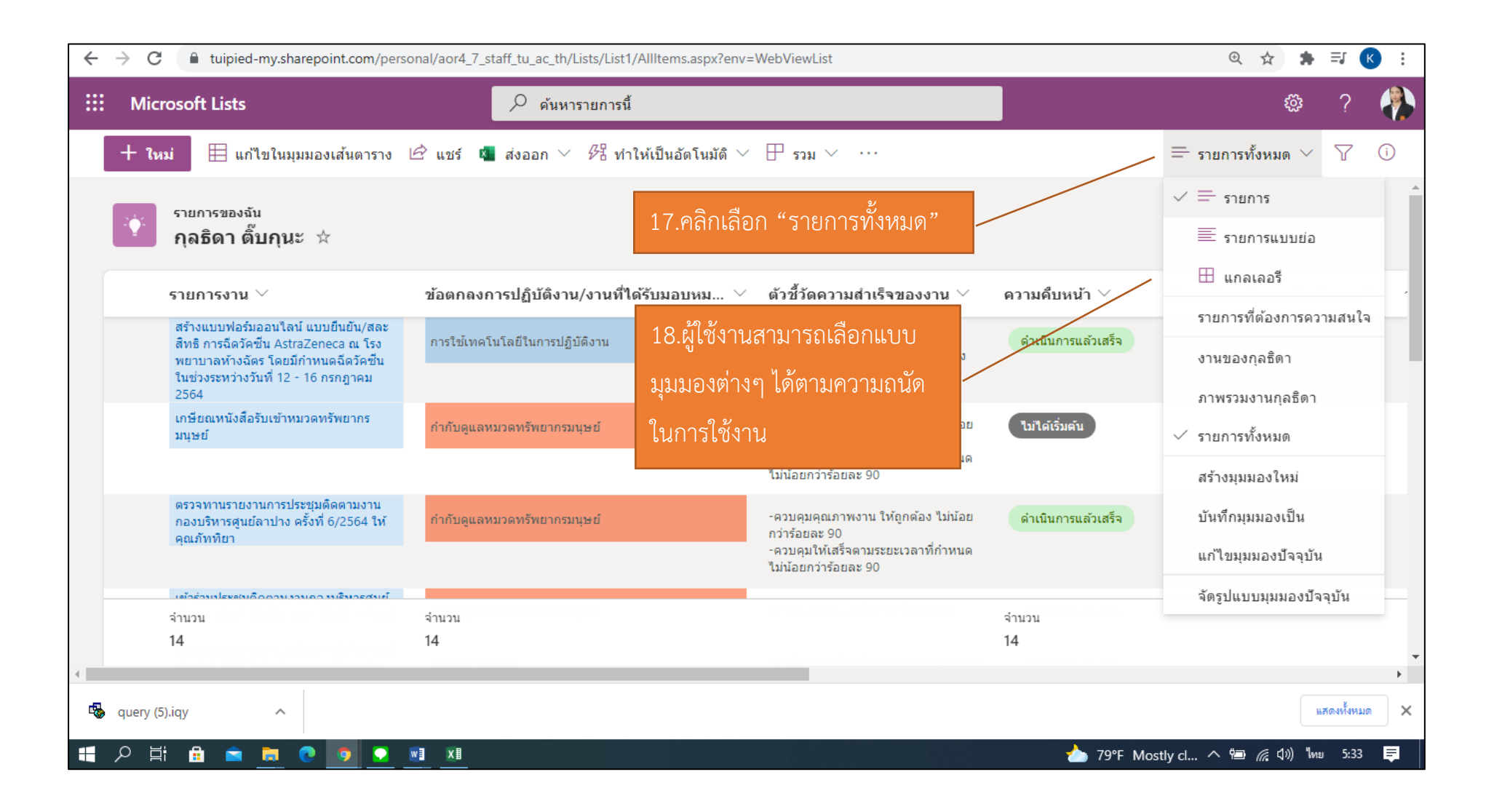

#### ภาพหน้าจอแสดงแบบแกลเลอรี่

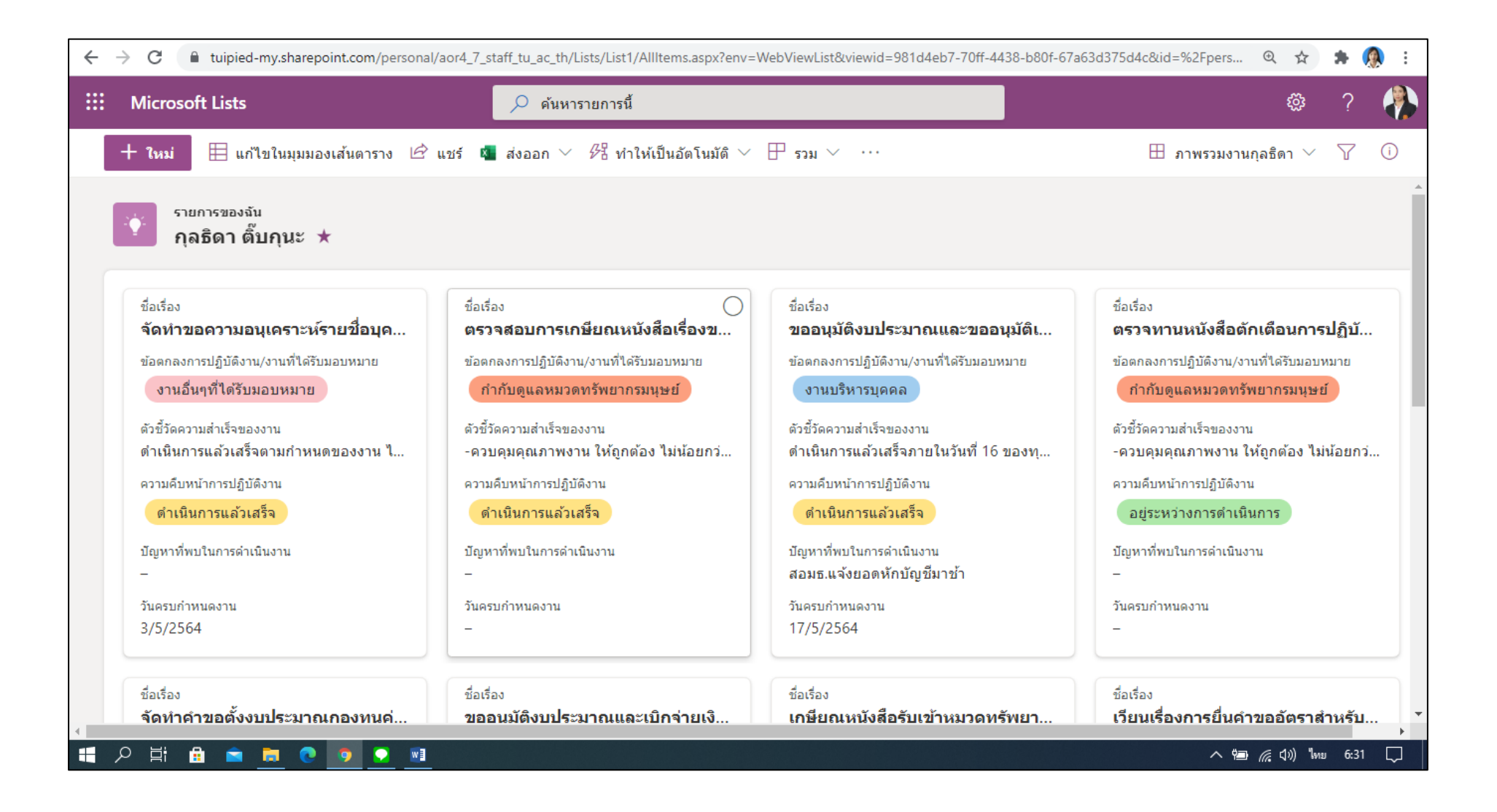

#### ภาพหน้าจอแสดงแบบงาน

| ~ | → C 🔒 tuipie                               | d-my.sharepoint.com          | n/personal/aor4_7_st | aff_tu_ac_th/Lists/List | :1/AllItems.aspx?env= | =WebViewList&viewi | d=af613605-5ea5-40 | )35-acdd-4ad2d3ec090c&id=%2Fpers 🍳 😭 🌲 🤵 | ) :      |
|---|--------------------------------------------|------------------------------|----------------------|-------------------------|-----------------------|--------------------|--------------------|------------------------------------------|----------|
|   | Microsoft Lists                            |                              |                      | 🔎 ค้นหารายการ           | นี้                   |                    |                    | ø ?                                      |          |
|   | + ใหม่ 🖻 แร                                | ชร์ 🔽 ส่งออก 🖂               | 多日 ทำให้เป็นอัตโ     | นมัติ 🗸 🕆 ธวม           | ~ …                   |                    |                    | 🛅 งานของกุลธิดา 🗸 🍸 (                    | i        |
|   | รายการของง<br>กุลธิดา ต่                   | <sup>ลัน</sup><br>สิ๊บกุนะ ★ |                      |                         |                       |                    |                    |                                          | <b>^</b> |
|   | 3<br>จัดทำขอความ                           | 4                            | 5                    | 6                       | 7                     | 8                  | 9                  |                                          | ł        |
|   | 10                                         | 11                           | 12                   | 13                      | 14                    | 15                 | 16                 |                                          |          |
|   | 17<br>ขออนุมัดิงบปร                        | 18                           | 19                   | 20                      | 21                    | 22                 | 23                 | ไม่มีกิจกรรมสำหรับวันนี้                 |          |
|   | 24                                         | 25                           | 26                   | 27                      | 28                    | 29                 | ดดดว +ใหม่         |                                          |          |
|   | 31<br>ขออนุมัดิงบปร<br>+ เพิ่มอีก 2 รายการ | ดดด ว<br>ประเมินผลการ        | 2                    | 3                       | 4                     | 5                  | 6<br>ตรวจสุขภาพป   |                                          | Ţ        |
|   | । 🔁 🗄 🔁                                    | · 🗖 🖸 🧕                      |                      |                         |                       |                    |                    | ุ^ 🤁 🌈 ปุ่ง) ไทย 6:29                    |          |

#### ภาพหน้าจอแสดงแบบรายการ

| ÷ | → C 🌲 tuipied-my.sharepoint.com/pers                                                                                                    | onal/aor4_7_staff_tu_ac_th/Lists/List1 | 1/AllItems.aspx?env=WebViewList&viewid=a71d0b2d-615                                          | 5-42eb-b756-c422de618afd | 1&id=% 🍳 🛧 🌸 🗊 K 🗄                                         |
|---|----------------------------------------------------------------------------------------------------|----------------------------------------|----------------------------------------------------------------------------------------------|--------------------------|------------------------------------------------------------|
|   | Microsoft Lists                                                                                                    | 🔎 ค้นหารายการนี้                       | 2<br>4                                                                                       |                          | @? 🐥                                                       |
|   | 🕂 ใหม่ 🗎 แก้ไขในมุมมองเส้นตาราง                                                                                                    | 🖻 แชร์ 💶 ส่งออก 🗸 🖉 ทำ                 | าให้เป็นอัตโนมัติ 🗸 🕀 รวม 🗸 \cdots                                                           |                          | = รายการทั้งหมด 🗸 🖓 🕕                                      |
|   | รายการของจัน<br>กุลธิดา ติ๊บกุนะ 🖄                                                                                                    |                                        |                                                                                              |                          | <ul> <li>✓ = รายการ</li> <li>■ รายการแบบย่อ</li> </ul>     |
|   | รายการงาน 🗡                                                                                                    | ข้อตกลงการปฏิบัติงาน/งานที่ไ           | ได้รับมอบหม 🗡 ตัวชี้วัดความสำเร็จของงาน 🗸                                                    | ความคืบหน้า <sup>∨</sup> | ่ ⊞ แกลเลอรี                                               |
|   | สร้างแบบฟอร์มออนไลน์ แบบยืนยัน/สละ<br>สิทธิ การฉีดวัคซีน AstraZeneca ณ โรง<br>พยาบาลห้างฉัตร โดยมีกำหนดฉีดวัคซีน<br>ในช่วงระหว่างวันที่ 12 - 16 กรกฎาคม<br>2564 | การใช้เทคโนโลยีในการปฏิบัดิงาน         | น่าผลการปฏิบัติงานที่เกี่ยวข้องมา<br>ประยุกตรีชั ใม่น้อยกว่าร้อยละ 50 ของ<br>งานที่ปฏิบัติ   | ดำเนินการแล้วเสร็จ       | รายการทดองการความสนเจ<br>งานของกุลธิดา<br>ภาพรวมงานกุลธิดา |
|   | เกษียณหนังสือรับเข้าหมวดทรัพยากร<br>มนุษย์                                                                                                    | กำกับดูแลหมวดทรัพยากรมนุษย์            | -ดวบคุมคุณภาพงาน ให้ถูกต้อง ไม่น้อย<br>กว่าร้อยละ 90<br>-ดวบดาใน้ซีรีอาจบระยะเรือจารี่ต่อมบด | ไม่ได้เริ่มต้น           | 🗸 รายการทั้งหมด                                            |
|   |                                                                                                    |                                        | ∼ผ่วบผุ้มเหเสจงต์ เมระยะเวลาทศาหนด<br>ไม่ห้อยกว่าร้อยอะ 90                                   |                          | สร้างมุมมองใหม่                                            |
|   | ตรวจทานรายงานการประชุมติดตามงาน<br>กองบริหารศูนย์ลาปาง ครั้งที่ 6/2564 ให้<br>คุณจังพิยา                                                                        | กำกับดูแลหมวดทรัพยากรมนุษย์            | 19.คลิกเลือก "สร้างมุมมองใหม่"                                                               | ดำเนินการแล้วเสร็จ       | บันทึกมุมมองเป็น                                           |
|   | New March                                                                                                    |                                        | -ควบคุมให้เสร็จตามระยะเวลาที่กำหนด<br>ไม่น้อยกว่าร้อยละ 90                                   |                          | แก้ไขมุมมองปัจจุบัน                                        |
|   | เข้าร่วมประสบถืออ่านงานอาเมริมารสบข์<br>จำนวน                                                                                                    | จำนวน                                  |                                                                                              | จำนวน                    | จัดรูปแบบมุมมองปัจจุบัน                                    |
|   | 14                                                                                                    | 14                                     |                                                                                              | 14                       |                                                            |
| • |                                                                                                    |                                        |                                                                                              |                          | •                                                          |
| - | query (5).iqy                                                                                                    |                                        |                                                                                              |                          | แสดงทั้งหมด 🗙                                              |
|   | 오 밝 🔒 🖻 📜 💽 🧕                                                                                                    | wii Kii                                |                                                                                              | 🍐 79°F Мо                | əstlycl ^ 🖮 🌈 ปุ่ง) ใหย 5:37 📮                             |

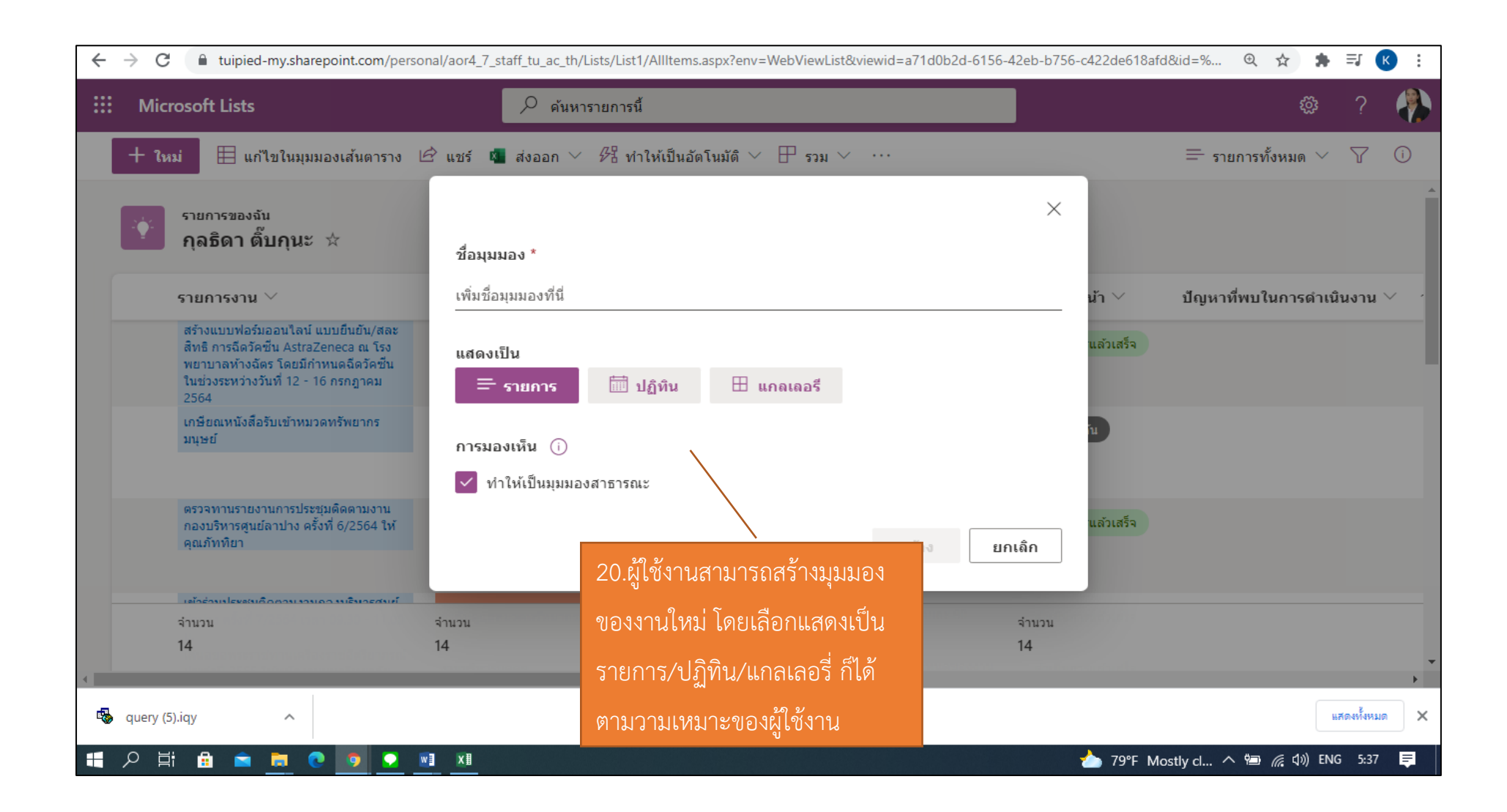

#### <u>12.วิธีการใช้งานตัวกรองข้อมูล</u>

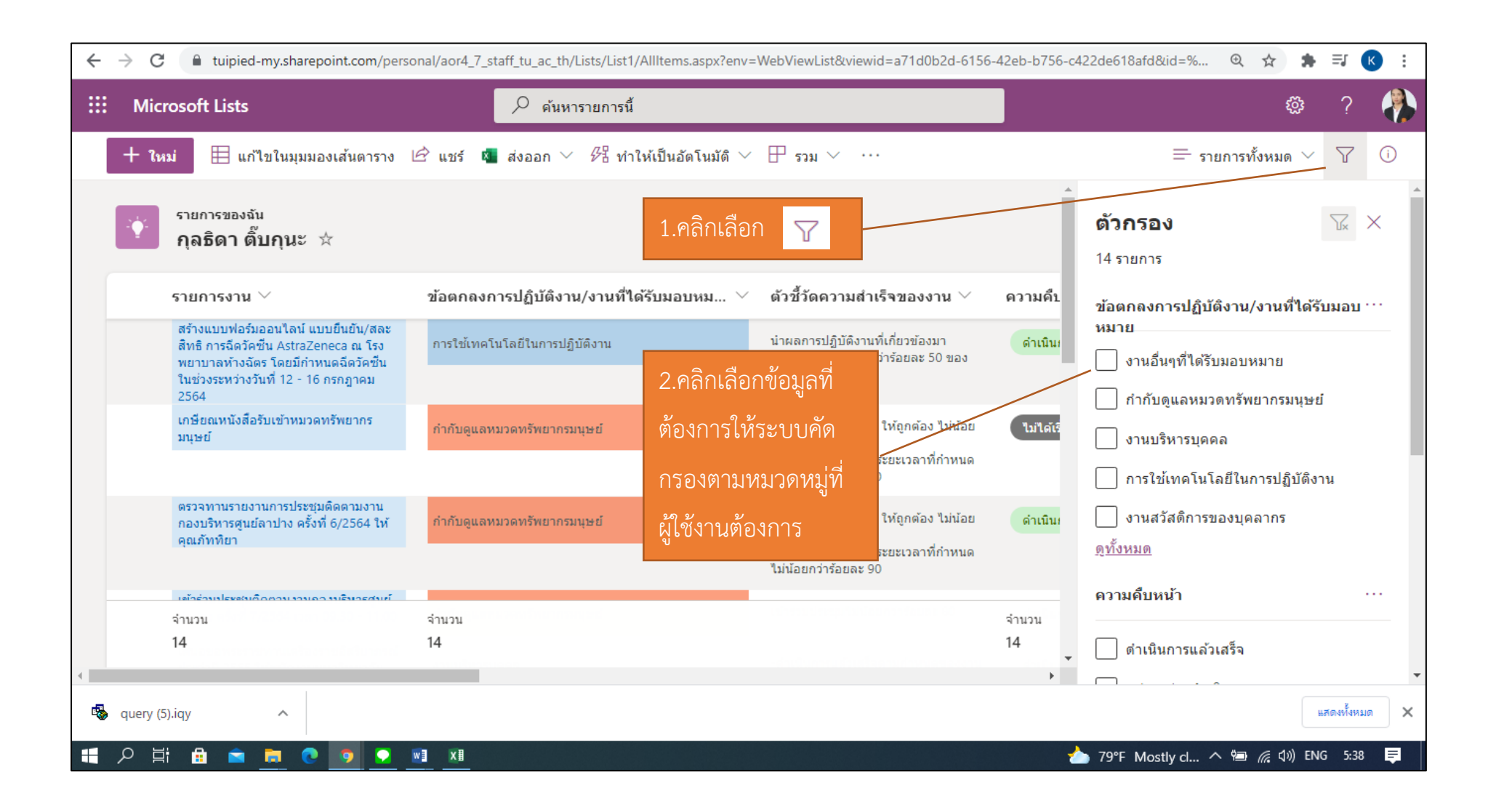

| ← | $\rightarrow$ G | tuipied-my.sharepoint.com/perso                                                                                            | onal/aor4_7_staff_tu_ac_th/Lists/List1/AllItems.aspx?env= | WebViewList&viewid=a71d0b2d-6156                                                                             | -42eb-b756-c422de618af | d&id=% 🔍 🛧 🛊 🗊 K 🗄                |
|---|-----------------|----------------------------------------------------------------------------------------------------|-----------------------------------------------------------|----------------------------------------------------------------------------------------------------|------------------------|-----------------------------------|
|   | Mic             | rosoft Lists                                                                                                    | 🔎 ด้นหารายการนี้                                          |                                                                                                    |                        | ø? 🐥                              |
|   | + ให            | ม่ 🗄 แก้ไขในมุมมองเส้นตาราง ไ                                                                                              | 🖻 แชร์ 🧧 ส่งออก 🗸 🖓 ทำให้เป็นอัตโนมัติ 🗸                  | ד אננז ∨ …                                                                                                   |                        | = รายการทั้งหมด 🗸 🍸 🛈             |
|   | û∳î.            | รายการของจัน<br>กุลธิดา ติ๊บกุนะ 🖄 > <b>งานบร</b> ิ                                                                        | หารบุคคล                                                  |                                                                                                    |                        |                                   |
|   |                 | รายการงาน 🗁                                                                                                    | ข้อตกลงการปฏิบัติงาน/งานที่ได้รับมอบ $ar{ abla} 	imes$    | ตัวชี้วัดความสำเร็จของงาน $ee$                                                                               | ความคืบหน้า $ee$       | ปัญหาที่พบในการดำเนินงาน $ee$ วัน |
|   | 0               | เสนอขอพระราชทานเครื่องราชอิสริยาภรณ์<br>ประจำปี 2565 ให้พนักงานมหาวิทยาลัย<br>จำนวน 2 ราย ที่มีคุณสมบัติครบ                | งานบริหารบุคคล                                            | -ดำเนินการแล้วเสร็จดามกำหนดของงาน<br>ใม่น้อยกว่าร้อยละ 90<br>-ร้อยละความผิดพลาดของข้อมูลไม่เกิน<br>ร้อยละ 5  | ดำเนินการแล้วเสร็จ     |                                   |
|   |                 | ด่าเนินการสรรหาคัดเลือกพนักงาน<br>มหาวิทยาลัย (กองบริหารศูนย์ลำปาง)<br>ด่าแหน่งนักวิชาการเงินและบัญชี อัดราเลข<br>ที่ 1014 | งานบริหารบุคคล                                            | -ดำเนินการแล้วเสร็จดามกำหนดของงาน<br>ไม่น้อยกว่าร้อยละ 90<br>-ร้อยละความผิดพลาดของข้อมูลไม่เกิน<br>ร้อยละ 5  | อยู่ระหว่างดำเนินก     |                                   |
|   |                 | การประเมินเพื่อเลื่อนค่าจ้างของบุคลากร<br>ทุกประเภท                                                                        | งานบริหารบุคคล                                            | -ด่าเนินการแล้วเสร็จตามกำหนดของงาน<br>ไม่น้อยกว่าร้อยละ 90<br>-ร้อยละความผิดพลาดของข้อมูลไม่เกิน<br>ร้อยละ 5 | ดำเนินการแล้วเสร็จ     |                                   |
|   |                 | จำนวน                                                                                                    | จำนวน                                                     |                                                                                                    | จ่านวน                 |                                   |
|   |                 | 3                                                                                                    | 3                                                         |                                                                                                    | 3                      |                                   |
| • |                 |                                                                                                    |                                                           |                                                                                                    |                        | •                                 |
| - | query (5        | ).iqy                                                                                                    |                                                           |                                                                                                    |                        | แสดงทั้งหมด 🗙                     |
|   | р Ц             | i 🖻 🖻 👼 💽 🚺                                                                                                    | <u>xa</u>                                                 |                                                                                                    | 📥 79°F Мо              | ostly cl へ 🗐 🌈 🕼 ENG 5:39 📮       |

## 13.การประเมินติดตามงานของผู้บังคับบัญชา

#### ้ ผู้บังคับบัญชาจะได้รับอีเมล์แจ้งเตือนการปฏิบัติงานของผู้ใต้บังคับบัญชา เพื่อเข้าดูรายละเอียดของรายการงานนั้นๆ

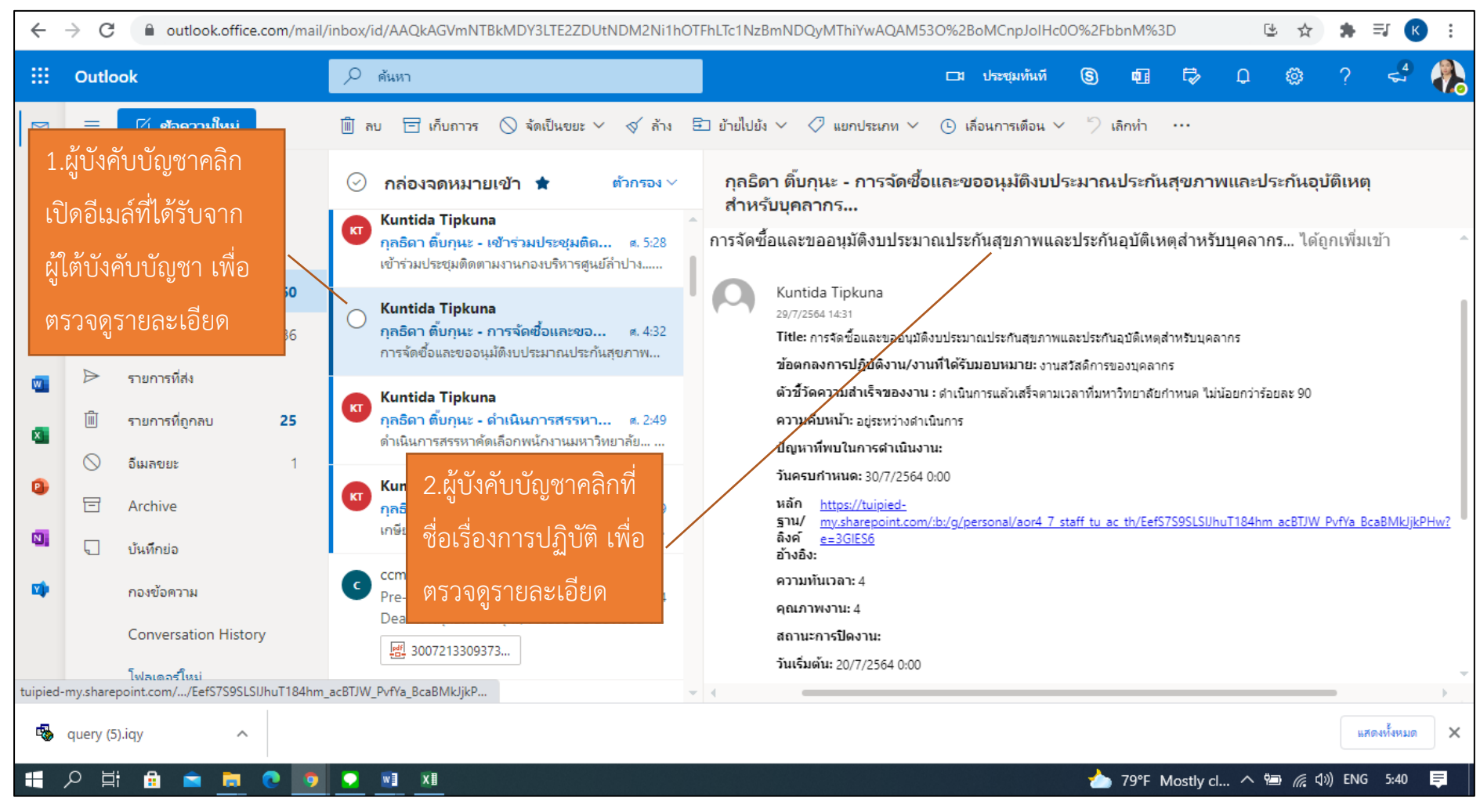

| $\leftarrow$ | → C 🔒 tuipied-my.sharepoint.com          | /personal/aor4_7_staff_tu_ac_th/Lists/List1/DispForm.aspx?ID=25&CT=162785767                                                                                                    | 78825&OR=OWA-NT&CID=36208ca5-acd6-1d05-0d2 🍳 🚖 🖨 🗾 🕓 🗄                                                                                      |
|--------------|------------------------------------------|----------------------------------------------------------------------------------------------------|----------------------------------------------------------------------------------------------------|
|              | Microsoft Lists                          | 🔎 ด้นหารายการนี้                                                                                                    | o ? 🕀                                                                                                    |
|              | นก้ไข<br>กลับไปที่ SharePoint แบบคลาสสิก | <ul> <li>แก้ไขทั้งหมด</li> <li>Kuntida Tip กุลธิดา ติ้บกุ &gt; การ</li> <li>รายการงาน*</li> <li>การจัดซื้อและขออนุมัติงบประมาณประกัน<br/>สุขภาพและประกันอุบัติเหตุสำหรับบุคลากร</li> <li>ช้อดกลงการปฏิบัติงาน/งานที่ได้รับมอบหมาย*</li> <li>งานสวัสดิการของบุคลากร</li> <li>สัวชี้วัดความสำเร็จของงาน*</li> <li>ดำเนินการแล้วเสร็จดามเวลาที่มหาวิทยาลัยกำหนด ไม่น้อยกว่าร้อยละ 90</li> <li>ความค์บหน้า*</li> <li>อยู่ระหว่างดำเนินการ</li> <li>ปุญหาที่พบในการต่าเนินงาน</li> </ul> | รจัดขือและขออนุมัติงบประมาณประกั<br>3.ผู้บังคับบัญชาคลิก<br>"แก้ไขทั้งหมด" เพื่อ<br>ตรวจดูรายละเอียด<br>ของผลงานและให้<br>คะแนนประเมินผลงาน |
| -            | query (5).iqy                            |                                                                                                    | แสดงทั้งหมด 🗙                                                                                                    |
|              | 오 片 🔒 🖻 📜 💽                              |                                                                                                    | 📩 79°F Mostly cl ヘ 🖻 🌈 ባ») ENG 5:41 📮                                                                                                    |

| $\leftarrow$ | > C 🔒 tuipied-my.sharepoint.com/p | personal/aor4_7_staff_tu_ac_th/Lists/List1/DispForm.aspx?ID=1&ct=1622394912737∨=OWA-NT&ci                                                                                                    | d=075cfd3f-31b0-f57d-4773-c4fafd6 🍳 🖈 🌸 🔅                                                                                                    |
|--------------|-----------------------------------|----------------------------------------------------------------------------------------------------|----------------------------------------------------------------------------------------------------|
|              | SharePoint                        | 🔎 ค้นหารายการนี้                                                                                                    | © ? 🦑                                                                                                    |
| ŵ            |                                   | 🖉 แก้ไขทั้งหมด 4.ผู้บังคับบัญชาตรวจสอ                                                                                                    |                                                                                                    |
|              |                                   | 📾 วันครบกำหนดงาน 💋 ผลการดำเนินงานและให้                                                                                                    | ้ข้อคิดเห็น ∨                                                                                                    |
|              |                                   | 3/5/2564 คะแนนประเมินผลงาน                                                                                                    | เพิ่มข้อคิดเห็น<br>วันน <b>้</b>                                                                                                    |
|              | อลับใปที่ ShareDoint แบบเออกสรีก  | <ul> <li>พลักฐาน/ถิงค์อ้างอิง</li> <li>https://tuipied-my.sharepoint.com/:b:/g/personal/aor4_7_staff_tu_ac_th/EQwVsrznT5dLo</li> <li>๑ ความทันเวลา</li> <li>๑ คุณภาพงาน</li> <li>๑</li> <li>คะแนน 1 เมื่อผลงานต้องใต้รับการแก้ไขมากกว่าร้อยละ 50 มักท่าผิดข้ำ ๆ และ เกิดขึ้นเป็นประจำ คะแนน 2 ผลงาน<br/>ต้องเป็นส่วนใหญ่ ละเอียด รอบคอบ และเรียบร้อยพอใช้ มีข้อผิดพลาด น้อยกว่าร้อยละ 25 คะแนน 3 ผลงานมีความเ<br/>ต้องเป็นส่วนใหญ่ ละเอียด รอบคอบ และเรียบร้อยพอใช้ มีข้อผิดพลาด น้อยกว่าร้อยละ 25 คะแนน 3 ผลงานมีความเ<br/>ต้องเป็นส่วนใหญ่ ละเอียด รอบคอบ และเรียบร้อย มีข้อผิดพลาด น้อยกว่าร้อยละ 10 คะแนน 4 ผลงานมีความถูกต้อง ละเอียด<br/>รอบคอบ และเรียบร้อย มีข้อผิดพลาด น้อยกว่าร้อยละ 5 คะแนน 5 ผลงานมีความถูกต้อง ละเอียด รอบคอบ และ<br/>เรียบร้อย ไม่มีข้อผิดพลาด</li> <li>มีส่งที่แนบมาออก</li> </ul> | <ul> <li>คณ ได้แสดงข้อคิดเห็น<br/>ทำไมท่าย่ำ<br/>ดอนนี้</li> <li>5.ผู้บังคับบัญชาสามารถ<br/>แสดงความคิดเห็นในผลงาน<br/>ของผู้ใต้บังคับบัญชาได้</li> </ul> |
|              | 우 뷰: 음 🖻 🍺 🧿 🦻                    |                                                                                                    | ✓  へ  (点 久)) ENG 0.16 □                                                                                                    |

| ~ · | C intuipied-my.sharepoint.com/  | /personal/aor4_7_staff_tu_ac_th/Lists/List1/Edi                                                                                             | tForm.aspx?ID=25&Source=https%3A%2F%2                                                                                                    | 2Ftuipied-my%2Esharepoint%2Ecom%2Fpers 🍳 🛧 🌻 🗐                                                                                                    | ĸ        |
|-----|---------------------------------|----------------------------------------------------------------------------------------------------|----------------------------------------------------------------------------------------------------|----------------------------------------------------------------------------------------------------|----------|
|     | Microsoft Lists                 | 🔎 ด้นหารายการนี้                                                                                                    |                                                                                                    | © ?                                                                                                    |          |
| ŵ   | แก้ไข                           | 🗟 บันทึก 🗡 ยกเลิก                                                                                                    |                                                                                                    |                                                                                                    | œ        |
|     |                                 | https://tuipied-wy.sharepoint.com/:                                                                                                    | b:/g/personal/aor4_7_staff_tu_ac_th/EefS7                                                                                                    | 7S9SLSIJhuT184hm_acBTJW_PvfYa_BcaBMkJjkPHw?e=3GIES6                                                                                                    | •        |
|     |                                 | ① ความทันเวลา                                                                                                    |                                                                                                    |                                                                                                    | 1        |
| Ľ   |                                 | 4<br>คะแนน 1 ผลงานตามภาระงานหลักเสร็จทันตาม<br>งานตามภาระงานหลักเสร็จทันตามเวลาที่กำหนด<br>กำหนดไว้เป็นประจำหรือมากกว่าร้อยละ 80 คะแ        | วลาที่กำหนดไว้น้อยกว่าร้อยละ 70 โดยไม่มีเหตุผลอ้า<br>ไว้เป็นส่วนใหญ่หรือ มากกว่าร้อยละ 70 ผลงานที่เสร็ะ<br>นน 4 ครานเสร็จก่อนหรือทันตามเวลาที่กำหนดไว้มา | นสมควร หรืองานที่เสร็จไม่ทันกำหนดส่งผลกระทบเสียหายร้ายแรง คะแนน 2 ผล<br>จไม่ทันกำหนด ไม่ส่งผลเสียหายร้ายแรง คะแนน 3 ผลงานเสร็จทันตามเวลาที่<br>เกกว่าร้อยละ 90 คะแนน 5 ผลงานเสร็จก่อนหรือทันตามเวลาที่กำหนดไว้ทุกครั้ง |          |
|     |                                 | <ol> <li>คุณภาพงาน</li> </ol>                                                                                                    |                                                                                                    |                                                                                                    | 1        |
|     |                                 | 4<br>คะแนน 1 เมื่อผลงานต้องใต้รับการแก้ไขมากกว่<br>พลาด น้อยกว่าร้อยละ 25 คะแนน 3 ผลงานมีคว<br>เรียบร้อย มีข้อผิดพลาด น้อยกว่าร้อยละ 5 คะแน | 6.หลังผู้บังคับบัญชา                                                                                                    | เน 2 ผลงานถูกต้องเป็นส่วนใหญ่ ละเอียด รอบคอบ และเรียบร้อยพอใช้ มีข้อผิด<br>ด น้อยกว่าร้อยละ 10 คะแนน 4 ผลงานมีความถูกต้อง ละเอียด รอบคอบ และ<br>โอย ไม่มีข้อผิดพลาด                                                    |          |
|     |                                 | 🔤 สถานะการปิดงาน                                                                                                    | ตรวจสอบผลการดำเนินงาน                                                                                                    |                                                                                                    | . 1      |
|     |                                 | ใส่ค่าที่นี่                                                                                                    | ผลงานของผู้ใต้บังคับบัญชา                                                                                                    |                                                                                                    |          |
|     |                                 | 🛅 วันเริ่มต้น                                                                                                    | เสร็จเรียบร้อยแล้ว ให้กด                                                                                                    |                                                                                                    |          |
|     | กลับไปที่ SharePoint แบบคลาสสิก | 20/7/2564                                                                                                    | "บับพื้อ" พอดรั้ง                                                                                                    |                                                                                                    | -        |
| -   | query (5).iqy                   | กับที่ให้รับเรื่อ พร้อเริ่มอารก่อเมิมอาร                                                                                                    |                                                                                                    | แสดงทั้งหม                                                                                                    | n X      |
|     | ව 🛱 🔒 🖻 💆 💽 🧕                   |                                                                                                    |                                                                                                    | 🃩 79°F Mostly cl ヘ 🖮 🌈 如) ENG 5:41                                                                                                    | <b>₽</b> |